# Online Training – Advanced session February 2021

# Multiphase flows modeling in OpenFOAM®: Guided Tutorials

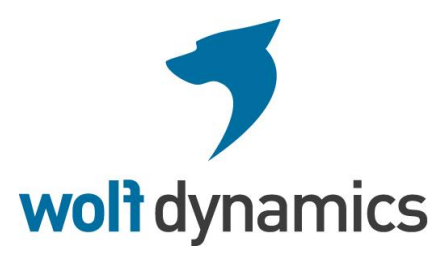

# From this point on and unless it is strictly necessary, or we introduce new features, we will not explain every single step or comment on the directories and files to be used.

- Guided tutorial 1. Wave impact in a column. VOF Large scale.
- This case is ready to run.
- The case is located in the directory:

## \$TM/multiphase/guided\_tutorials/GT1/

- In the case directory, you will find the README.FIRST file. In this file, you will find the general instructions of how to run the case. In this file, you might also find some additional comments.
- You will also find a few additional files (or scripts) with the extension .sh, namely, run\_all.sh, run\_mesh.sh, run\_sampling.sh, run\_solver.sh, and so on. These files can be used to run the case automatically by typing in the terminal, for example, sh run\_solver.
- We highly recommend that you open the README.FIRST, file and typing the commands in the terminal; in this way, you will get used with the command line interface and OpenFOAM commands.
- If you are already comfortable with OpenFOAM, use the automatic scripts to run the cases.
- From this point on, please follow me. We are all going to work at the same pace.

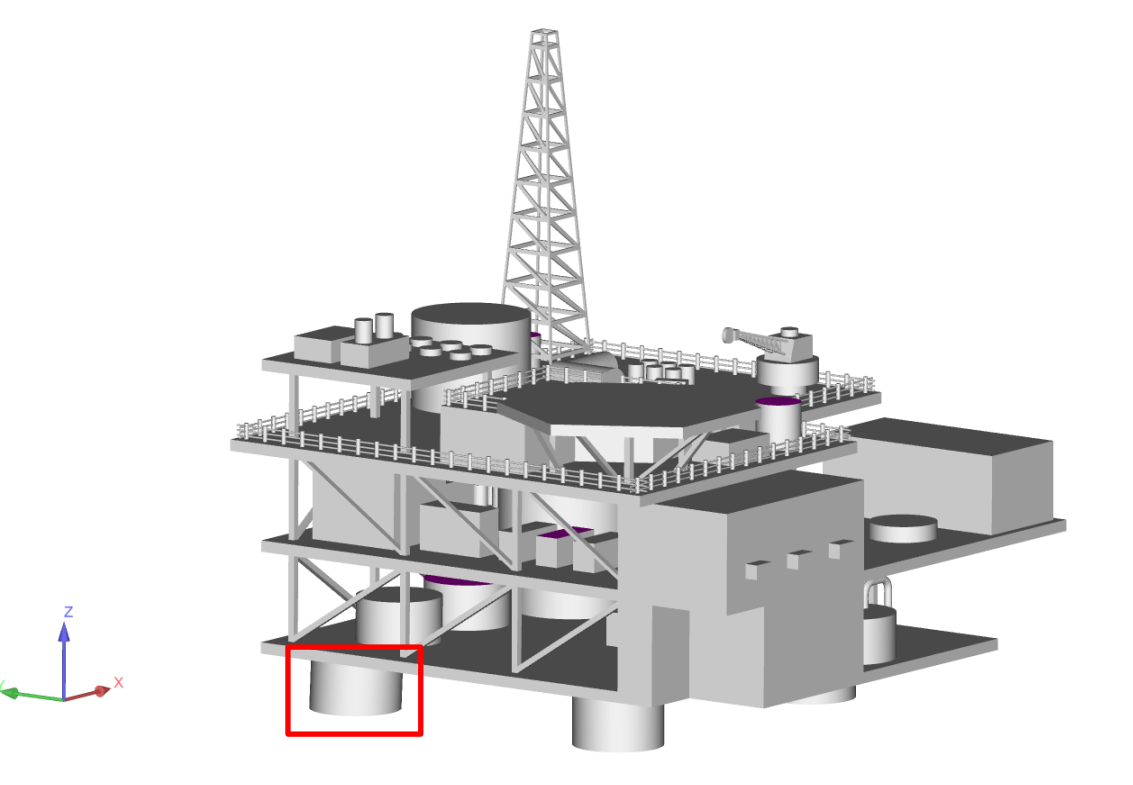

- This is the big picture.
- For this case we are going to simulate only one support column (the column in the red square).

#### Guided tutorial 1 – Wave impact in a column

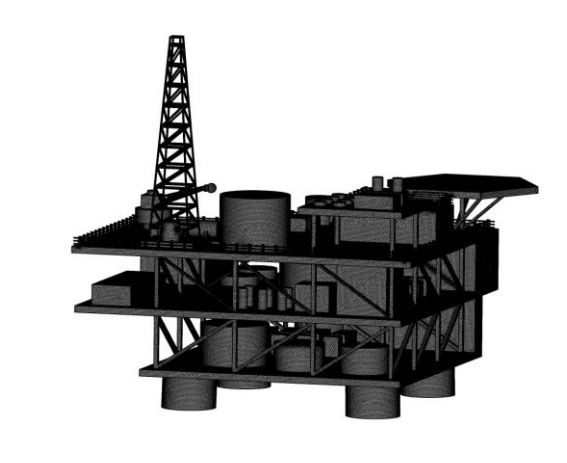

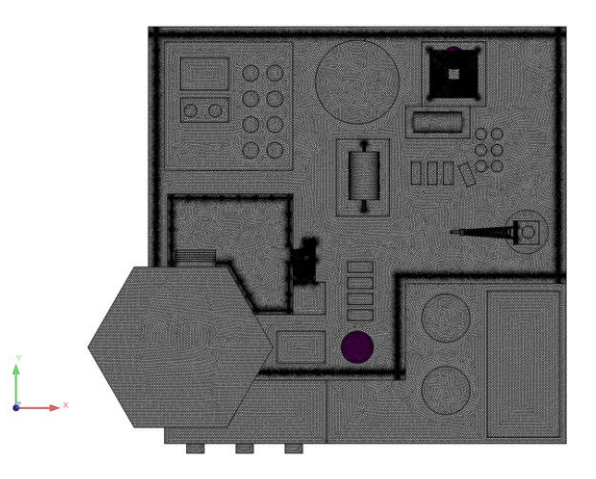

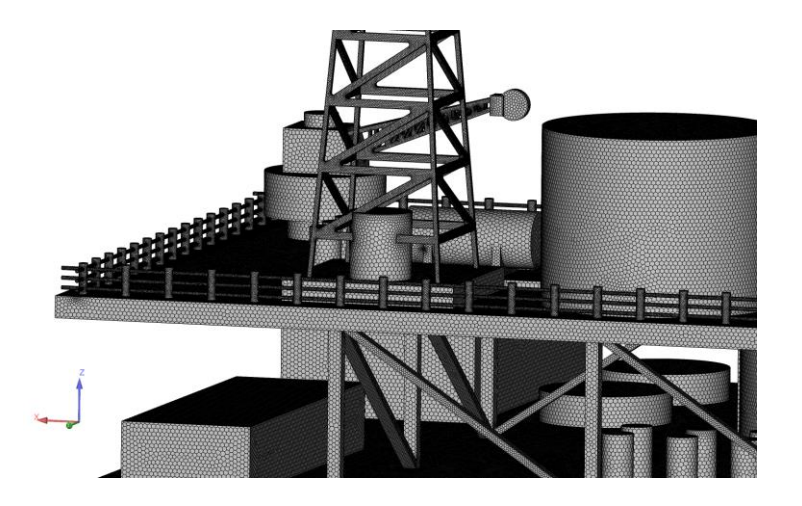

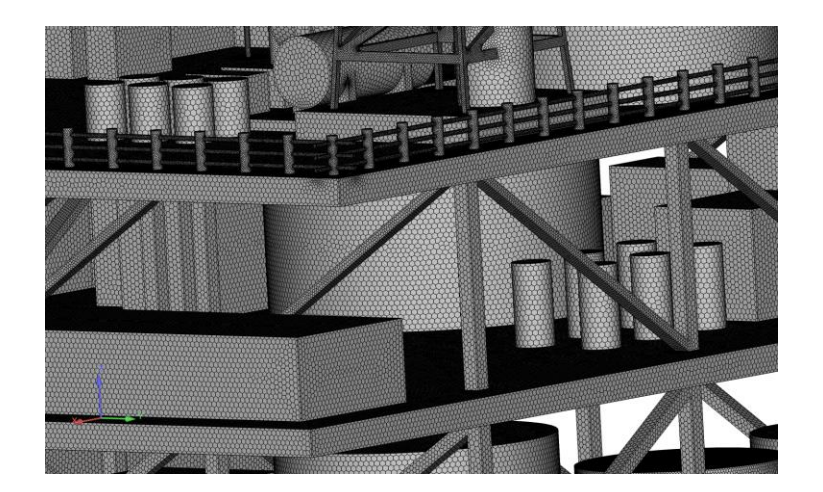

• And in case you were wondering. Yes, we do have a mesh and a solution using OpenFOAM.

#### Guided tutorial 1 – Wave impact in a column

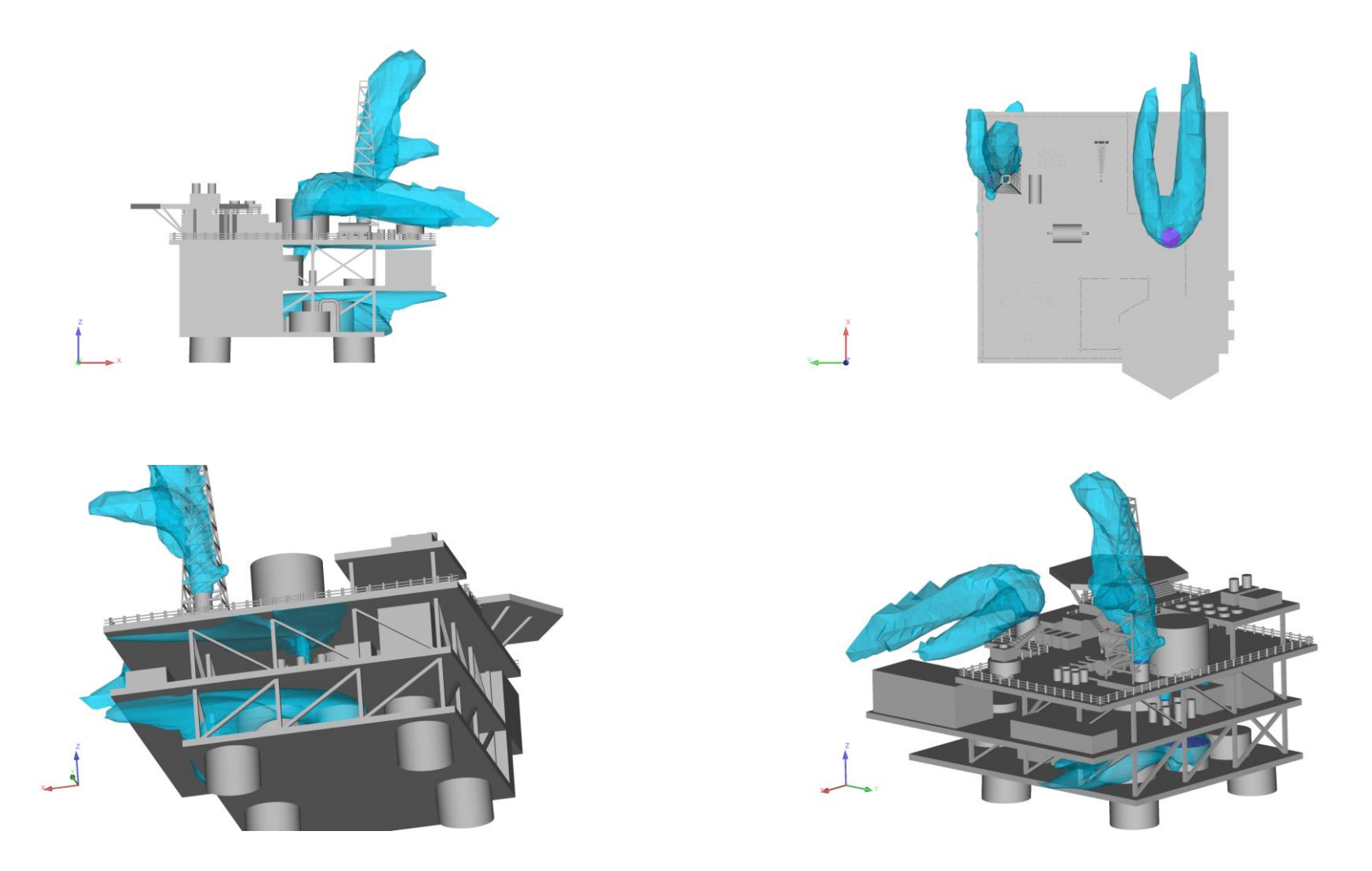

• And in case you were wondering. Yes, we do have a mesh and a solution using OpenFOAM.

#### Guided tutorial 1 – Wave impact in a column

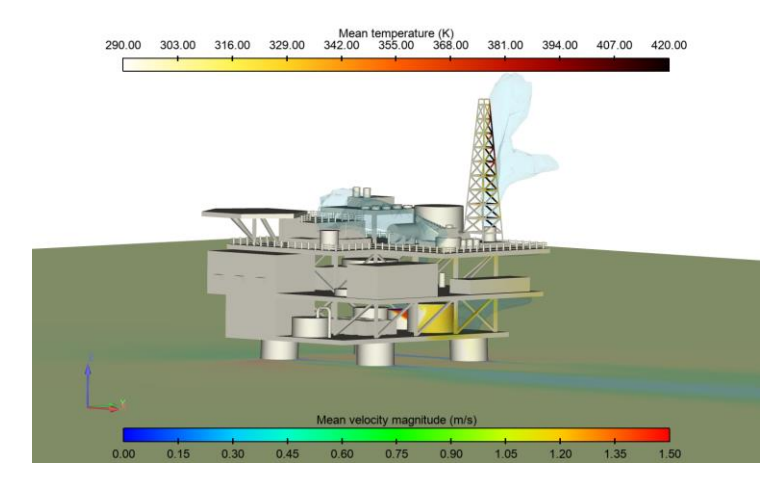

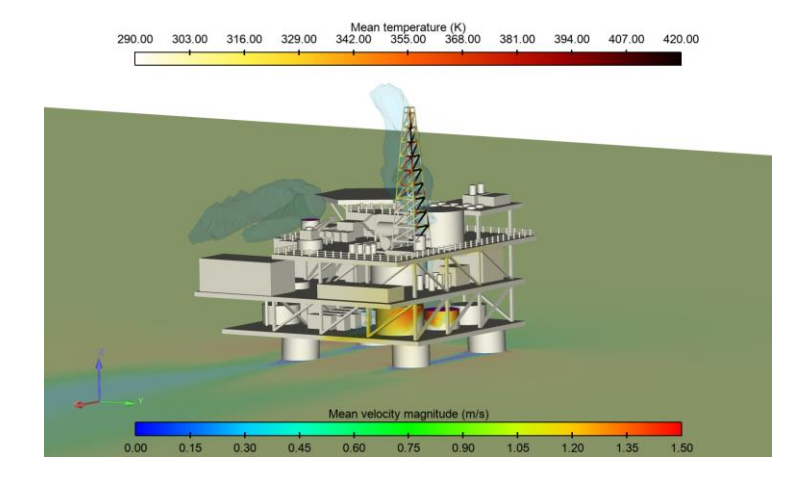

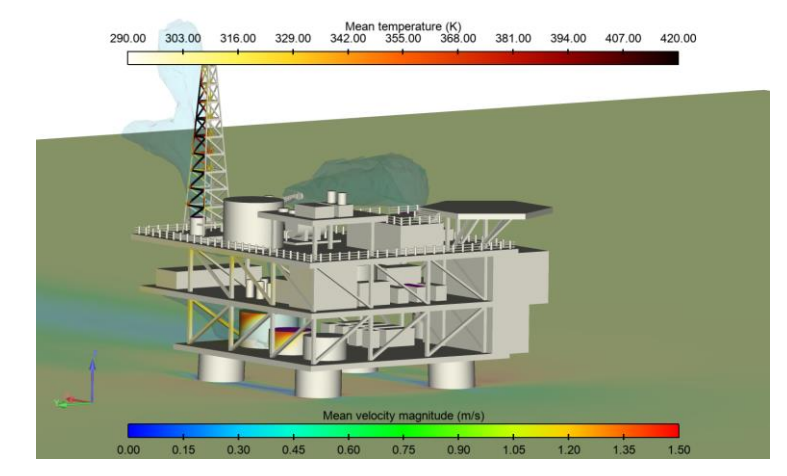

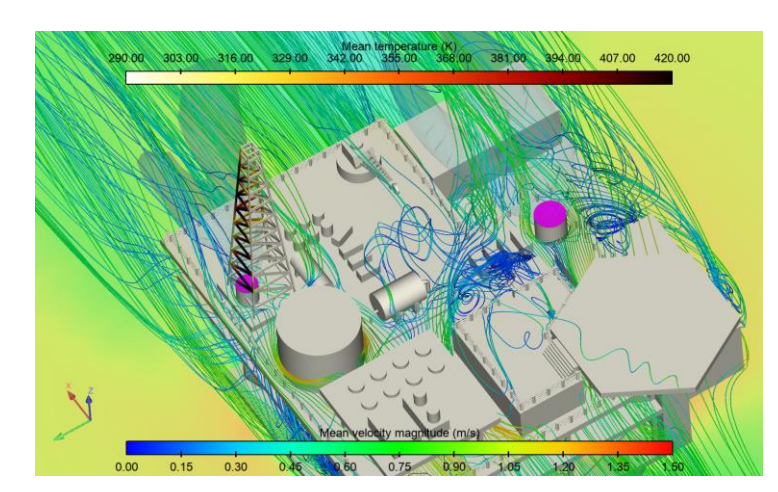

• And in case you were wondering. Yes, we do have a mesh and a solution using OpenFOAM.

#### Guided tutorial 1 – Wave impact in a column

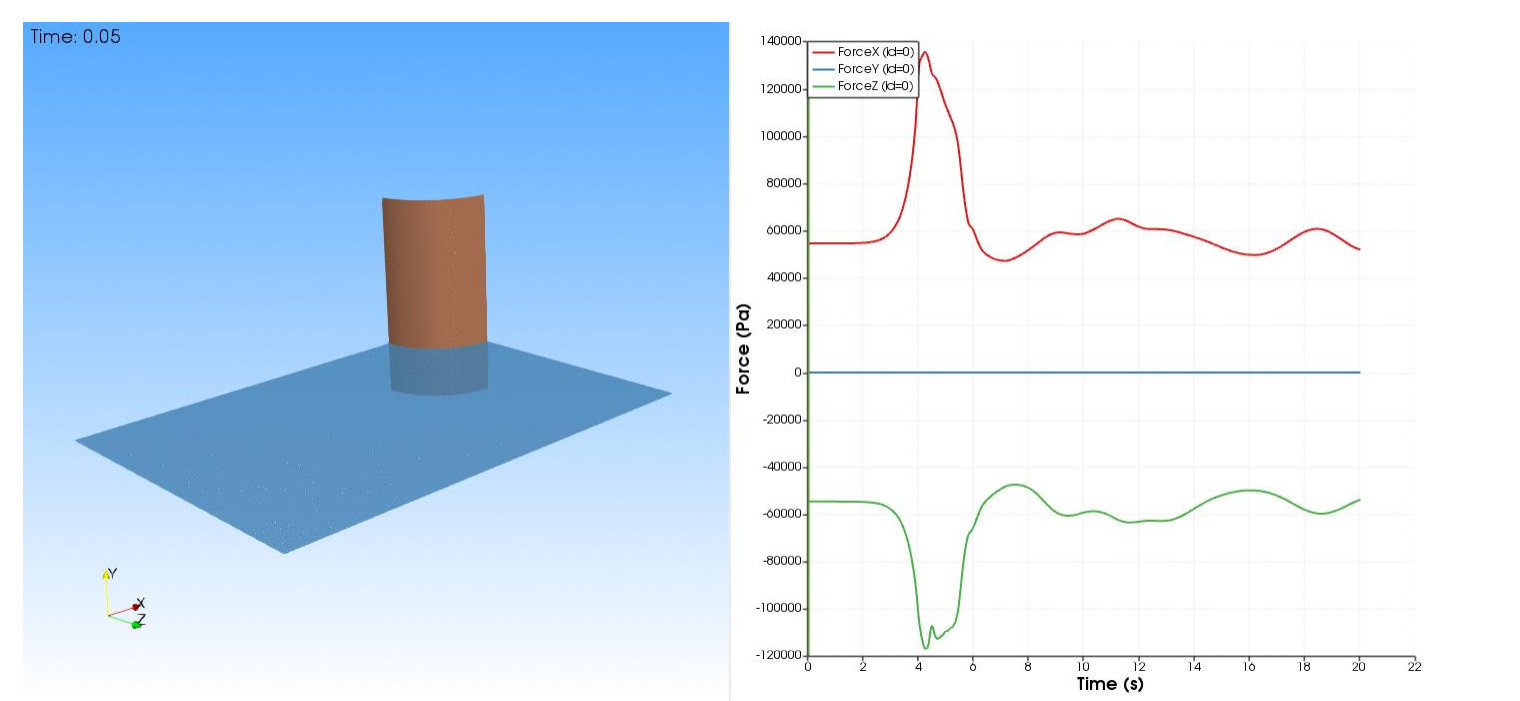

Hexahedral mesh.

Left figure: free surface interaction with solid structure. Right figure: forces acting on the column. http://www.wolfdynamics.com/training/mphase/gt1/hexa/ani2.gif

• The incoming wave is a solitary wave.

٠

- We are not going to address the theory or how to setup the wave\*.
- We will address the influence of the cell type on the initialization and solution accuracy and stability, basic case setup, and postprocessing using paraview.

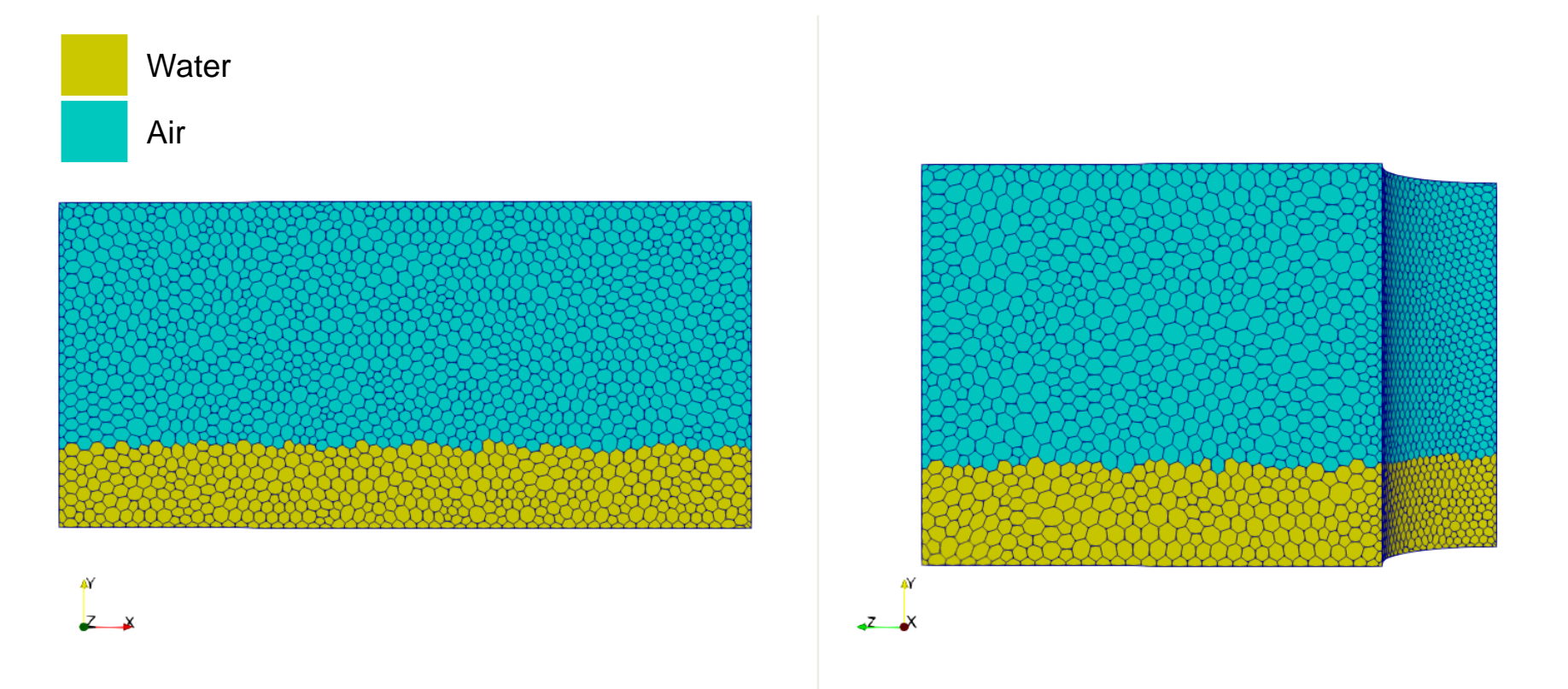

- When conducting free surface simulations, it is extremely important to generate a mesh that is aligned with the free surface level (at least at the free surface level).
- If the cells are not aligned, this may introduce spurious oscillations which might or might not be significant.
- In this case, the polyhedral cells are not aligned with the free surface.
  - This does not mean that the mesh is wrong, we need to assess the final solution.

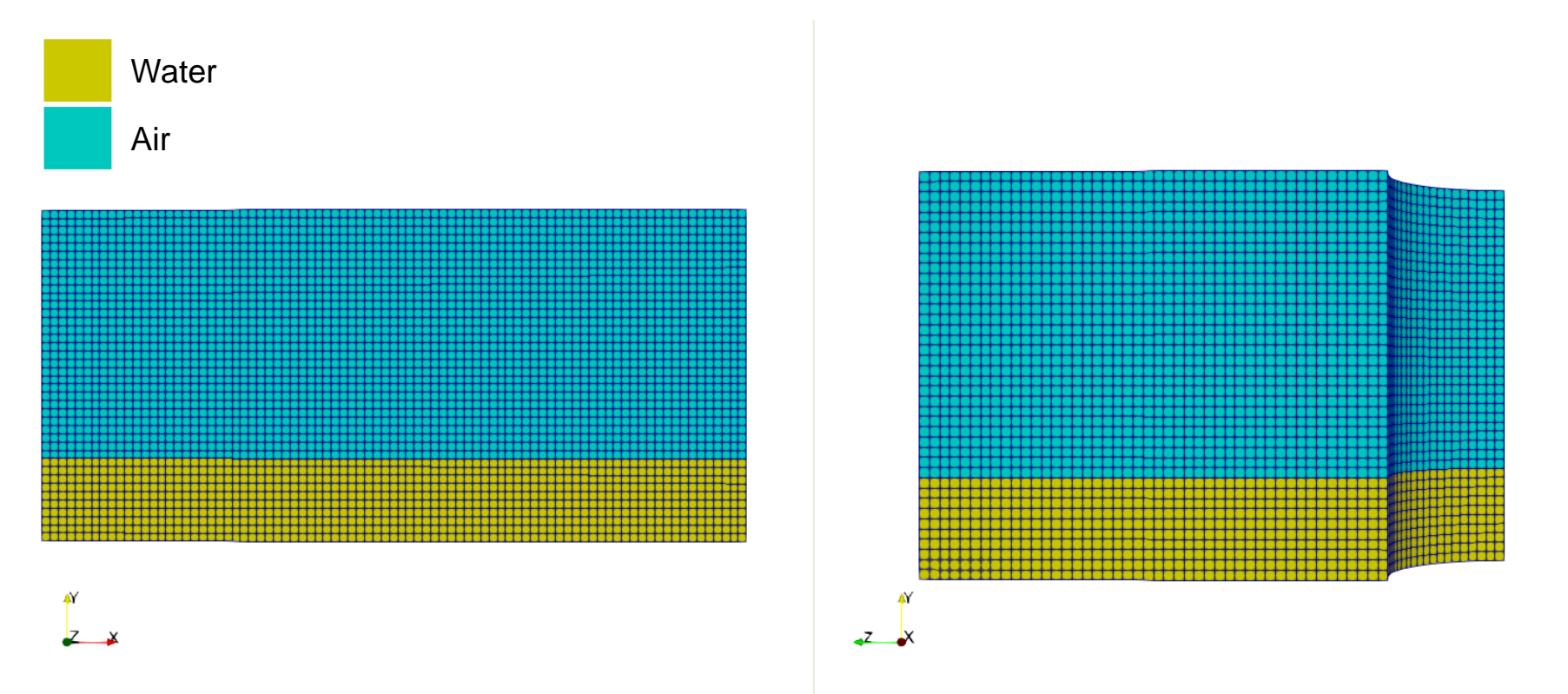

- When conducting free surface simulations, it is extremely important to generate a mesh that is aligned with the free surface level (at least at the free surface level).
- If the cells are not aligned, this may introduce spurious oscillations which might or might not be significant.
- In this case, the hexahedral cells are aligned with the free surface.
  - The quality of the solution at the free surface is much better than the solution with the polyhedral mesh.
  - Also, the error associated with this mesh is much lower that the error associated with the polyhedral mesh.

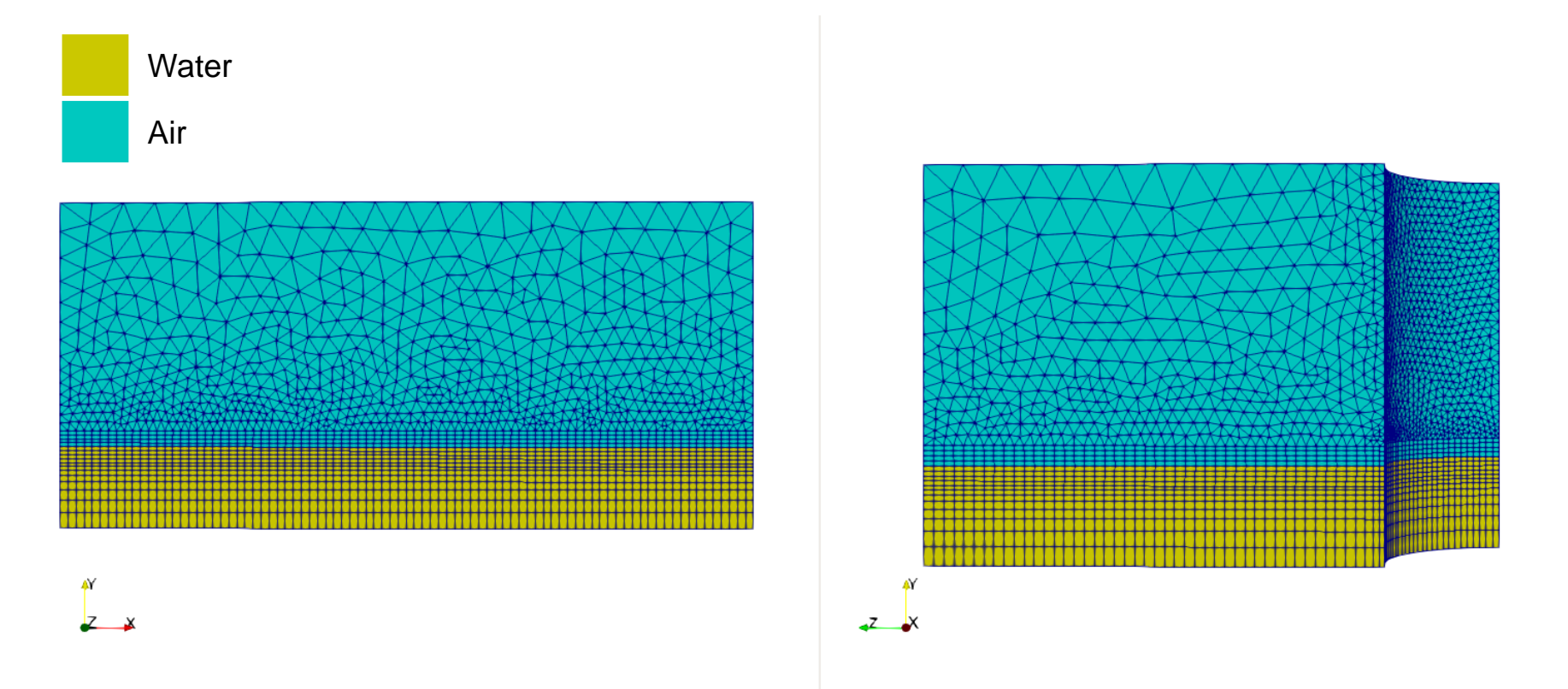

- When conducting free surface simulations, it is extremely important to generate a mesh that is aligned with the free surface level (at least at the free surface level).
- If the cells are not aligned, this may introduce spurious oscillations which might or might not be significant.
- Hybrid meshes can be used with no problem.
  - It is important to have in mind that at the free surface level, the cells should be aligned with the free surface.

#### Guided tutorial 1 – Wave impact in a column

Solution comparison – Hexahedral mesh against polyhedral mesh

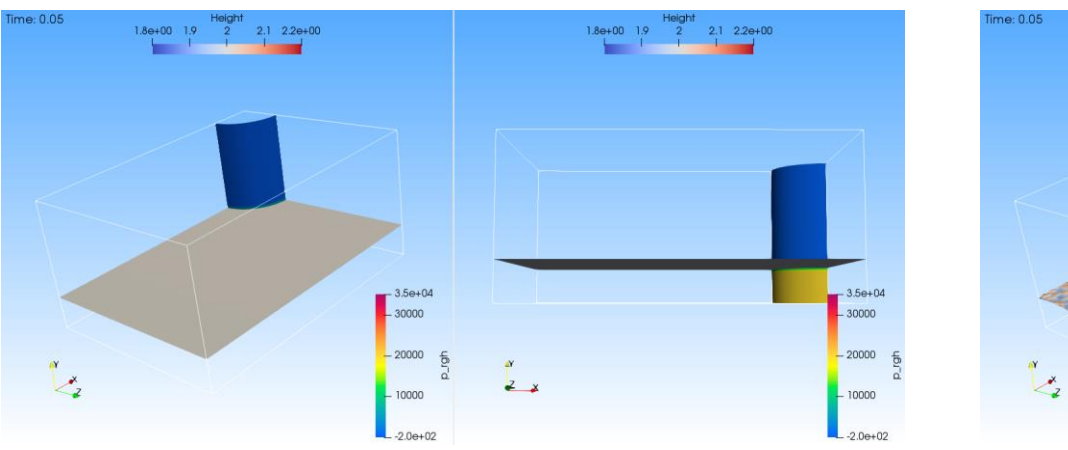

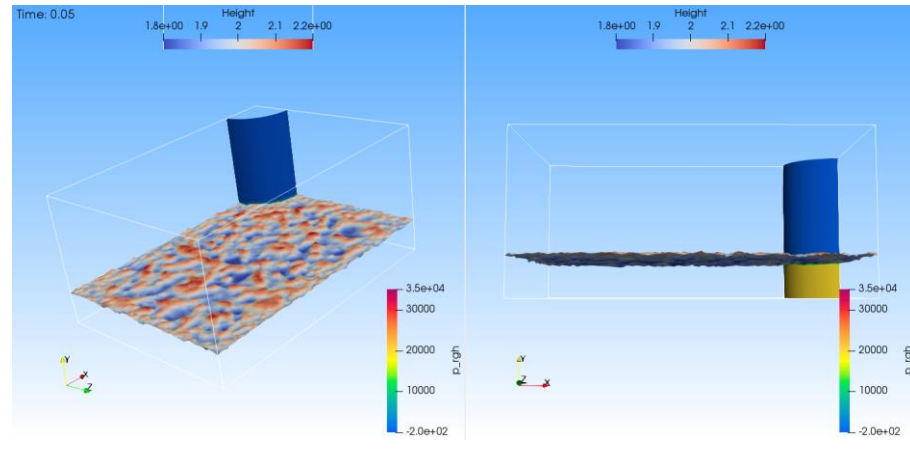

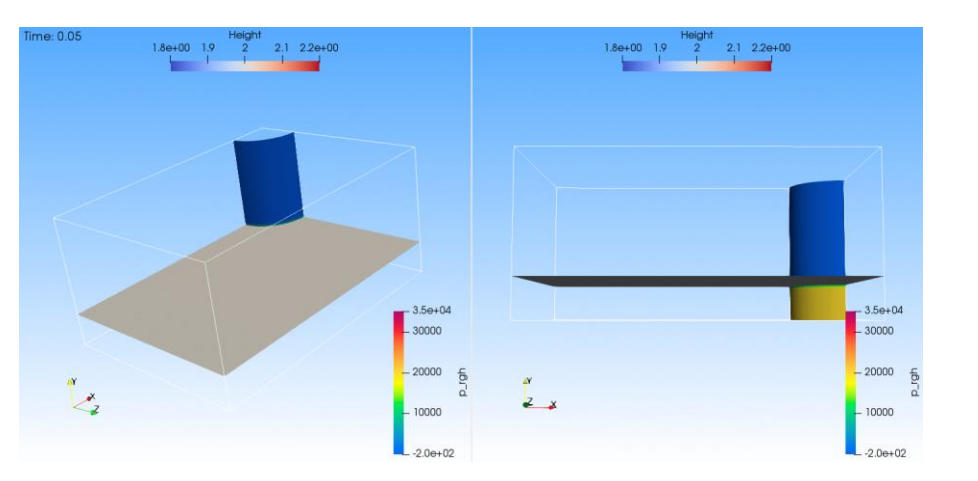

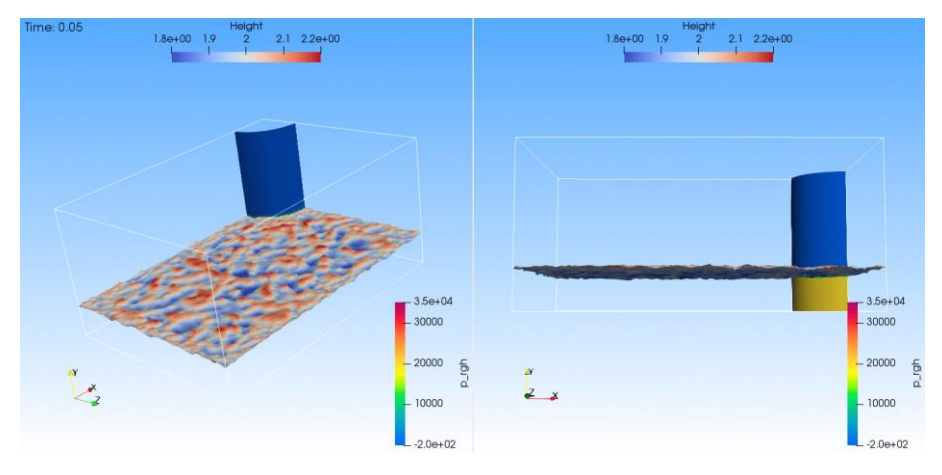

#### Hexahedral mesh http://www.wolfdynamics.com/training/mphase/gt1/hexa/ani1.gif

Polyhedral mesh http://www.wolfdynamics.com/training/mphase/gt1/poly/ani1.gif GT-12

#### Guided tutorial 1 – Wave impact in a column

Solution comparison – Hexahedral mesh against polyhedral mesh

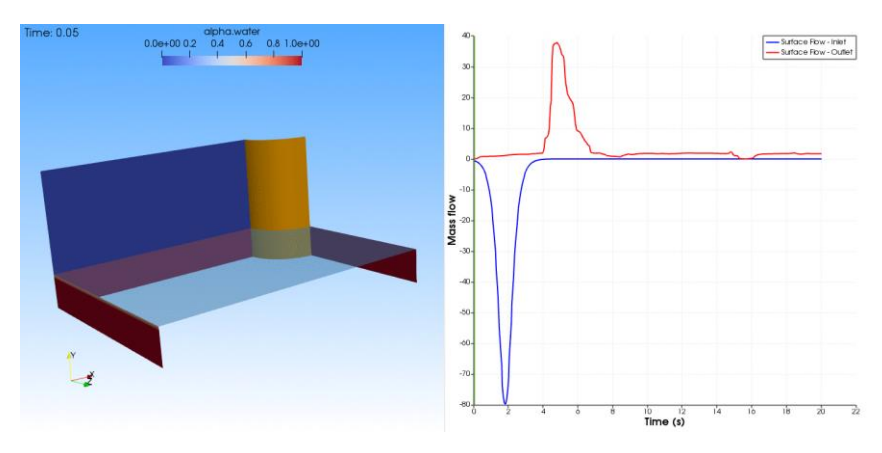

http://www.wolfdynamics.com/training/mphase/gt1/hexa/ani4.gif

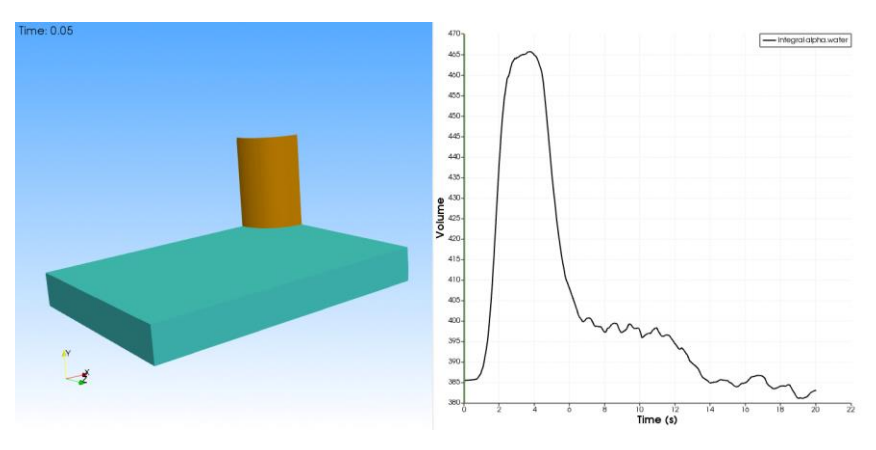

http://www.wolfdynamics.com/training/mphase/gt1/hexa/ani5.gif

#### Hexahedral mesh

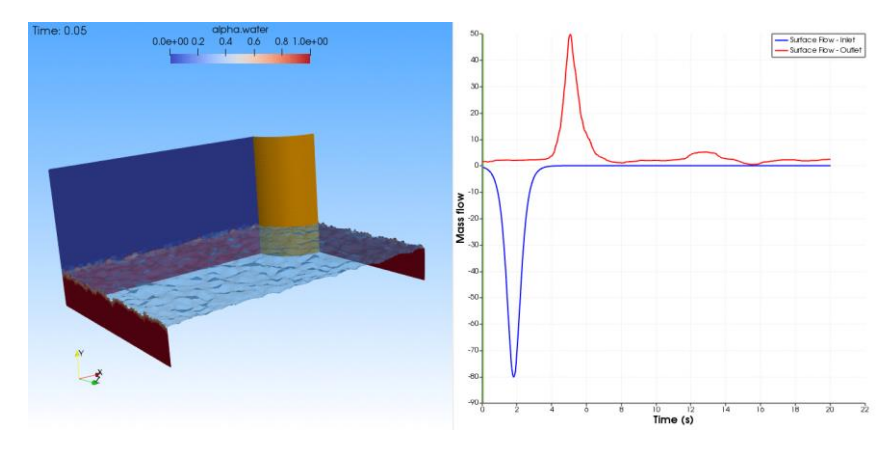

http://www.wolfdynamics.com/training/mphase/gt1/poly/ani4.gif

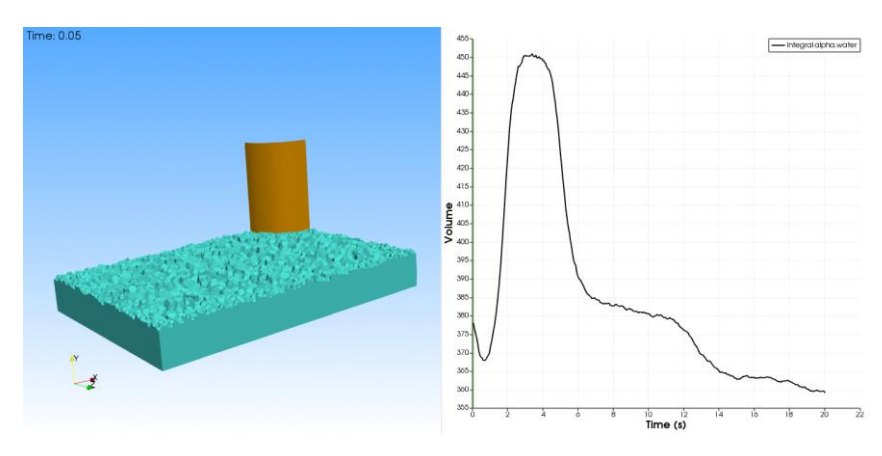

http://www.wolfdynamics.com/training/mphase/gt1/poly/ani5.gif

Polyhedral mesh

#### Guided tutorial 1 – Wave impact in a column

Solution comparison – Hexahedral mesh against tetrahedral mesh

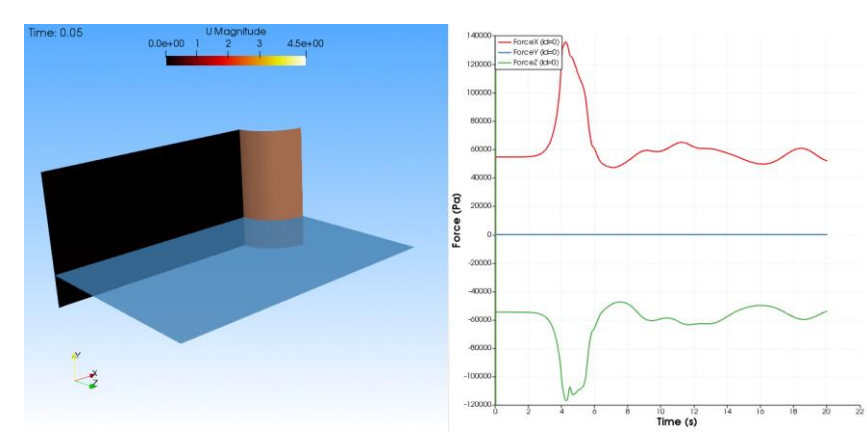

http://www.wolfdynamics.com/training/mphase/gt1/hexa/ani3.gif

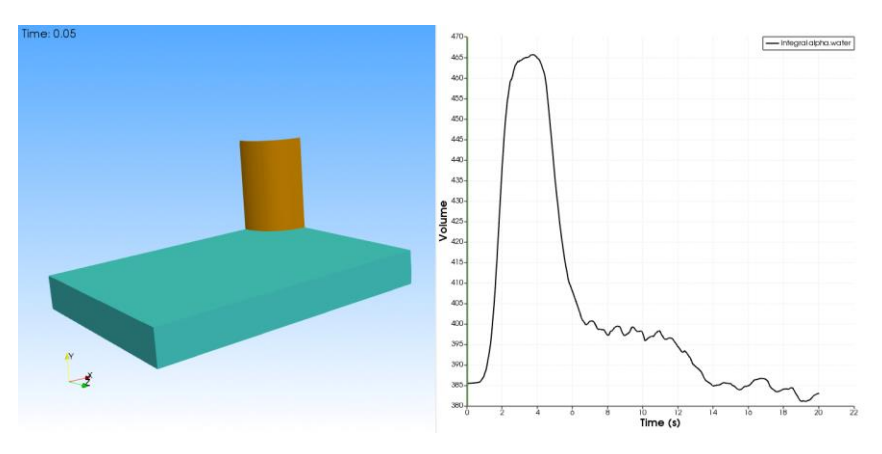

http://www.wolfdynamics.com/training/mphase/gt1/hexa/ani5.gif

#### 

http://www.wolfdynamics.com/training/mphase/gt1/tetra/ani3.gif

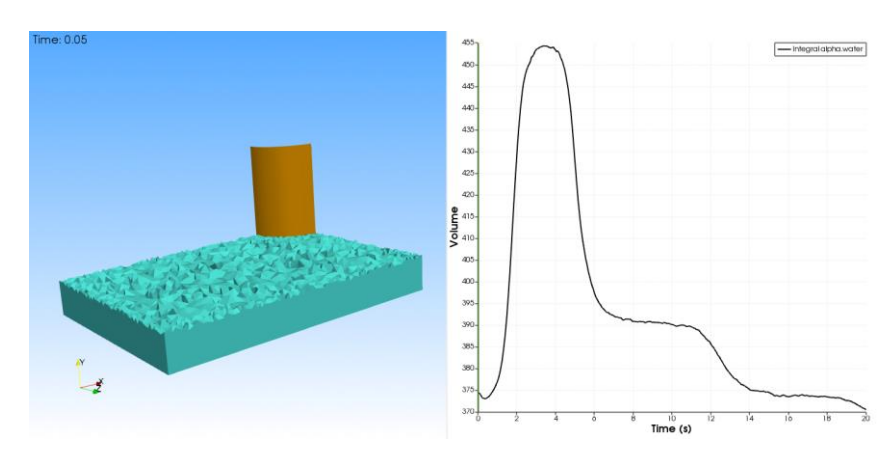

http://www.wolfdynamics.com/training/mphase/gt1/tetra/ani5.gif

#### Hexahedral mesh

#### Guided tutorial 1 – Wave impact in a column

- Turbulence kinetic energy can be over-predicted in incompressible VOF solvers at the phase interface.
- This well know deficiency of the turbulence models can be corrected using multiphase stabilization techniques [1,2].
- If you are using the ESI OpenOFAM version, you use the fvOption multiphaseStabilizedTurbulence that applies corrections to the turbulence kinetic energy equation and turbulence viscosity field.
- At the following link, you can find the release notes addressing this correction,
  - <u>https://www.openfoam.com/news/main-news/openfoam-v1912/solver-and-physics</u>
- Unfortunately, and official version of this correction is not available in the foundation version (as far as we know).
- It is worth mentioning that there are many methods to correct this spurious behavior.

[1] Devolder, B., Rauwoens, P., and Troch, P. (2017). Application of a buoyancy-modified k-w SST turbulence model to simulate wave run-up around a monopile subjected to regular waves using OpenFOAM. Coastal Engineering, 125, 81-94.

[2] Larsen, B.E. and Fuhrman, D.R. (2018). On the over-production of turbulence beneath surface waves in Reynolds-averaged Navier-Stokes models J. Fluid Mech, 853, 419-460

- In this case, we are going to focus our attention on the influence of the cell type on the free surface resolution.
- We are also going to illustrate how to do advanced post-processing in paraview.
- Additionally, we will see how to do basic field initialization.
- We will address details of the numerics in the next tutorials.
- At this point, we are ready to run the simulation.
- To run the turbulent case, go to the **\$TM/multiphase/guided\_tutorials/GT1/** directory.
- After running the simulation, launch paraFoam/paraview and load the predefined paraview states located in the directory **paraview**.
  - When asked for the Load State Data File Options, select Choose File Names, and load the file *GT1.OpenFOAM* located in the case directory.
  - In the state file, all the steps to conduct the post-processing have been saved.

- At this point, we are ready to run the simulation.
- To run the turbulent case, go to the **\$TM/multiphase/guided\_tutorials/GT1/** directory.
- You can use the script run\_all.sh to run the case automatically.
- Type in the terminal:
  - \$> sh run\_all.sh
- Feel free to open the file run\_all.sh to see all the commands used.
- Or if you prefer, you can insert the commands manually in the terminal window.

#### Guided tutorial 1 – Wave impact in a column

- To do field initialization, we use the command setFields.
- This command, will overwrite the input dictionaries that we want to initialize, *e.g.*, water volume fraction (*alpha.water*) or velocity field (*U*).
- It is always recommended to keep a backup of the un-initialized fields.
- To initialize the solution, you need to follow these steps,

1. \$> sh run mesh.sh

2. \$> cp 0/alpha.water.org 0/alpha.water

```
3. $> setFields
```

- In step 1, we generate the mesh using the script run\_mesh.sh.
  - Remember, in order to initialize the solution, you need to have a valid mesh.
- In step 2, we copy the original files (un-initialized fields or *O/alpha.water.org*) to the field input file to be initialize (*alpha.water* in this case).
  - We do this to keep a backup of the original files, as the file *O/alpha.water* will be overwritten when using setFields.
- In step 3, we initialize the solution using setFields.

#### Guided tutorial 1 – Wave impact in a column

The setFieldsDict dictionary

•

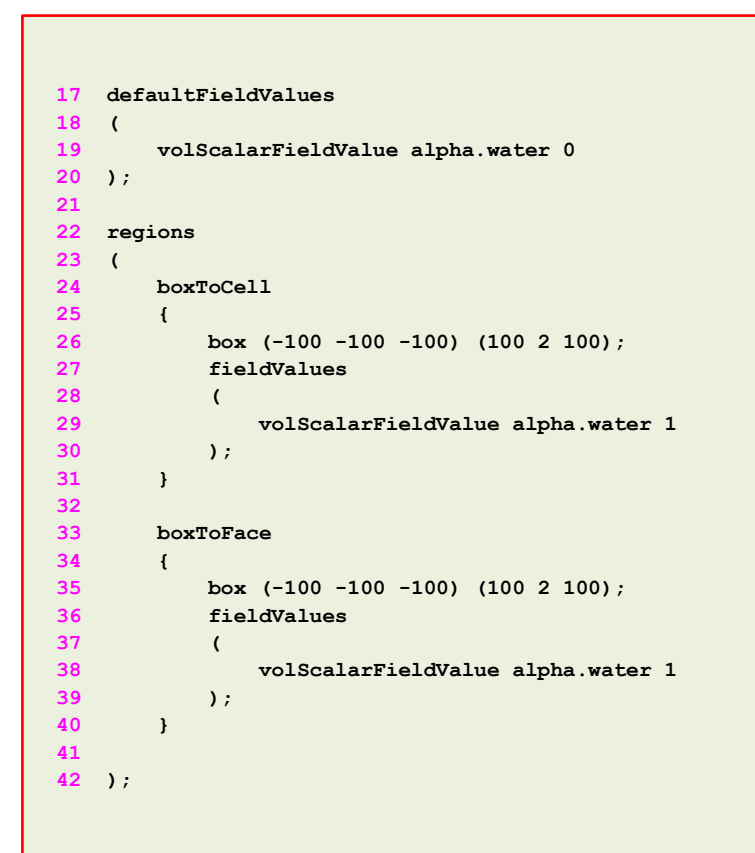

- This dictionary file is located in the directory system.
- The field to be initialized can be a scalar or a vector (or any of the fields supported in OpenFOAM).
- You can also initialize many fields at the same time. In this case, we are only initializing the field *alpha.water*, but if you want, you can also initialize the velocity field (have in mind that this is a vector).
- In lines 17-20 we set the default value of the field in the whole domain (*alpha.water* in this case).
- In lines 22-42, we initialize regions. You can initialize as many regions as you like.
- In lines 24-31 we initialize a rectangular region (cell values).
  - In this case, we are using a box. The input values are the absolute minimum and maximum coordinates of the region.
- In lines 33-40 we apply the same initialization to the face boundaries.
- There are many initialization types implemented in OpenFOAM.
  - Use the banana trick to find the options available or read the source code.

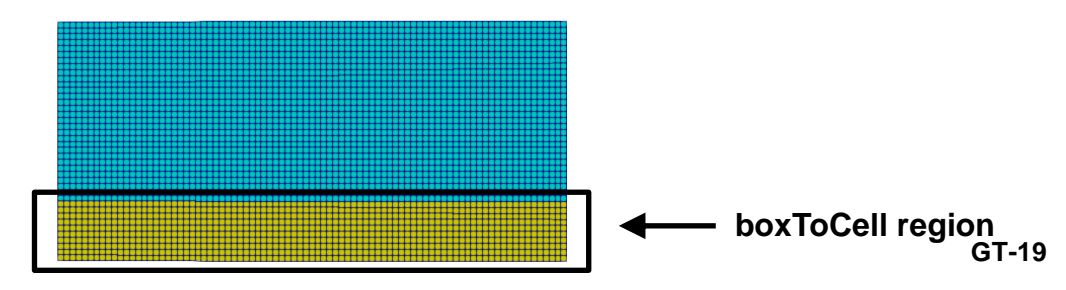

- Guided tutorial 2. Wigley hull Towing tank. VOF Medium scale.
- This case is ready to run.
- The case is located in the directory:

## \$TM/multiphase/guided\_tutorials/GT2/

- In the case directory, you will find the README.FIRST file. In this file, you will find the general instructions of how to run the case. In this file, you might also find some additional comments.
- You will also find a few additional files (or scripts) with the extension .sh, namely, run\_all.sh, run\_mesh.sh, run\_sampling.sh, run\_solver.sh, and so on. These files can be used to run the case automatically by typing in the terminal, for example, sh run\_solver.
- We highly recommend that you open the README.FIRST, file and typing the commands in the terminal; in this way, you will get used with the command line interface and OpenFOAM commands.
- If you are already comfortable with OpenFOAM, use the automatic scripts to run the cases.
- From this point on, please follow me. We are all going to work at the same pace.

#### Guided tutorial 2 – Wigley Hull – Towing tank

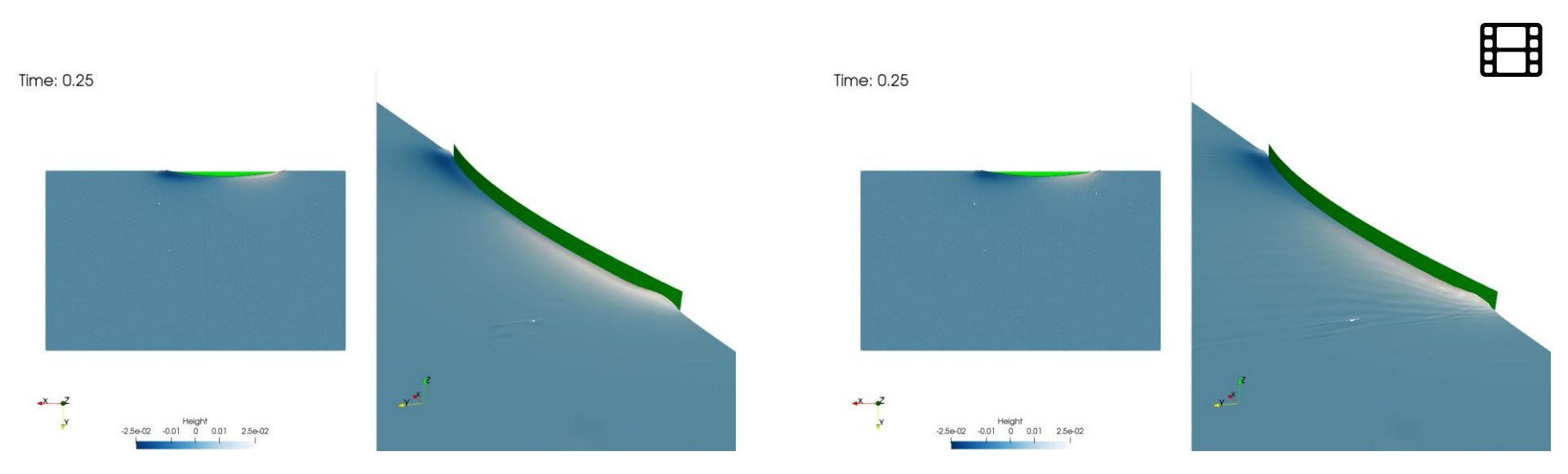

Unsteady simulation Free surface colored by height – VOF CFL = 1 http://www.wolfdynamics.com/training/mphase/gt2/uns1.gif Unsteady simulation Free surface colored by height – VOF CFL = 10 http://www.wolfdynamics.com/training/mphase/gt2/uns2.gif

#### Guided tutorial 2 – Wigley Hull – Towing tank

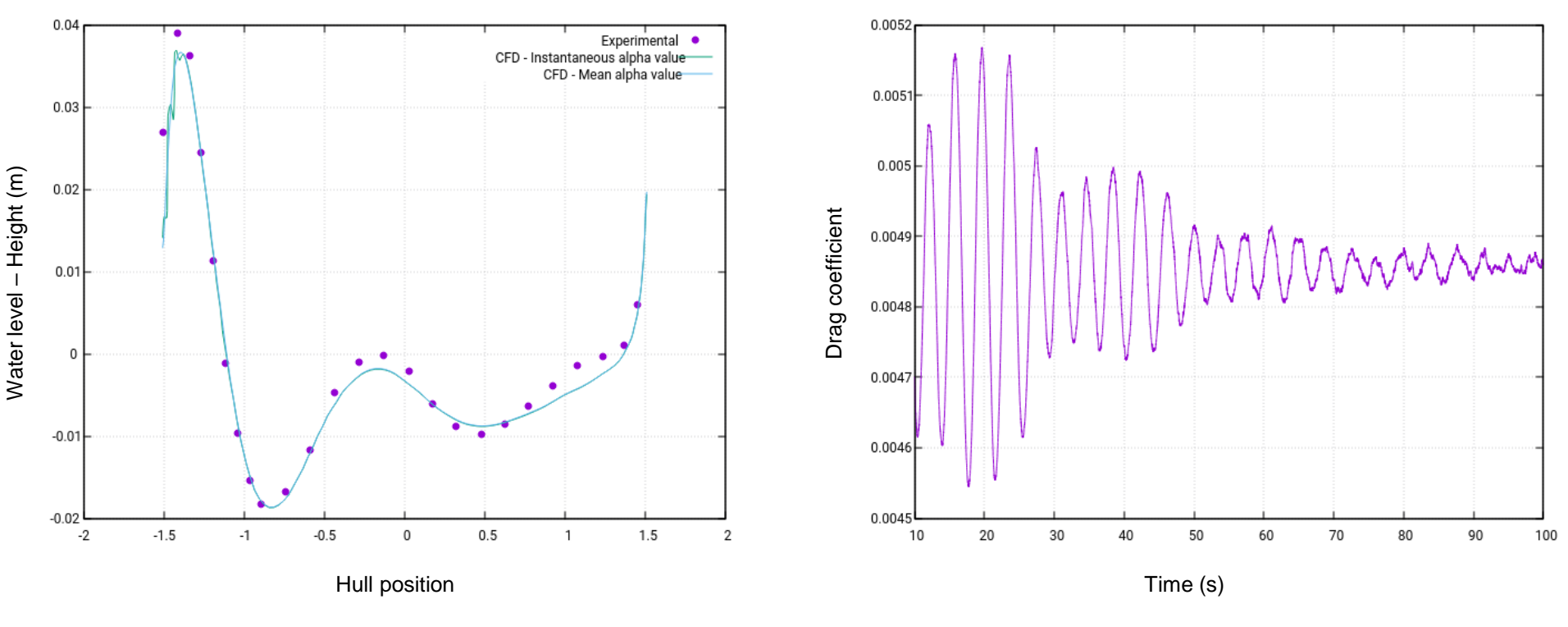

Comparison of water level on hull surface

Drag coefficient monitor

Unsteady simulation - VOF CFL =1

#### Guided tutorial 2 – Wigley Hull – Towing tank

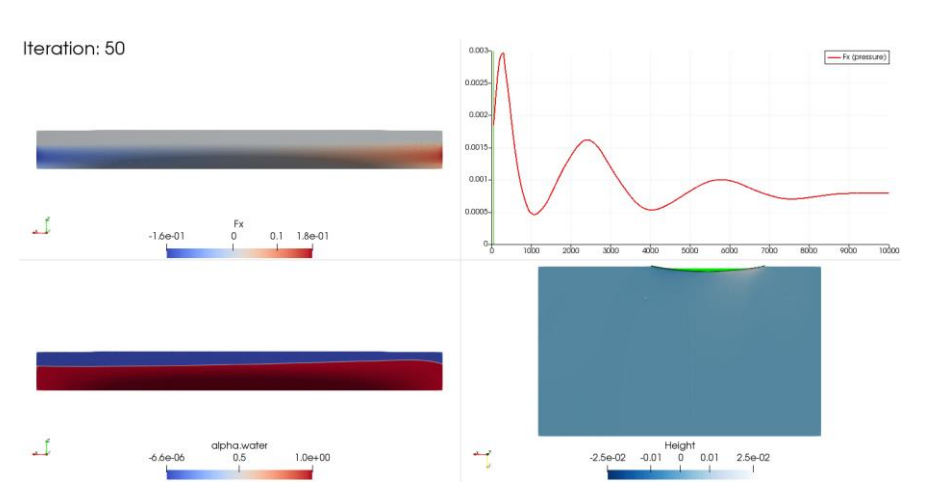

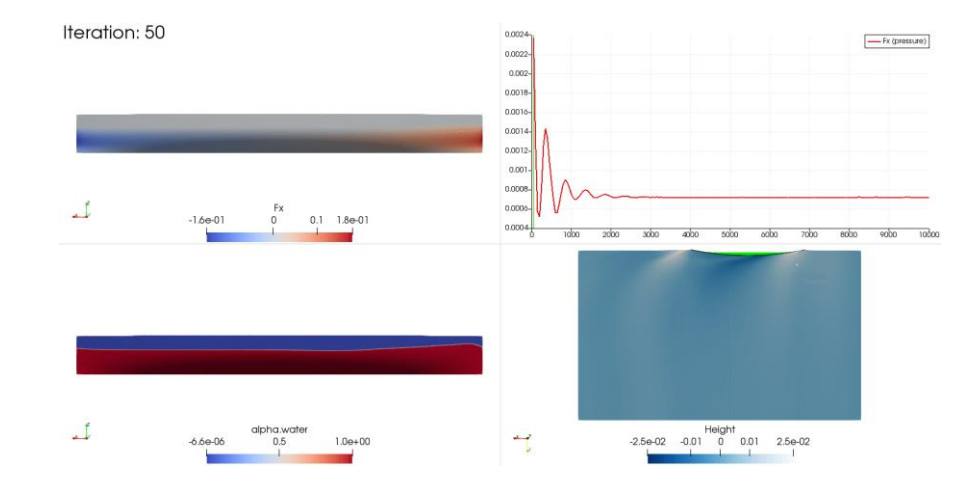

Local-time stepping (LTS) simulation Free surface colored by height – VOF CFL = 0.9 http://www.wolfdynamics.com/training/mphase/gt2/LTS2.gif

Local-time stepping (LTS) simulation Free surface colored by height – VOF CFL = 4 http://www.wolfdynamics.com/training/mphase/gt2/LTS1.gif

#### Guided tutorial 2 – Wigley Hull – Towing tank

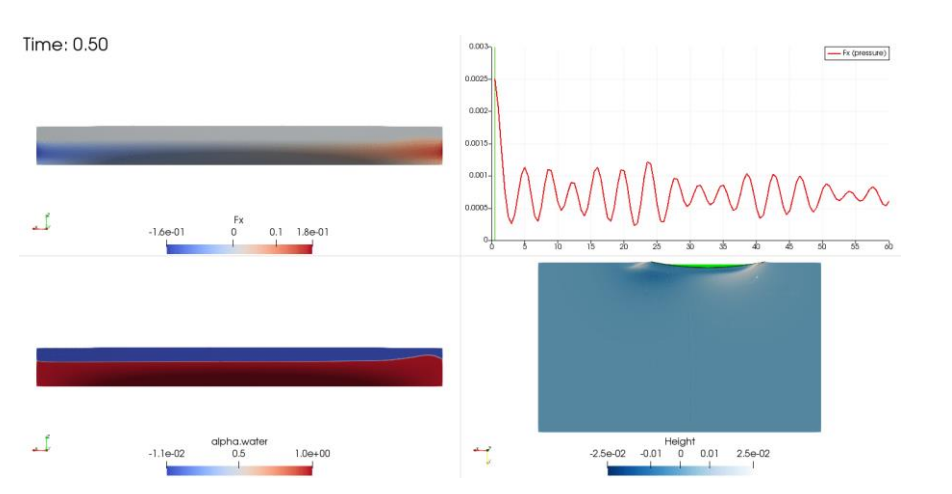

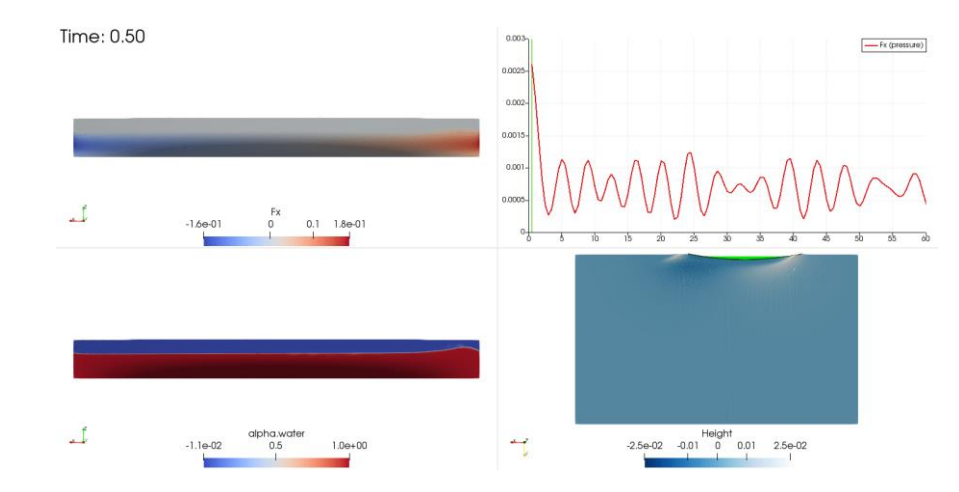

Unsteady simulation – Global time-stepping Free surface colored by height – VOF CFL = 1 http://www.wolfdynamics.com/training/mphase/gt2/ani\_sts.gif Unsteady simulation – Global time-stepping Free surface colored by height – VOF CFL = 10 http://www.wolfdynamics.com/training/mphase/gt2/ani\_lts.gif

#### Guided tutorial 2 – Wigley Hull – Towing tank

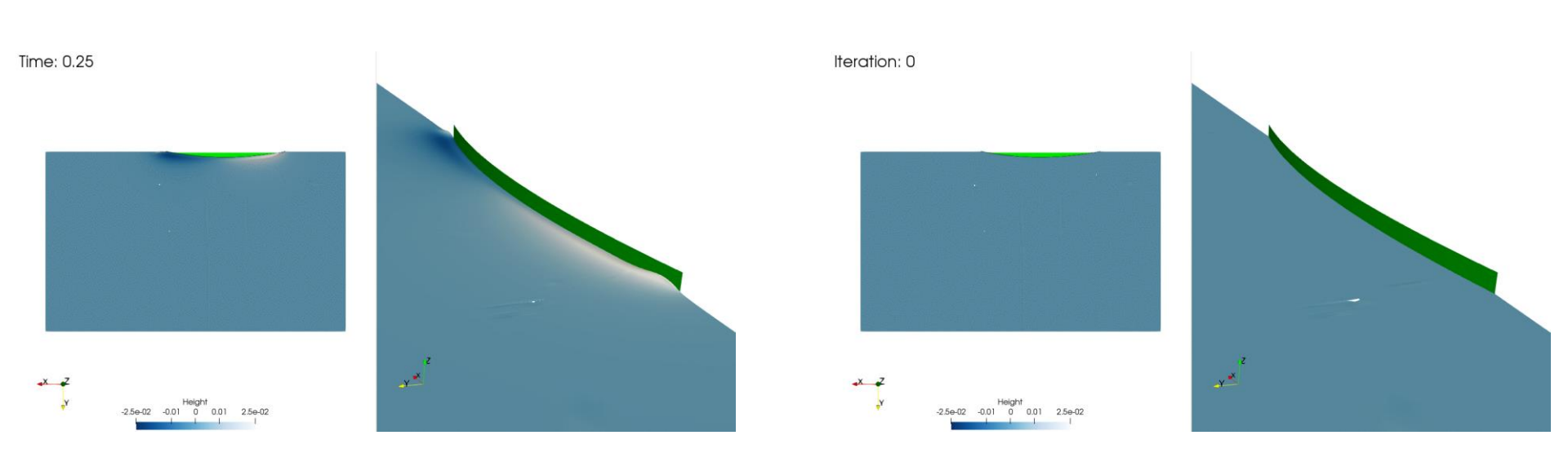

Unsteady simulation Free surface colored by height – VOF CFL = 1 http://www.wolfdynamics.com/training/mphase/gt2/uns1.gif Local-time stepping (LTS) simulation Free surface colored by height – VOF CFL = 4 http://www.wolfdynamics.com/training/mphase/gt2/LTS1.gif

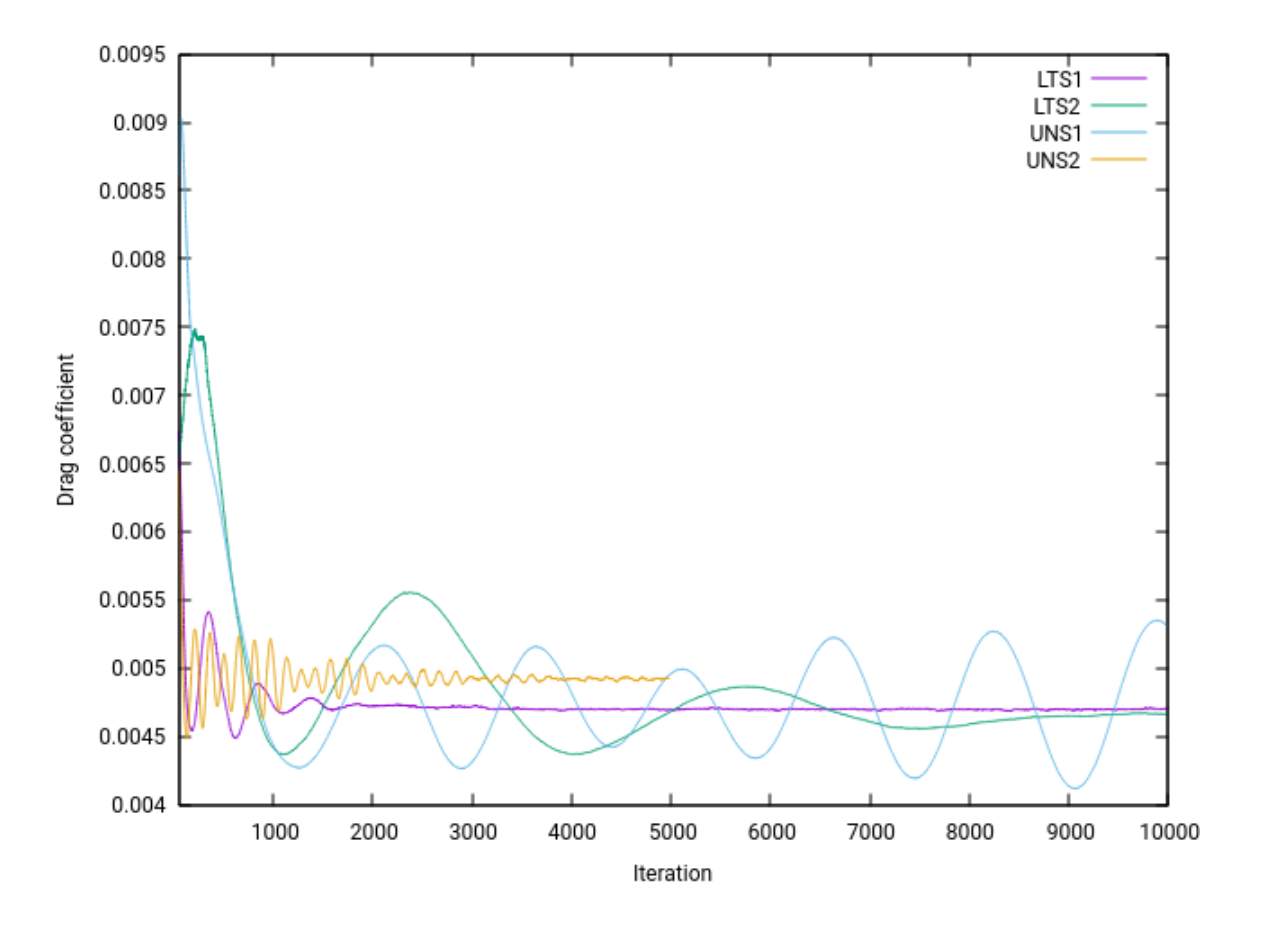

| Case | Time marching method            | Max. VOF CFL | Max. flow CFL | LTS smoothing | Max. time step (s) | Clock time - 4 cores (s) |
|------|---------------------------------|--------------|---------------|---------------|--------------------|--------------------------|
| LTS1 | Local time-stepping             | 4            | 10            | 0.1           | 1                  | 11853                    |
| LTS2 | Local time-stepping             | 0.9          | 0.9           | 0.1           | 1                  | 9547                     |
| UNS1 | Global time-stepping - Unsteady | 1            | 10            | -             | 0.1                | 51961                    |
| UNS2 | Global time-stepping - Unsteady | 10           | 20            | -             | 0.1                | 13161                    |

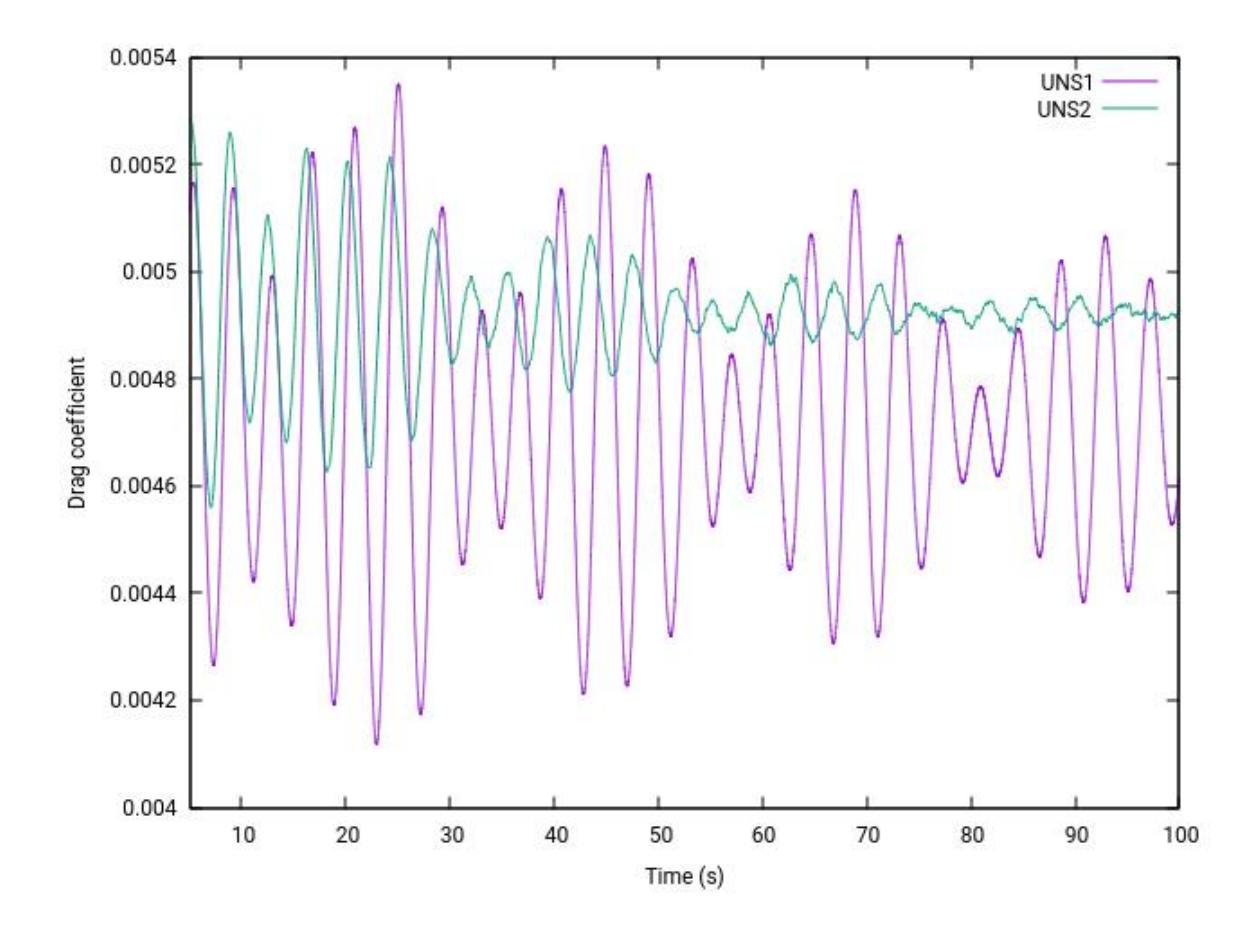

| Case | Time marching method            | Max. VOF CFL | Max. flow CFL | Max. time step | Clock time - 4 cores (s) |
|------|---------------------------------|--------------|---------------|----------------|--------------------------|
| UNS1 | Global time-stepping - Unsteady | 1            | 10            | 0.1            | 51961                    |
| UNS2 | Global time-stepping - Unsteady | 10           | 20            | 0.1            | 13161                    |

- We are going to use the following solver: interFoam
- The first step is to set the physical properties. In the dictionary constant/transportProperties we defined the phases.
- Go to the directory constant and open the dictionary *transportProperties*.

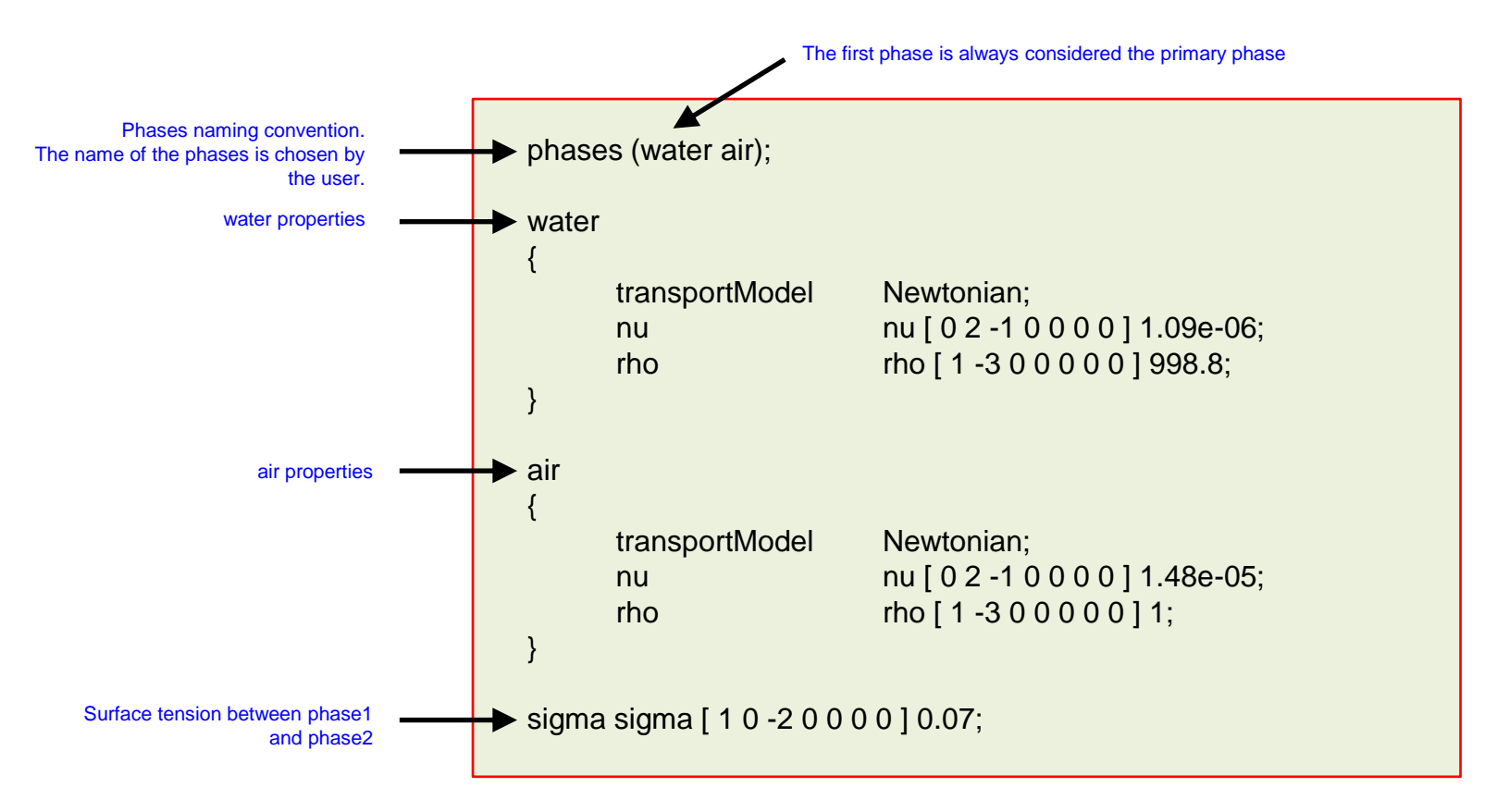

- The next step is to set the boundary conditions and initial conditions.
- Therefore, in the directory 0 we define the dictionary *alpha.water* that will take the values of the phase water.
- In this case, you will find the directory O\_org, here is where we keep a backup of the original files as we are doing field initialization using setFields.
- In the directory 0, you will find the dictionary *p\_rgh*, in this dictionary we set the boundary and initial conditions for the pressure field, and the dimensions are in Pascals.
- The turbulence variables values were calculated using an eddy viscosity ratio equal to 1, turbulence intensity equal 5%, and the water properties.
- If you are simulating numerical towing tanks, the setup of the boundary conditions is always the same.
- Feel free to reuse this setup.
- The dictionaries used in this case are standard for the VOF solvers (interFoam family solvers).
- Remember, you should always conduct production runs using a second order discretization scheme

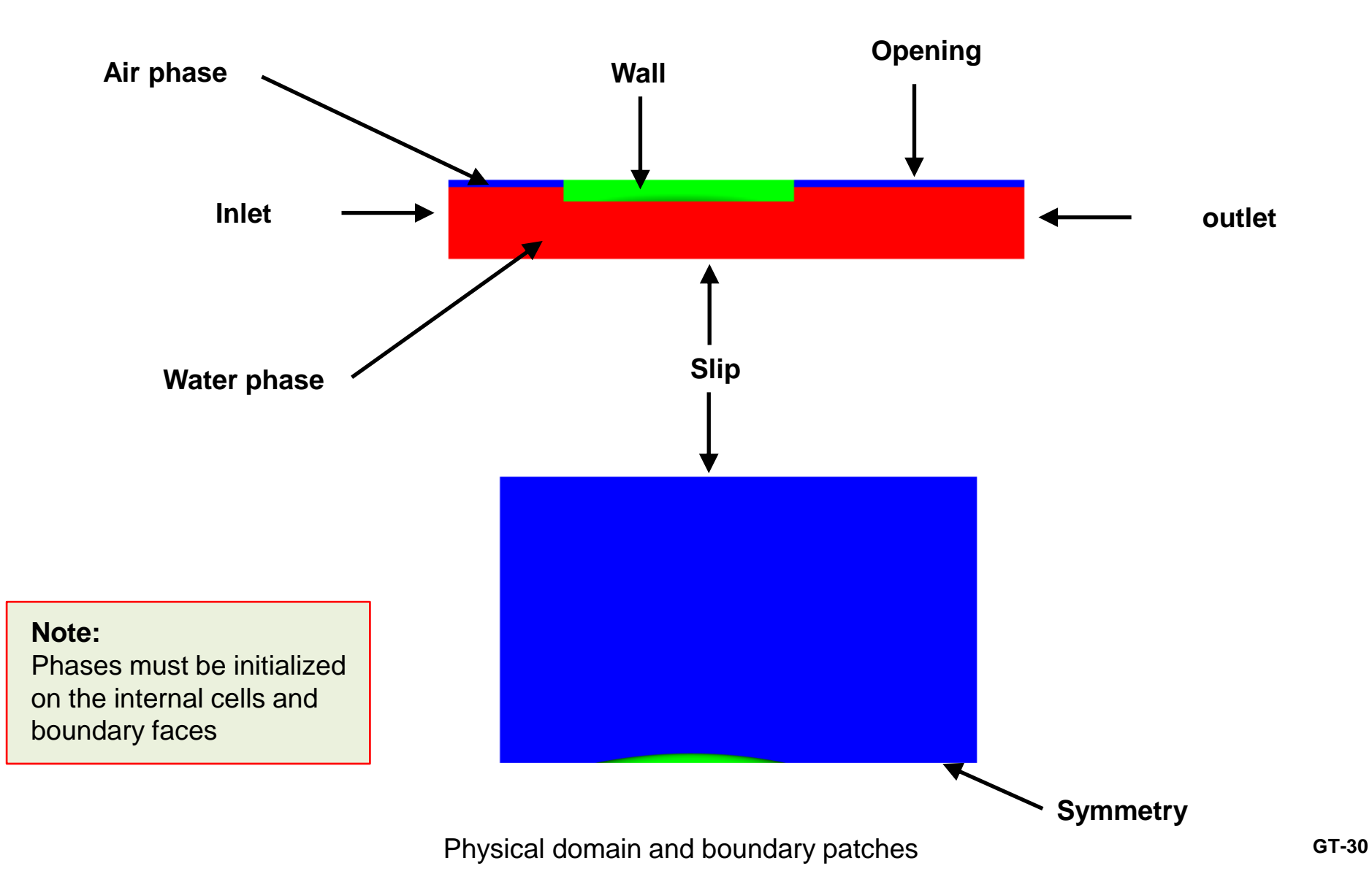

#### **Guided tutorial 2 – Wigley Hull – Towing tank**

| Patch name | Pressure                    | Velocity                    | Turbulence fields                                                      | alpha.water            |
|------------|-----------------------------|-----------------------------|------------------------------------------------------------------------|------------------------|
| inflow     | fixedFluxPressure           | fixedValue                  | fixedValue<br>calculated (nut)                                         | fixedValue             |
| outflow    | inletOutlet or zeroGradient | outletPhaseMeanVelocity     | inletOutlet or zeroGradient calculated (nut)                           | variableHeightFlowRate |
| bottom     | symmetry                    | symmetry                    | symmetry                                                               | symmetry               |
| midplane   | symmetry                    | symmetry                    | symmetry                                                               | symmetry               |
| side       | symmetry                    | symmetry                    | symmetry                                                               | symmetry               |
| top        | totalPressure               | pressureInletOutletVelocity | inletOutlet or zeroGradient calculated (nut)                           | inletOutlet            |
| ship       | fixedFluxPressure           | fixedValue                  | kqRWallFunction (k)<br>omegaFunction (omega)<br>nutkWallFunction (nut) | zeroGradient           |

Typical setup of boundary conditions for numerical towing tank simulations

#### Guided tutorial 2 – Wigley Hull – Towing tank

• OpenFOAM solves the following modified volume fraction convective equation to track the interface between the phases,

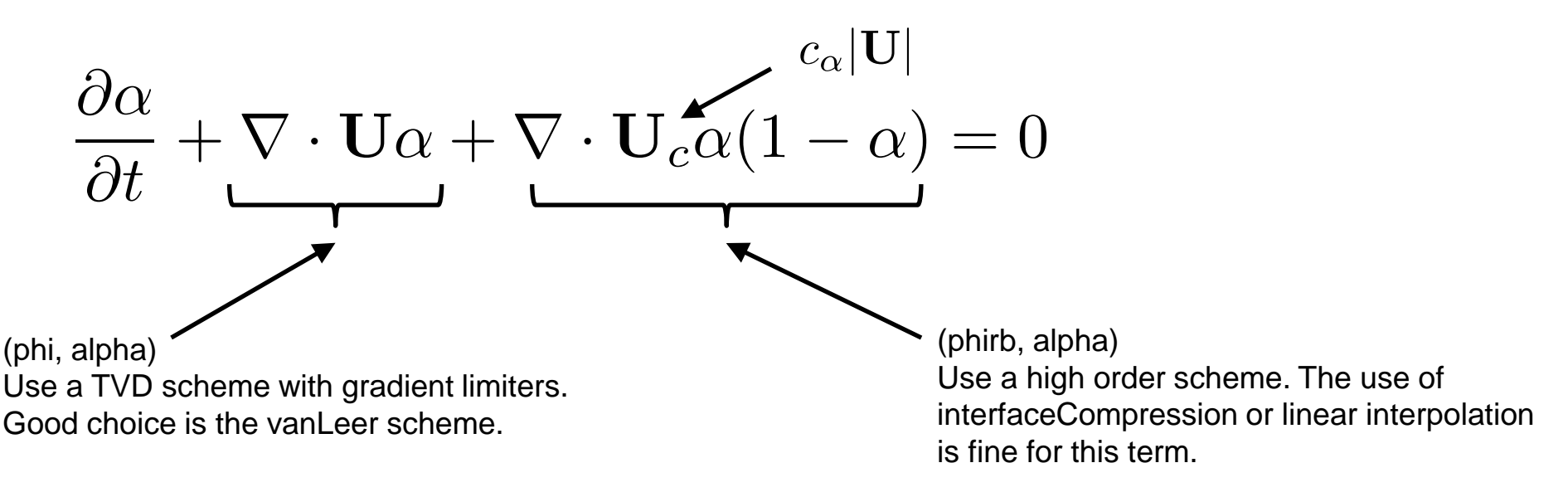

- Where a value of  $c_{\alpha} = 1$  (cAlpha), is recommended to accurately resolve the sharp interface.
- To solve this equation, OpenFOAM uses the semi-implicit MULES\* method.
- The MULES options can be controlled in the *fvSolution* dictionary.

- For interface capturing, OpenFOAM uses,
  - The MULES algorithm (semi-implicit and second order in time) to ensure that the volume fraction (alpha) remains between strict bounds of 0 and 1.
  - The interface compression scheme, based on counter-gradient transport, to maintain sharp interfaces during a simulation.
- At the following link, you can find the release notes related latest developments related to the interface capturing in OpenFOAM 8,
  - <u>https://cfd.direct/openfoam/free-software/multiphase-interface-capturing/</u>
- Among the latest improvements and developments, was the addition of the Piecewise-linear interface calculation (PLIC) family of interpolation schemes.
  - PLIC represents an interface by surface-cuts which split each cell to match the volume fraction of the phase in that cell.
  - The surface-cuts are oriented according to the point field of the local phase fraction.
  - The phase fraction on each cell face (the interpolated value), is then calculated from the amount submerged below the surface-cut.

- In addition, the MPLIC or multicut PLIC method was also introduced in OpenFOAM 8.
- Where a single cut is insufficient, MPLIC performs a topological face-edge-face walk to produce multiple splits of a cell.
- If that is still insufficient, MPLIC decomposes the cell into tetrahedrons on which the cuts are applied.
- The extra cutting carries an additional computational cost but requires no fallback to the interface compression method.
- The PLIC and MPLIC methods are more precise than interface compression for meshes with refinement patterns.
- These methods have the potential of removing or reducing the numerical oscillations that appear on the interface due to refinement patterns.
- These oscillations may cause excessive entrainment of air beneath the hull in naval applications, leading to an inaccurate prediction of forces on the hull.
- (M)PLIC reduces these oscillations for a better prediction of the forces.

- MULES options in the *fvSolution* dictionary.
- The semi-implicit MULES offers significant speed-up and stability over the explicit MULES.

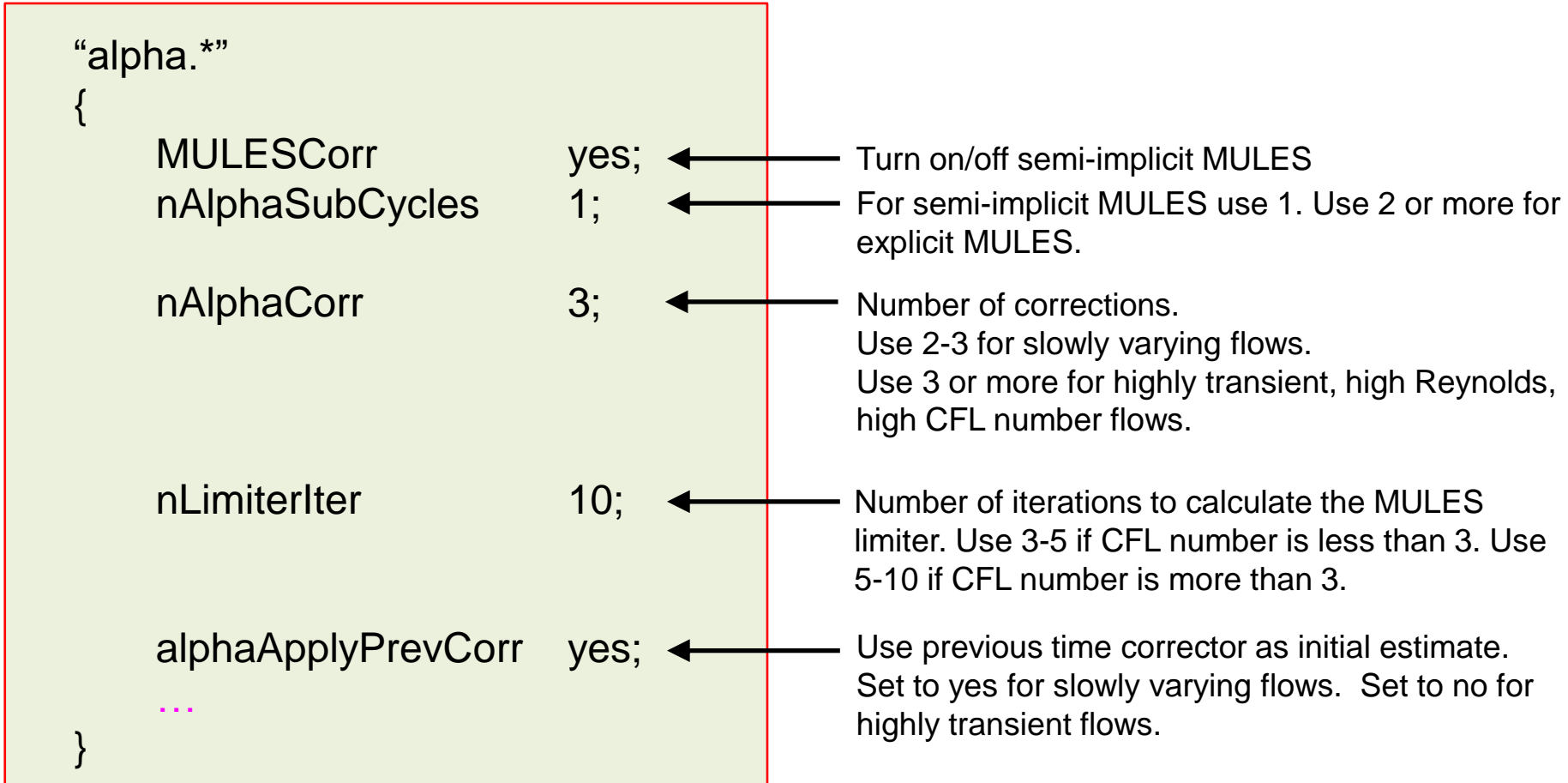

#### Guided tutorial 2 – Wigley Hull – Towing tank

• Additional notes on the *fvSolution* dictionary.

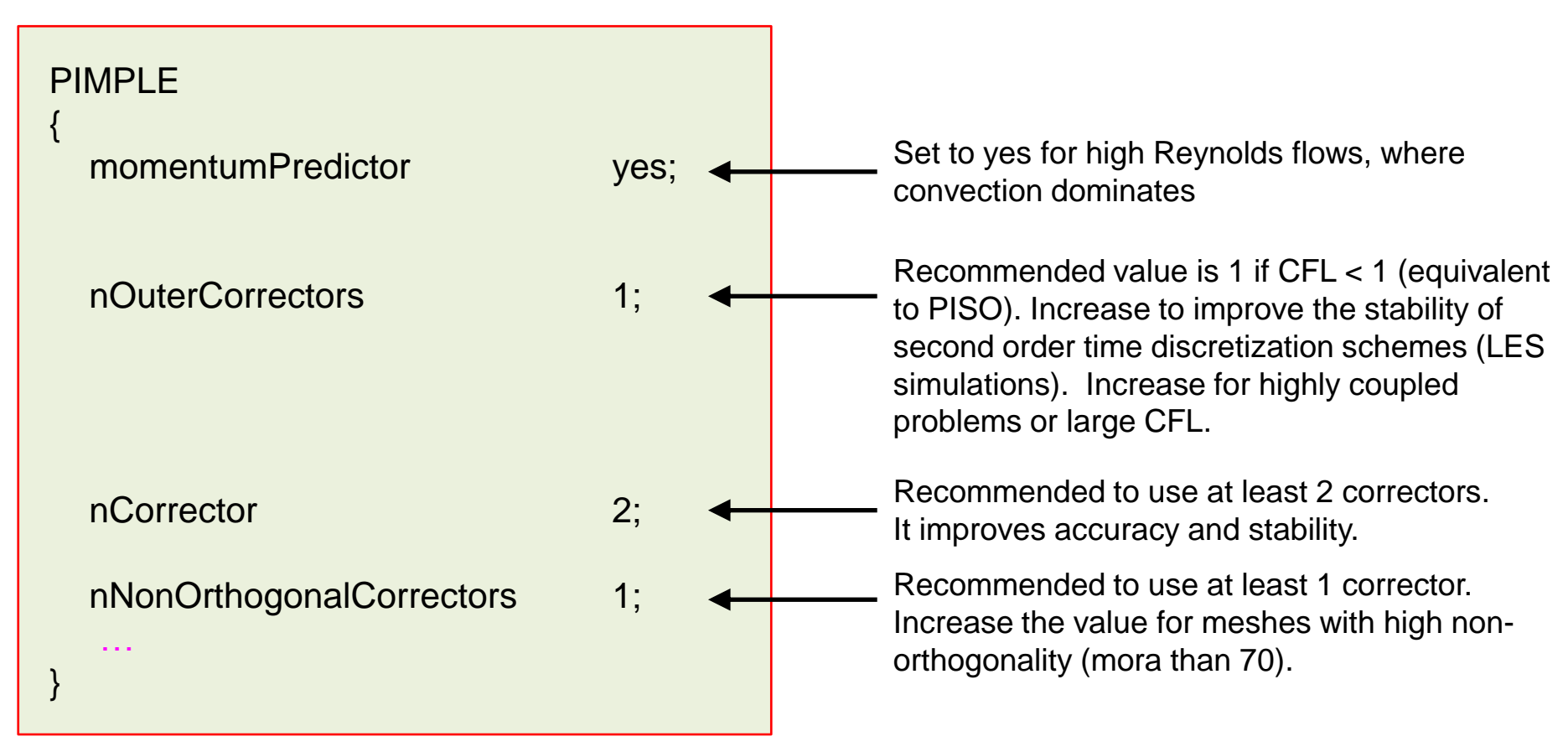

If you are planning to use large time-steps (CFL number larger than 1), it is recommended to do at least 2 nCorrector and 2 nOuterCorrectors correctors.
### Guided tutorial 2 – Wigley Hull – Towing tank

• Additional notes on the *fvSolution* dictionary.

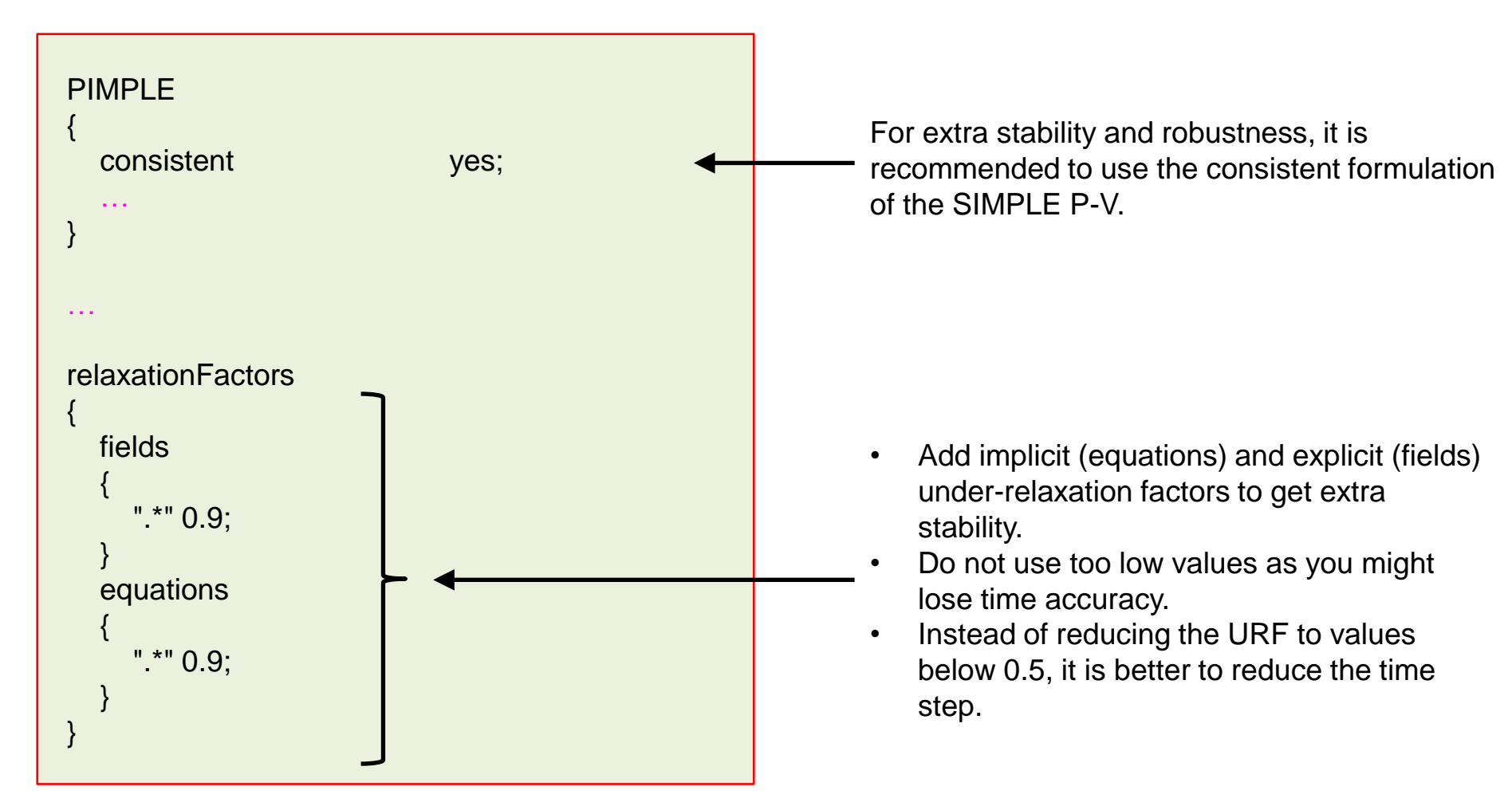

### Guided tutorial 2 – Wigley Hull – Towing tank

- Finally, we need to set the discretization schemes
- This is done in the dictionary *fvSchemes*.
- In this dictionary, we set the discretization method for every term appearing in the governing equations.
- Convective terms discretization is set as follows:

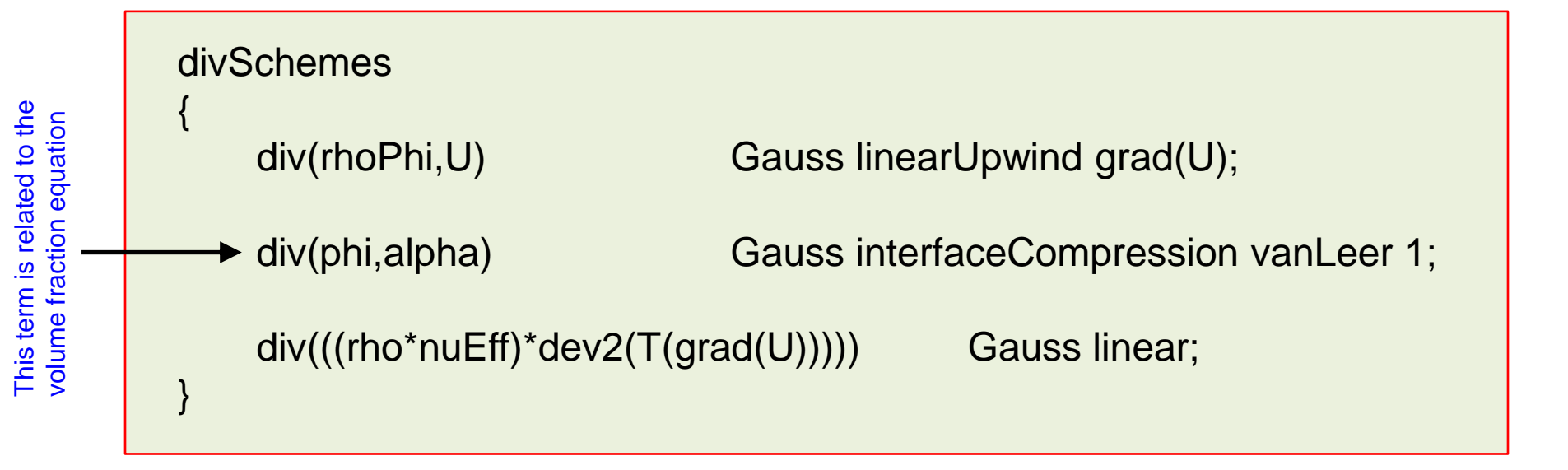

- Notice that we are using a high-resolution scheme for the surface tracking (div(phi,alpha)).
- The new notation if OpenFOAM 8, is meant to improve usability with a simple selection of interpolation scheme in the *fvSchemes* file, among many other things.

### Guided tutorial 2 – Wigley Hull – Towing tank

• In OpenFOAM 8, the PLIC method can be enabled as follows,

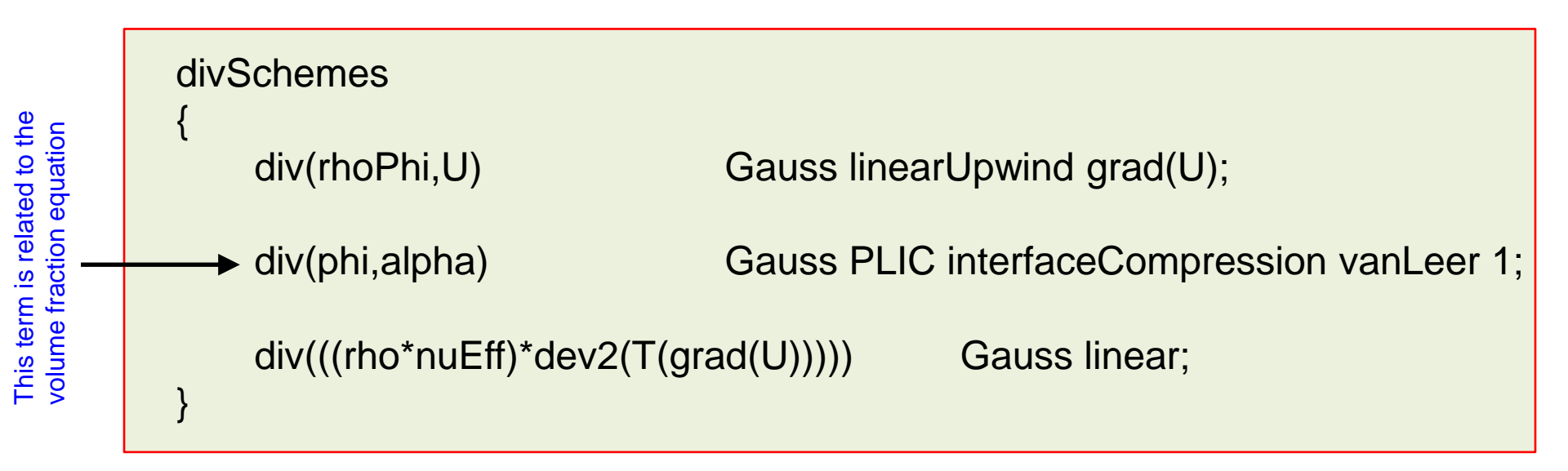

- The basic PLIC method generates a single cut so cannot handle cells in which there are multiple interfaces or where the interface is not fully resolved.
- In those cells, the interpolation reverts to an alternative scheme, typically standard interface compression.
- The PLIC method, with a fallback to interface compression, produces robust solutions and it can run with large time steps.
- The PLIC potentially provides extra accuracy at the cost of an additional computational cost. GT-39

### Guided tutorial 2 – Wigley Hull – Towing tank

- In addition, the MPLIC or multicut PLIC method was also introduced in OpenFOAM 8.
- The MPLIC method can be enabled as follows,

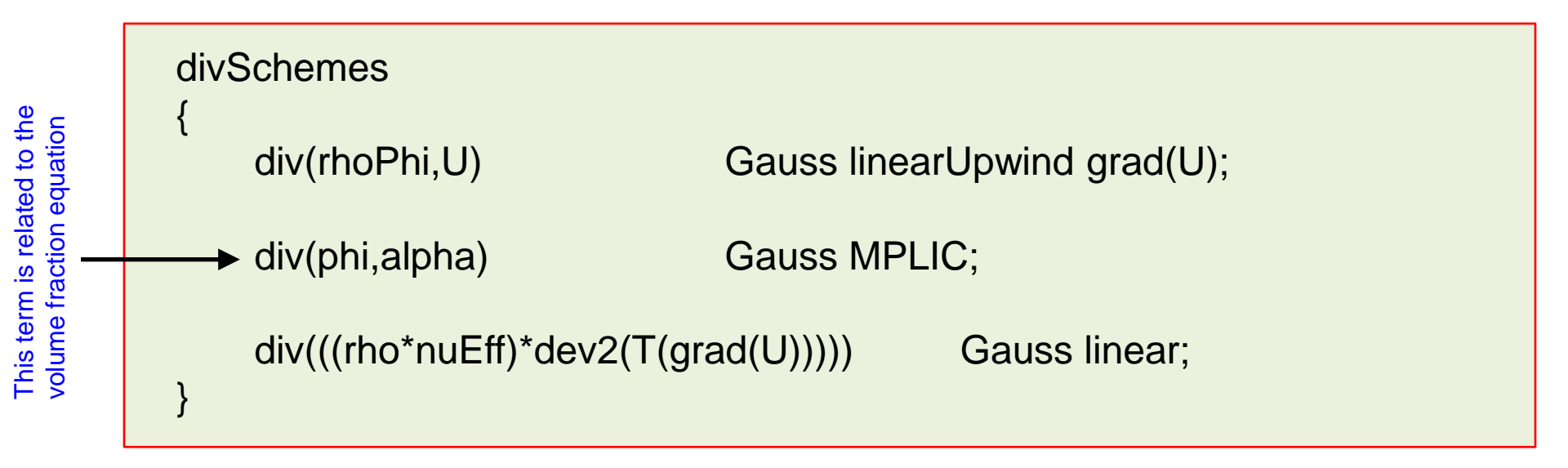

- The PLIC and MPLIC methods are more precise than interface compression for meshes with refinement patterns.
- However, the extra cutting carries an additional computational cost.
- Regarding stability, still is a little bit early to give you our opinion.

### Guided tutorial 2 – Wigley Hull – Towing tank

 In OpenFOAM 7 and earlier, the discretization of the volume fraction convective term was defined as follows,

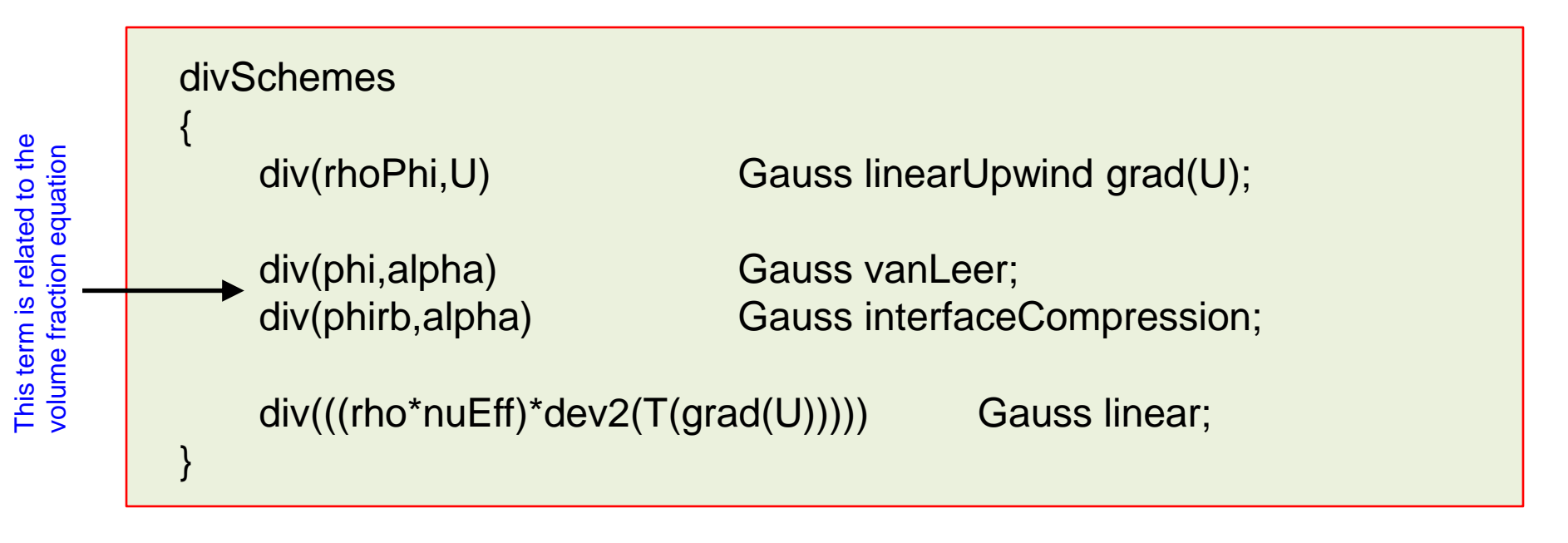

• The new notation if OpenFOAM 8, is meant to improve usability with a simple selection of interpolation scheme in the fvSchemes file, among many other things.

div(phi,alpha) Gauss interfaceCompression vanLeer 1;

### Guided tutorial 2 – Wigley Hull – Towing tank

- For time discretization we can use an unsteady formulation (Euler in this case).
- This scheme requires setting the time-step, and it should be choosing in such a way that it resolves the mean physics.
- Remember, as the free surface is a strong discontinuity, for stability and good resolution we need to use a CFL less than one for the interface courant.

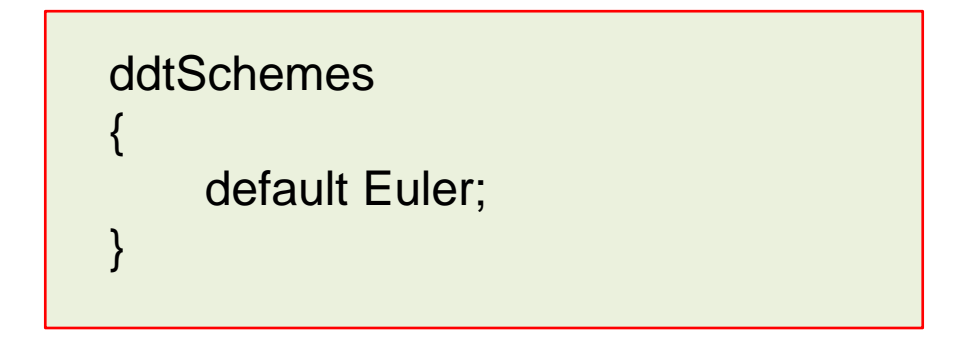

- Hereafter, we are using what is know as global time stepping, that is, the CFL number is limited by the smallest cell.
- The simulation is time-accurate, but it requires a lot of CPU time to reach a steady state (if it reaches one).

### Guided tutorial 2 – Wigley Hull – Towing tank

- A way to accelerate the convergence to steady state, is by using local time stepping\* (LTS).
- In LTS, the time-step is manipulated for each individual cell in the mesh, making it as high as possible to enable the simulation to reach steady-state quickly.
- When we use LTS, the transient solution is no longer time accurate.
- The stability and accuracy of the method are driven by the local CFL number of each cell.
- To avoid instabilities caused by sudden changes in the time-step of each cell, the local timestep can be smoothed and damped across the domain.
- Try to avoid having local time-steps that differ by several order of magnitudes.
- To enable LTS, we use the localEuler method.

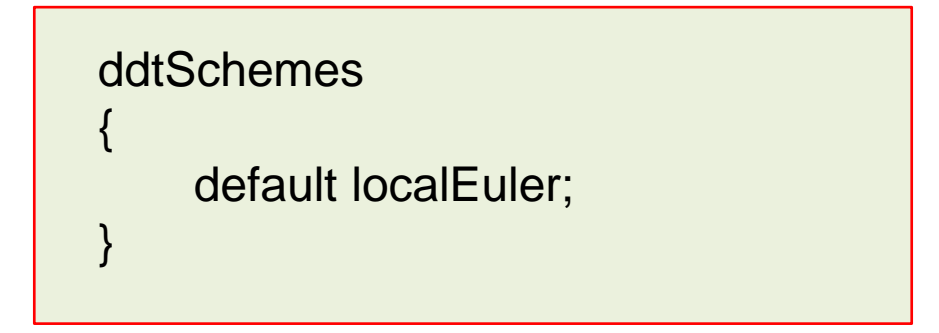

• LTS in OpenFOAM can be used with any solver that supports the **PISO** or **PIMPLE** loop.

### Guided tutorial 2 – Wigley Hull – Towing tank

• In the LTS method, the maximum flow CFL number, maximum interface CFL number, and the smoothing and damping of the solution across the cells, can be controlled in the dictionary *fvSolution*, in the sub-dictionary **PIMPLE**.

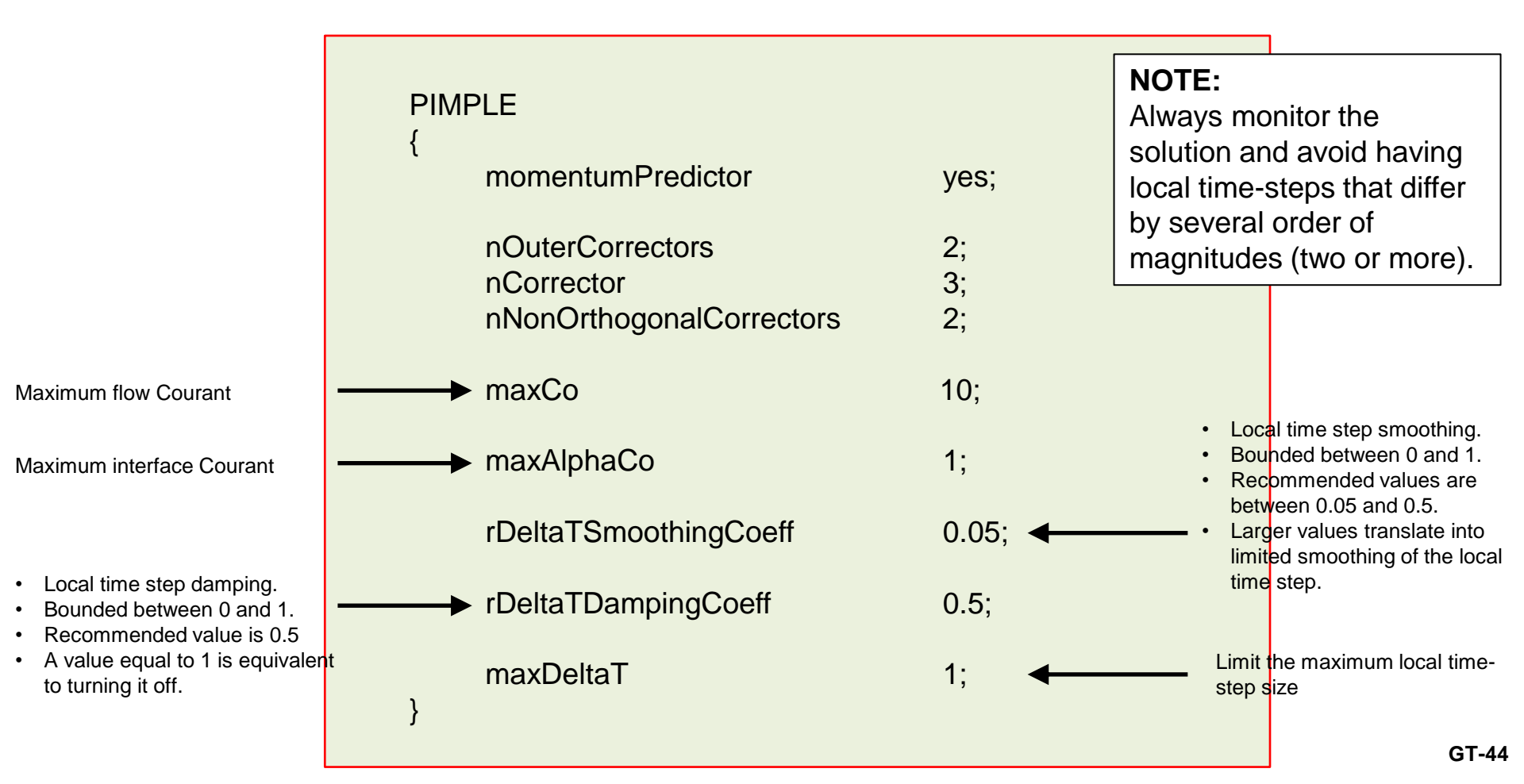

### Guided tutorial 2 – Wigley Hull – Towing tank

- At this point, we are ready to run the simulation.
- Remember to adjust the numerics according to your physics.
- You can choose between running using global time stepping or unsteady (directory uns) or local time stepping (directory LTS).
- You will find the instructions of how to run the cases in the file *README*.FIRST located in the case directory.

- Guided tutorial 3. Syphon effect (Flushing a tank). VOF Small scale.
- This case is ready to run.
- The case is located in the directory:

# \$TM/multiphase/guided\_tutorials/GT3/

- In the case directory, you will find the README.FIRST file. In this file, you will find the general instructions of how to run the case. In this file, you might also find some additional comments.
- You will also find a few additional files (or scripts) with the extension .sh, namely, run\_all.sh, run\_mesh.sh, run\_sampling.sh, run\_solver.sh, and so on. These files can be used to run the case automatically by typing in the terminal, for example, sh run\_solver.
- We highly recommend that you open the README.FIRST, file and typing the commands in the terminal; in this way, you will get used with the command line interface and OpenFOAM commands.
- If you are already comfortable with OpenFOAM, use the automatic scripts to run the cases.
- From this point on, please follow me. We are all going to work at the same pace.

### Guided tutorial 3 – Syphon effect (flushing a tank)

What will happen in this case?

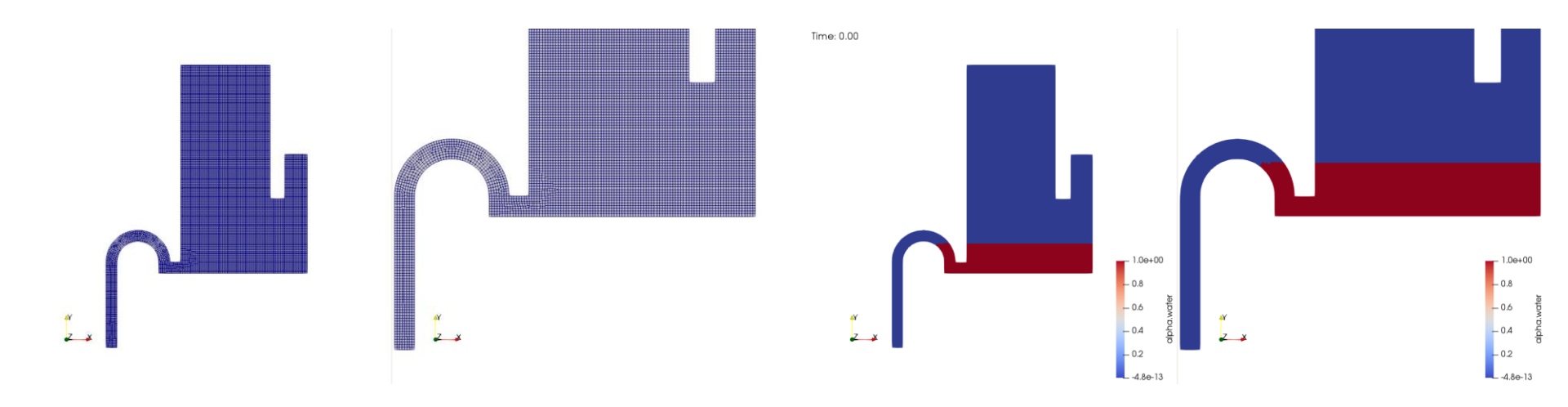

- In this guided tutorial, we model a tank emptying due to syphon effect.
- This problem is transient in nature.
- We will use the VOF approach to resolve the interface between the two phases.

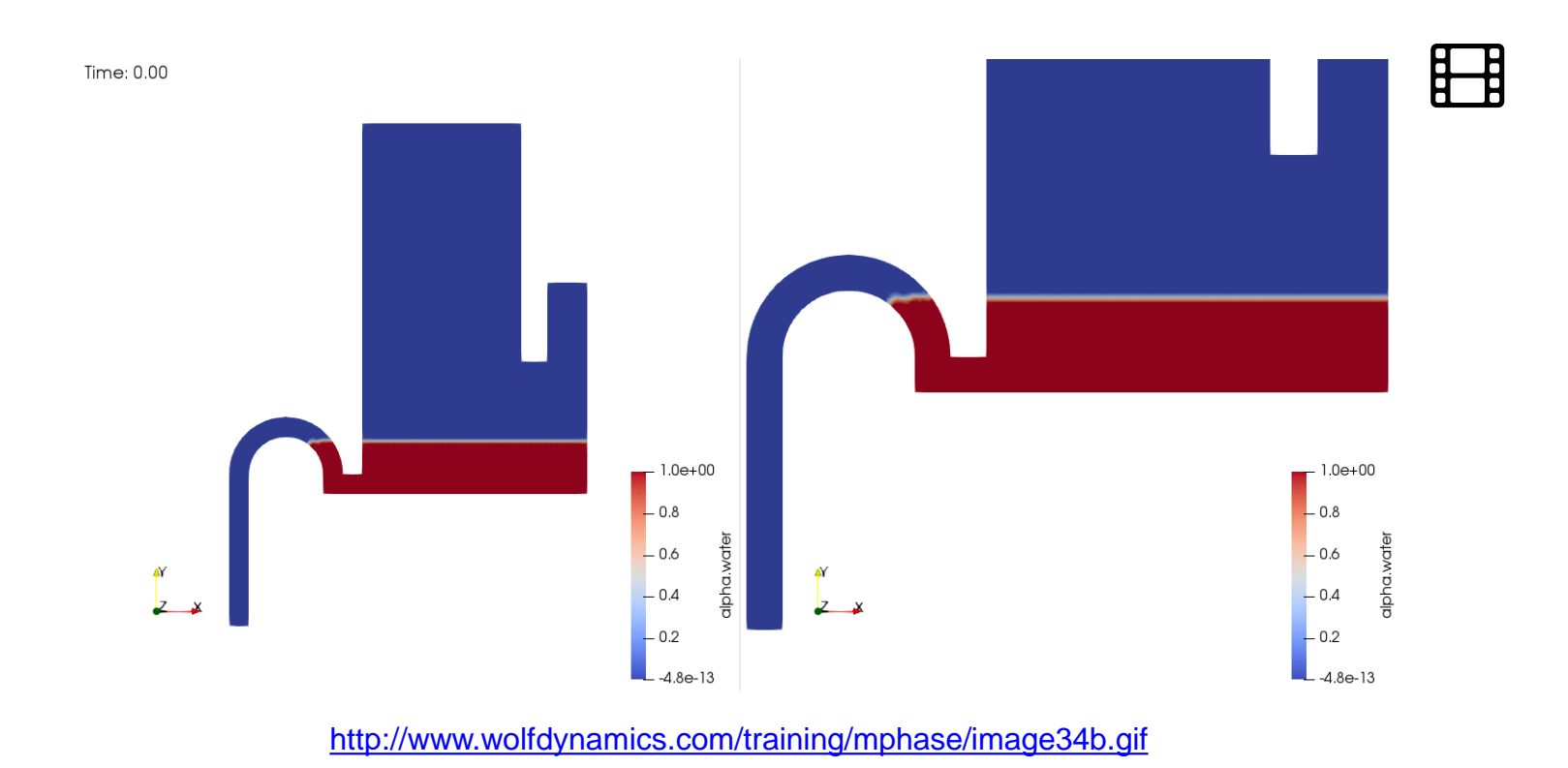

- In reality, nothing should happen.
- Maybe some wiggles due to numerical instabilities and mesh alignment.

### Guided tutorial 3 – Syphon effect (flushing a tank)

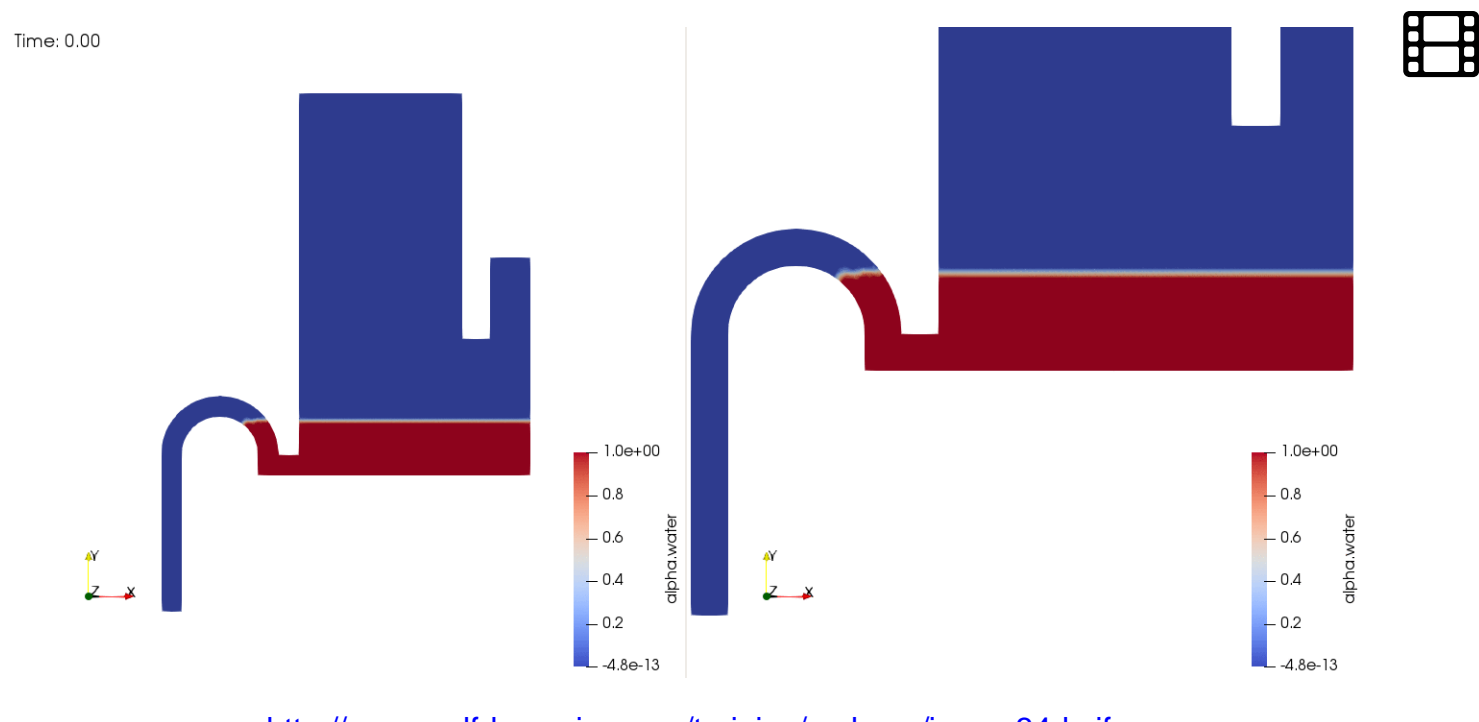

http://www.wolfdynamics.com/training/mphase/image34d.gif

- In this case, there are some small wiggles at the surface.
- These wiggles are due to the effect of the surface tension model and spurious velocity currents at the interface.
- At small scales, these effects can become significant and influence your results.

### Guided tutorial 3 – Syphon effect (flushing a tank)

What will happen in this case?

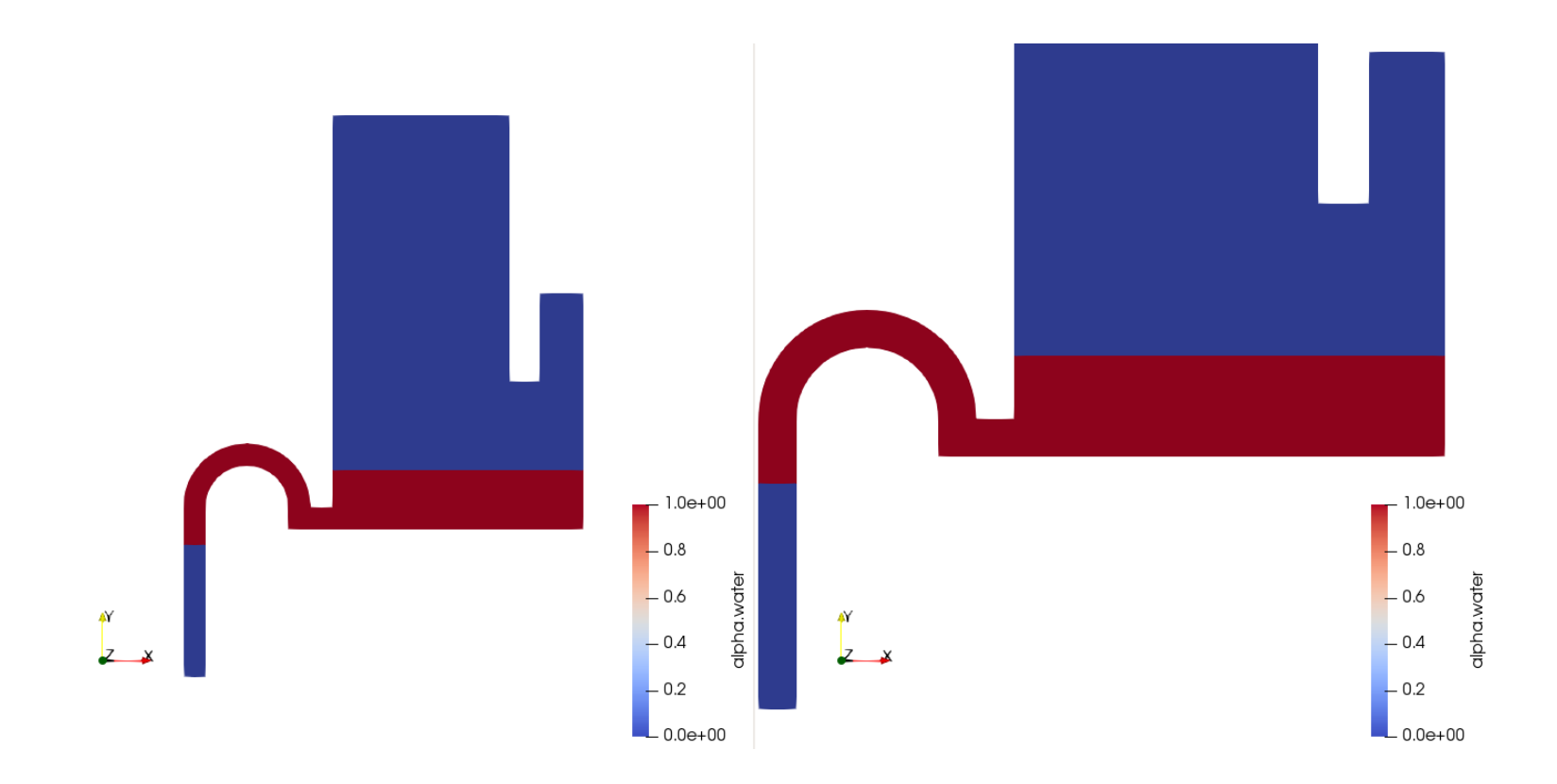

### Guided tutorial 3 – Syphon effect (flushing a tank)

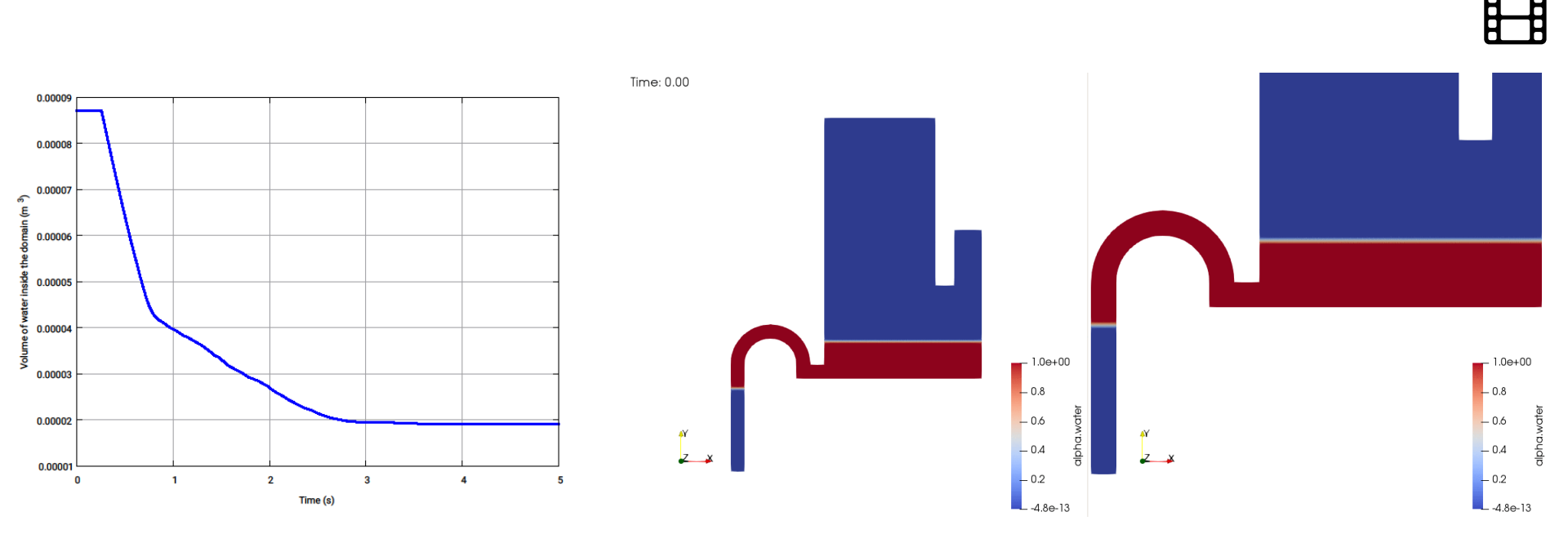

http://www.wolfdynamics.com/training/mphase/image34c.gif

- In this case and due to the initialization used, the tank will be emptied thanks to the syphon effect.
- This problem appears to be easy but there are many things going on.
  - A fast transient, small bubbles, maybe some cavitation, effect of surface tension, turbulence, spurious velocity currents, back flow at the outlet, mesh alignment, and so on.
- All these factors can have a strong effect on the solution stability and accuracy.

### Guided tutorial 3 – Syphon effect (flushing a tank)

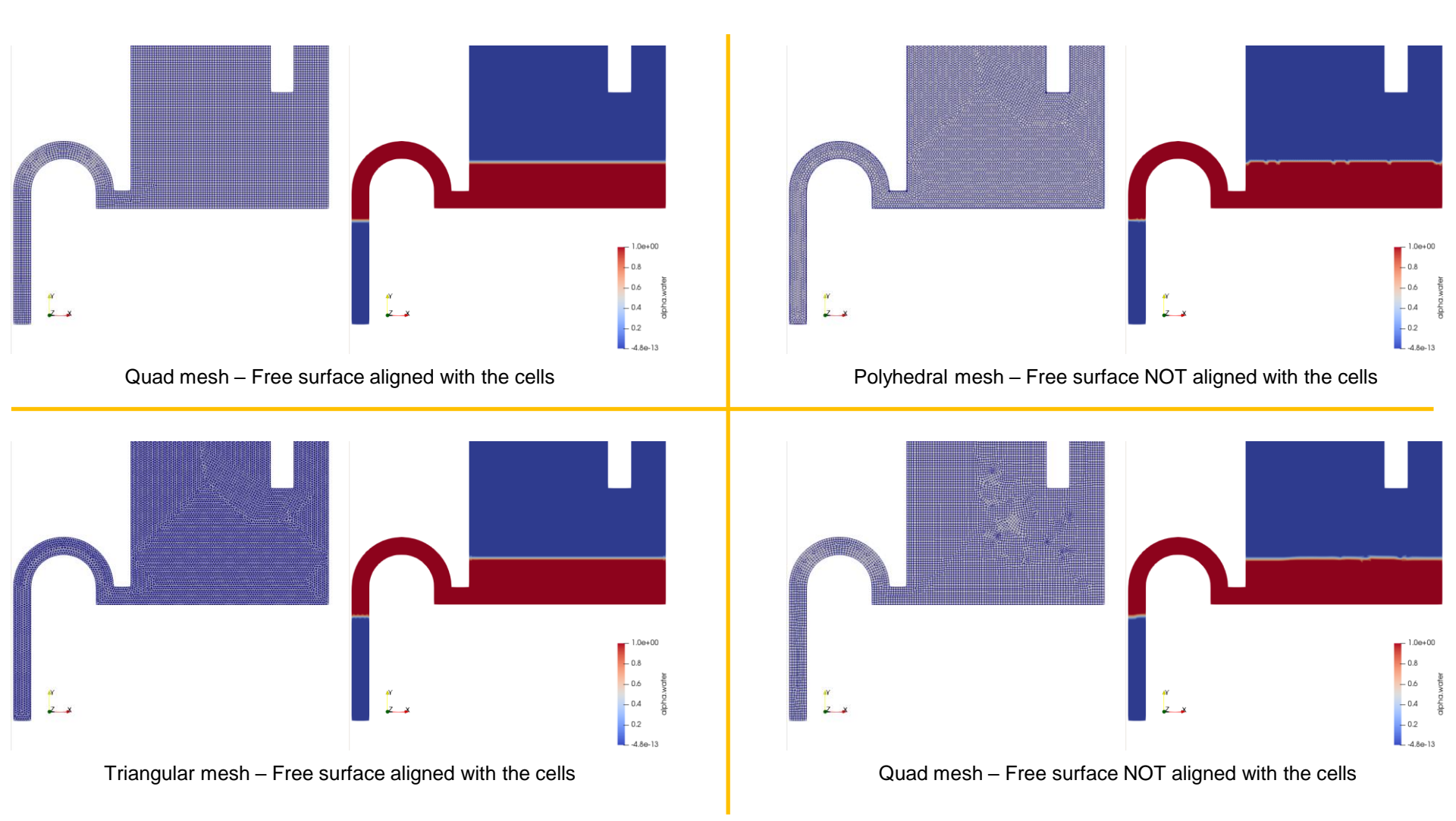

• When generating the mesh, try to do your best work so the cells are aligned with the free surface.

- We are going to use the following solver: **interFoam**
- Let us explore every dictionary in the case directory.
- The first step is to set the physical properties.
- Go to the directory **constant** and open the following dictionaries:
  - *g*: in this dictionary we set the gravity.
  - *transportProperties*: this dictionary contains the material properties for each phase, separated into two blocks (one for water and the other for air).
  - *momentumTransport*: in this dictionary we select the turbulence model to use.
- Remember, you will need to set the boundary conditions, initial conditions, discretization method and solution method for the turbulent variables related to the turbulence model.

- The next step is to set the boundary and initial conditions.
- Go to the directory 0 (or 0\_org) and open the following dictionaries:
  - *U*: in this dictionary we set the boundary and initial conditions for the velocity vector field.
  - p\_rgh: in this dictionary we set the boundary and initial conditions for the pressure scalar field.
  - *alpha.water.org*: in this dictionary we set the boundary and initial conditions for the alpha scalar field (volume of fraction).
- In the dictionary *constant/transportProperties* we defined the phases water and air, hence in the directory 0 we define the dictionary alpha.water.org that will take the values of the phase water.
- The other phase will take the remaining values.
- We set the boundary and initial conditions for the alpha scalar field (volume of fraction) in the dictionary *alpha.water*.
- The dictionary *alpha.water.org* is a backup of the original dictionary as it will be overwritten when we initialize the fields.

- Finally, we set the run-time parameter, numerical method and linear solvers.
- Go to the directory **system** and open the following dictionaries:
  - *controlDict*: in this dictionary we set general run-time parameters and function objects.
  - *fvSchemes*: in this dictionary we set the discretization method.
  - *fvSolution*: in this dictionary we set the linear solvers and parameters specific of the pressure-velocity coupling method.
- Do not worry, later on we are going to study in more details the dictionaries *fvSchemes* and *fvSolution*.

- Before proceeding to the simulation stage, we need to do a custom initialization of the fields.
- Go to the directory **system** and open the following dictionary:
  - *setFieldsDict*: we use this dictionary for custom initialization of the fields

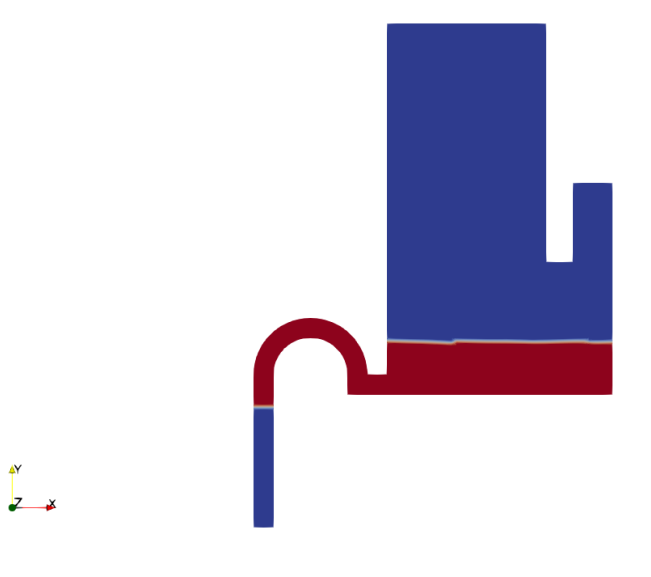

### Guided tutorial 3 – Syphon effect (flushing a tank)

- At this point, we are ready to run the simulation.
- To run the tutorial automatically, type in the terminal:

1. \$> run\_all.sh

- Feel free to open the file run\_all.sh to see all the commands used.
- If you prefer to run the case manually, type the commands in the terminal window.

### Important note on the VOF method and turbulent flows

- Dealing with turbulent flows using the VOF method is exactly the same as dealing with turbulence in single phase flows.
- When setting boundary and initial conditions for turbulent flows using the VOF method, it is recommended to use the primary phase properties to compute the turbulent quantities.
- If you are simulating a quiescent process, set the turbulent quantities to a small value, e.g., 10e8.

- Guided tutorial 4. Surface tension driven flow Bubble in zero gravity. VOF Small scale.
- This case is ready to run.
- The case is located in the directory:

### \$TM/multiphase/guided\_tutorials/GT4/

- In the case directory, you will find the README.FIRST file. In this file, you will find the general instructions of how to run the case. In this file, you might also find some additional comments.
- You will also find a few additional files (or scripts) with the extension .sh, namely, run\_all.sh, run\_mesh.sh, run\_sampling.sh, run\_solver.sh, and so on. These files can be used to run the case automatically by typing in the terminal, for example, sh run\_solver.
- We highly recommend that you open the README.FIRST, file and typing the commands in the terminal; in this way, you will get used with the command line interface and OpenFOAM commands.
- If you are already comfortable with OpenFOAM, use the automatic scripts to run the cases.
- From this point on, please follow me. We are all going to work at the same pace.

### **Guided tutorial 4**

Surface tension driven flow or bubble in zero gravity – VOF

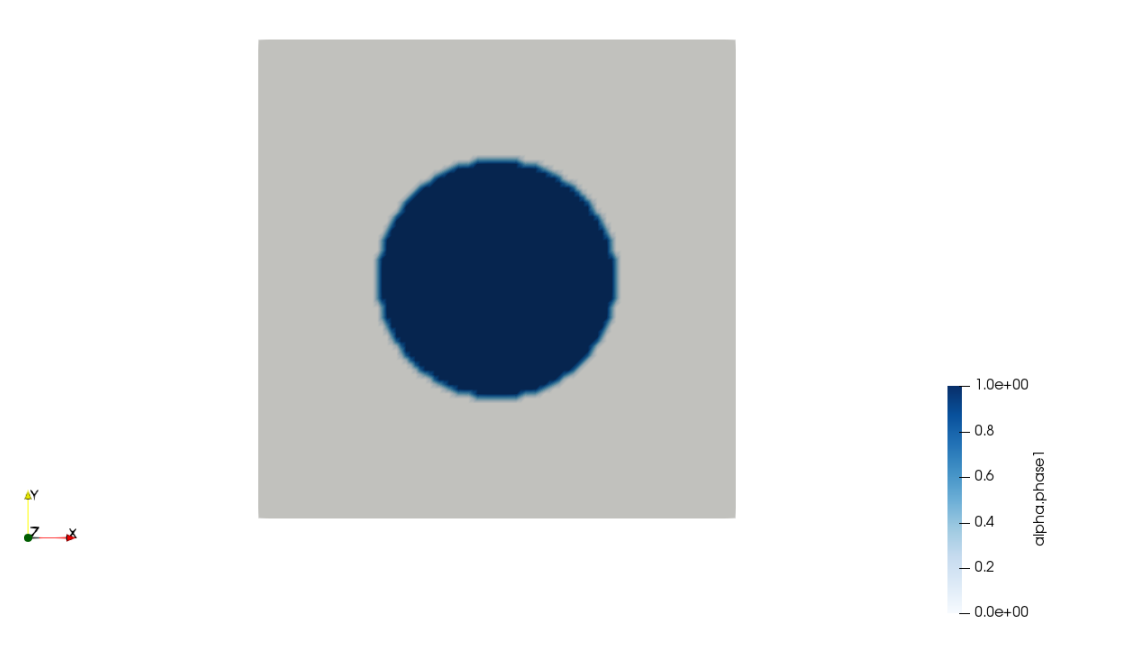

• According to you, what will happen to a perfect circular bubble, in perfect equilibrium, in zero gravity, with no perturbations and with given surface tension?

### **Guided tutorial 4**

Surface tension driven flow or bubble in zero gravity – VOF

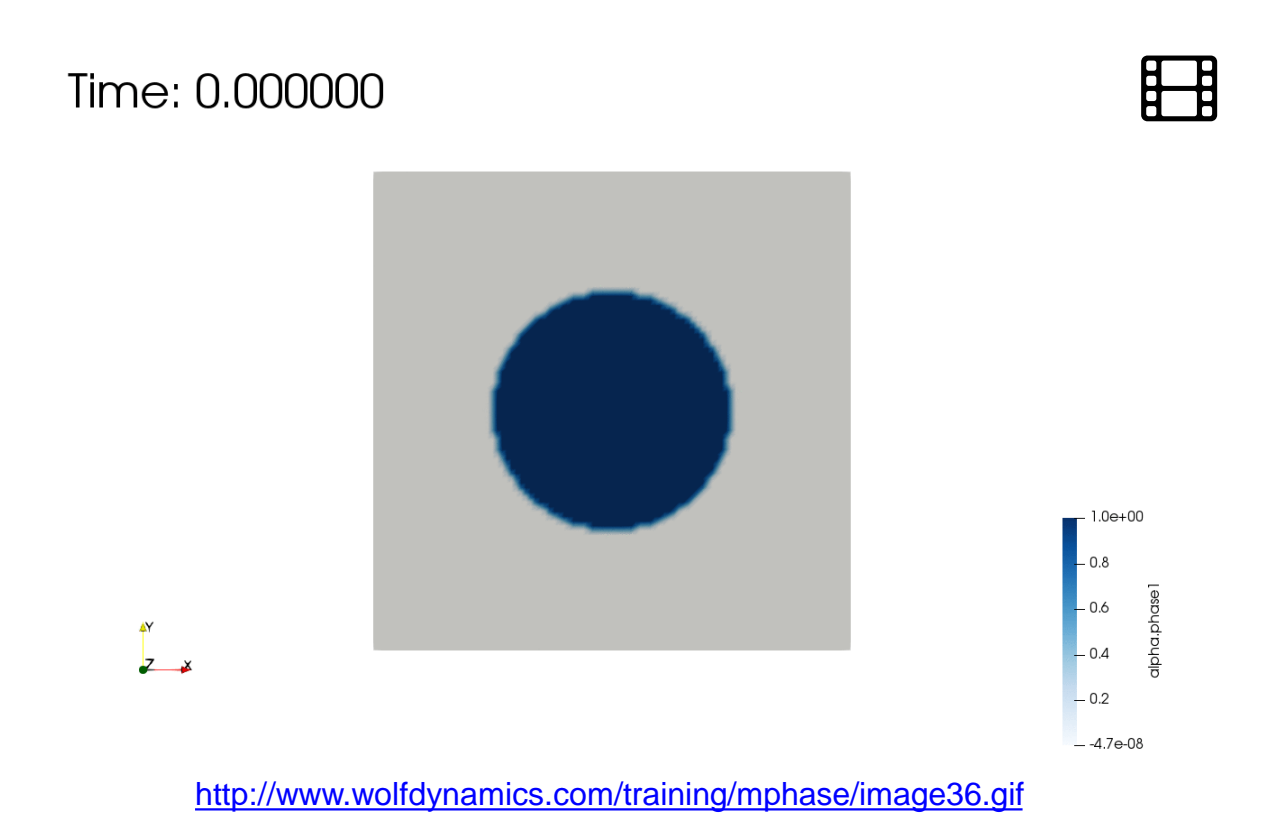

• In reality, nothing should happen but due to the mesh, numerical diffusion, and discretization errors the bubble wobbles a little bit.

### **Guided tutorial 4**

Surface tension driven flow or bubble in zero gravity – VOF

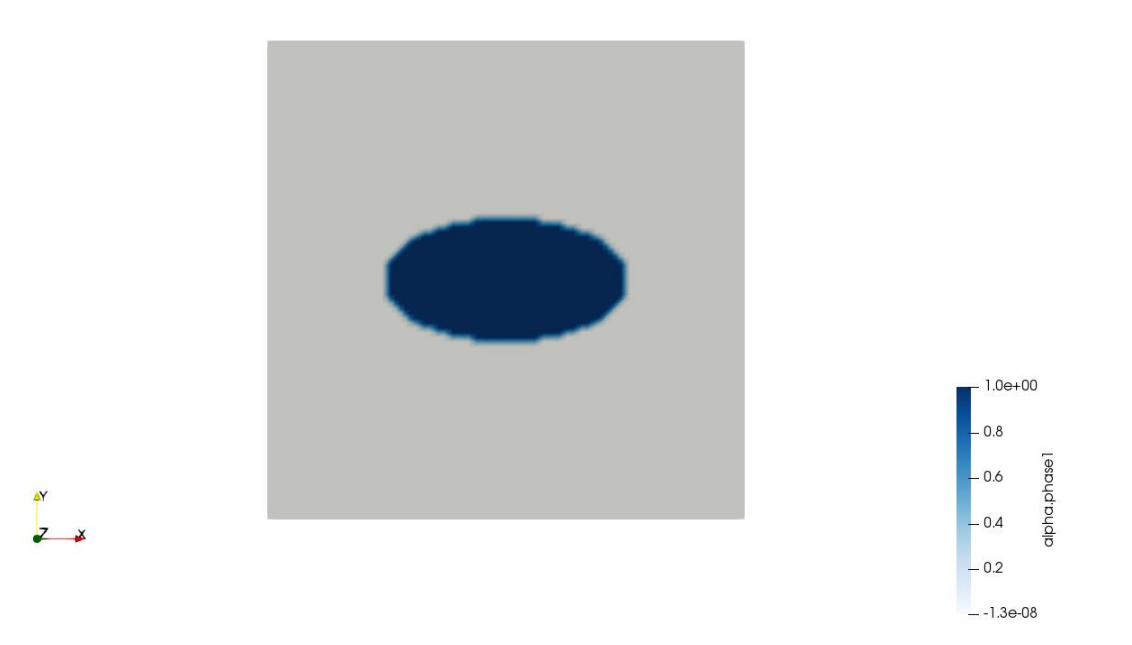

• According to you, what will happen to this elliptical bubble in zero gravity, with no perturbations and no surface tension?

### **Guided tutorial 4**

Surface tension driven flow or bubble in zero gravity – VOF

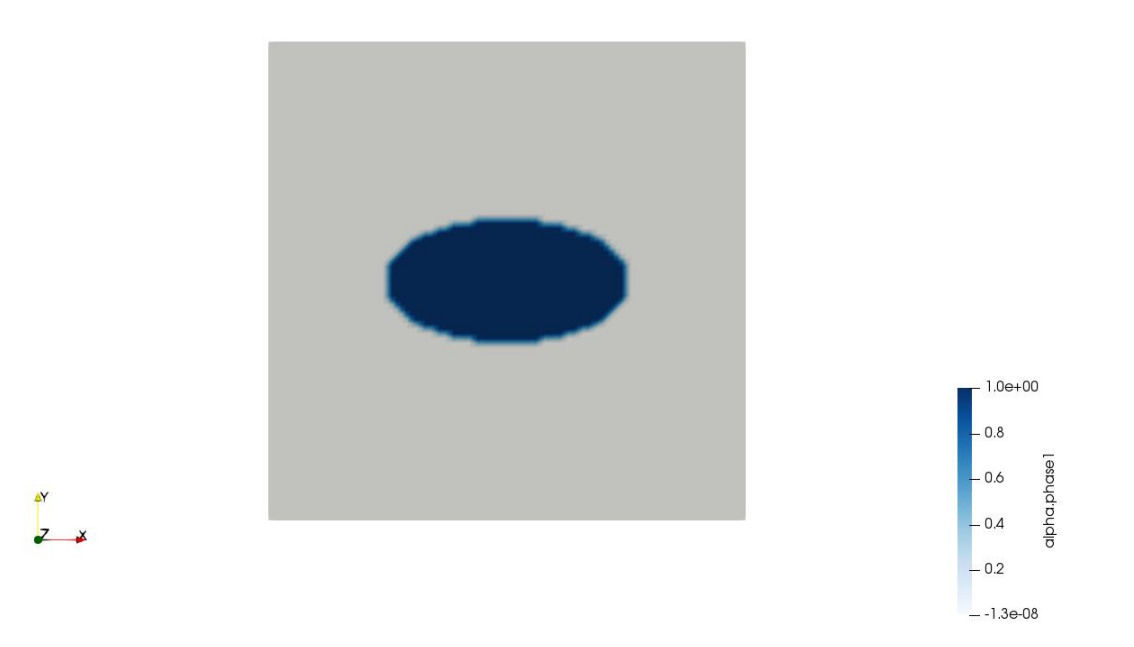

• According to you, what will happen to this elliptical bubble in zero gravity, with no perturbations and with given surface tension?

### **Guided tutorial 4**

#### Surface tension driven flow or bubble in zero gravity – VOF

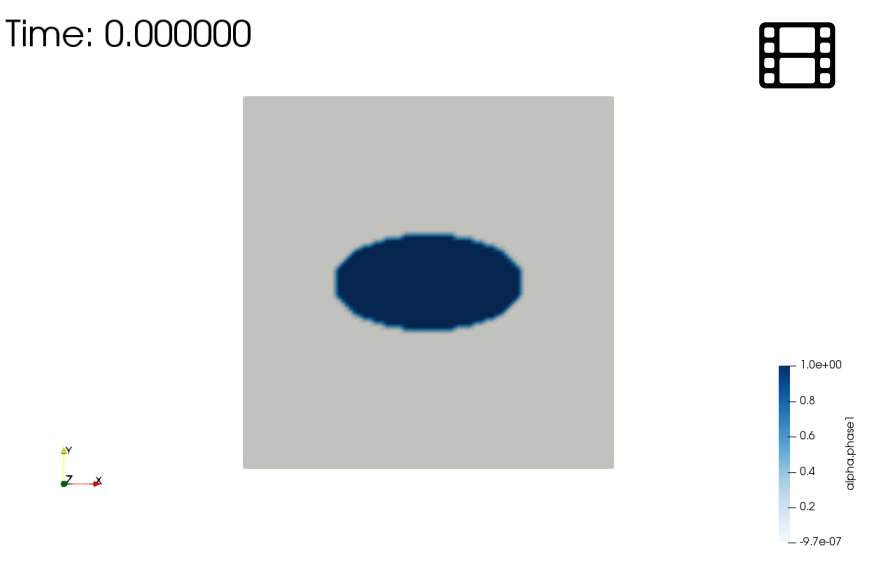

http://www.wolfdynamics.com/training/mphase/image37.gif

- In this guided tutorial we model an elliptical bubble in a zero-gravity field.
- The problem is transient in nature.
- The wobbling is due to surface tension.
- We will use the VOF approach to resolve the interface between the two phases.
- When dealing with surface tension driven flows, numerical accuracy is extremely important as the surface tension forces depend on the curvature of the surface.

### **Guided tutorial 4**

- We are going to use the following solver: **interFoam**
- Let us explore every dictionary in the case directory.
- The first step is to set the physical properties.
- Go to the directory **constant** and open the following dictionaries:
  - *g*: in this dictionary we set the gravity.
  - *transportProperties*: this dictionary contains the material properties for each phase, separated into two blocks (one for water and the other for air).
  - *momentumTransport*: in this dictionary we select the turbulence model to use.
- In this case we are not using turbulence model (laminar).
- If you want, you can use a turbulence model. Remember, you will need to set the boundary conditions, initial conditions, discretization method and solution method for the new turbulent variables.

### **Guided tutorial 4**

- The next step is to set the boundary and initial conditions.
- Go to the directory 0 (or 0\_org) and open the following dictionaries:
  - U: in this dictionary we set the boundary and initial conditions for the velocity vector field.
  - p\_rgh: in this dictionary we set the boundary and initial conditions for the pressure scalar field.
  - *alpha.phase1.org*: in this dictionary we set the boundary and initial conditions for the alpha scalar field (volume of fraction).
- In the dictionary *constant/transportProperties* we defined the phases phase1 and phase2, hence in the directory 0 we define the dictionary *alpha.phase1.org* that will take the values of the phase phase1.
- The other phase will take the remaining values.

### **Guided tutorial 4**

- We set the boundary and initial conditions for the alpha scalar field (volume of fraction) in the dictionary *alpha.water*.
- The dictionary *alpha.water.org* is a backup of the original dictionary as it will be overwritten when we initialize the fields.
- Remember, the name of the **base type** boundary condition (dictionary *constant/polyMesh/boundary*) and the name of the **numerical type** boundary condition (dictionaries located in the directory 0) need to be the same, if not, OpenFOAM will complain.
- Also, the **base type** and **numerical type** boundary conditions need to be consistent.

### **Guided tutorial 4**

- Finally, we set the run-time parameter, numerical method and linear solvers.
- Go to the directory **system** and open the following dictionaries:
  - *controlDict*: in this dictionary we set general run-time parameters and function objects.
  - *fvSchemes*: in this dictionary we set the discretization method.
  - *fvSolution*: in this dictionary we set the linear solvers and parameters specific of the pressure-velocity coupling method.
- Do not worry, later on we are going to study in more details the dictionaries *fvSchemes* and *fvSolution*.

### **Guided tutorial 4**

#### Surface tension driven flow or bubble in zero gravity – VOF

- Before proceeding to the simulation stage, we need to do a custom initialization of the fields.
- Go to the directory **system** and open the following dictionary:

Z ¥

• setFieldsDict.ellipse we use this dictionary for custom initialization of the
fields using a STL file

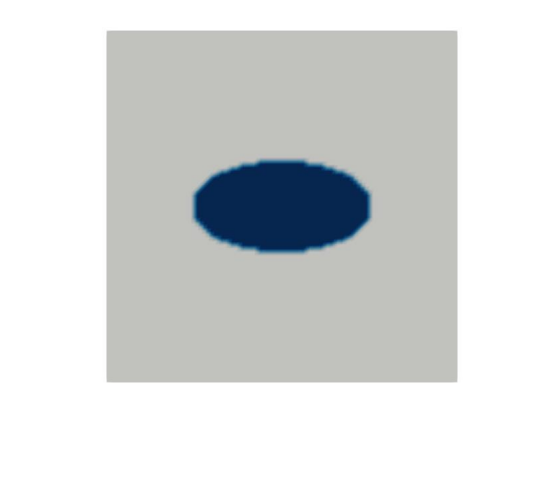

- 1.0e+00 - 0.8

- -1.3e-08

### **Guided tutorial 4**

#### Surface tension driven flow or bubble in zero gravity – VOF

- At this point, we are ready to run the simulation.
- To run the tutorial automatically, type in the terminal:

1. \$> run\_all.sh

- Feel free to open the file run\_all.sh to see all the commands used.
- If you prefer to run the case manually, type the commands in the terminal window.

- Guided tutorial 5. Rising bubble. VOF Small scale.
- This case is ready to run.
- The case is located in the directory:

## \$TM/multiphase/guided\_tutorials/GT5/

- In the case directory, you will find the README.FIRST file. In this file, you will find the general instructions of how to run the case. In this file, you might also find some additional comments.
- You will also find a few additional files (or scripts) with the extension .sh, namely, run\_all.sh, run\_mesh.sh, run\_sampling.sh, run\_solver.sh, and so on. These files can be used to run the case automatically by typing in the terminal, for example, sh run\_solver.
- We highly recommend that you open the README.FIRST, file and typing the commands in the terminal; in this way, you will get used with the command line interface and OpenFOAM commands.
- If you are already comfortable with OpenFOAM, use the automatic scripts to run the cases.
- From this point on, please follow me. We are all going to work at the same pace.

### **Guided tutorial 5**

**Rising bubble – VOF** 

- In this guided tutorial we model a rising bubble.
- The problem is transient in nature.
- The bubble will rise due to buoyancy forces.
- We will use the VOF approach to resolve the interface between the two phases.
- We will use this case to study the numerics.

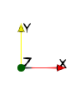

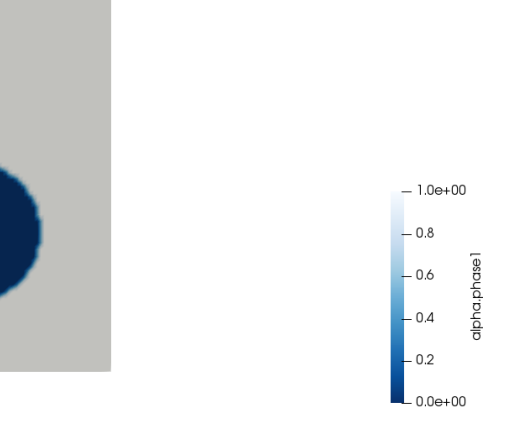

#### **References:**

- http://www.featflow.de/en/benchmarks/cfdbenchmarking/bubble.html
- Klostermann, J.; Schaake, K.; Schwarze, R.: Numerical simulation of a single rising bubble by VOF with surface compression, International Journal for Numerical Methods in Fluids, DOI: 10.1002/fld.3692
## **Guided tutorial 5**

#### **Rising bubble – VOF**

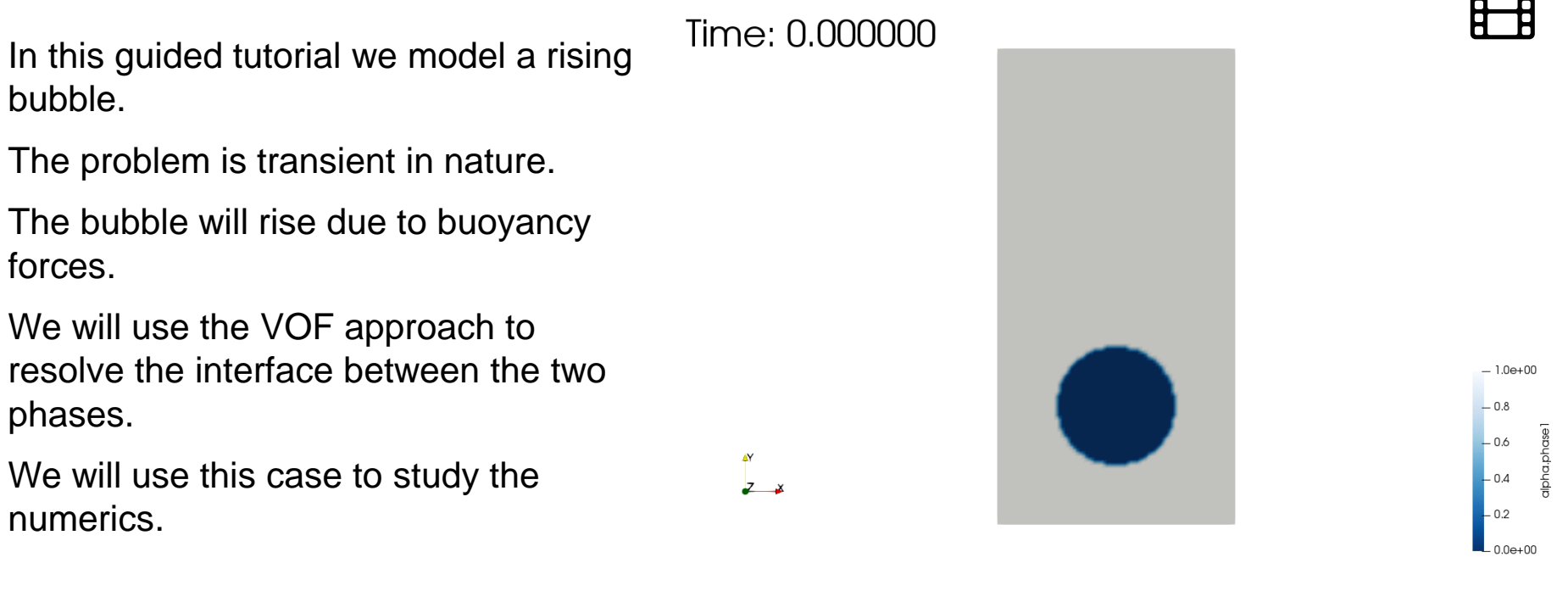

http://www.wolfdynamics.com/training/mphase/image38.gif

#### **References:**

٠

٠

٠

•

- http://www.featflow.de/en/benchmarks/cfdbenchmarking/bubble.html
- Klostermann, J.; Schaake, K.; Schwarze, R.: Numerical simulation of a single rising bubble by VOF with surface compression, International Journal for Numerical Methods in Fluids, DOI: 10.1002/fld.3692

#### **Guided tutorial 5**

**Rising bubble – VOF** 

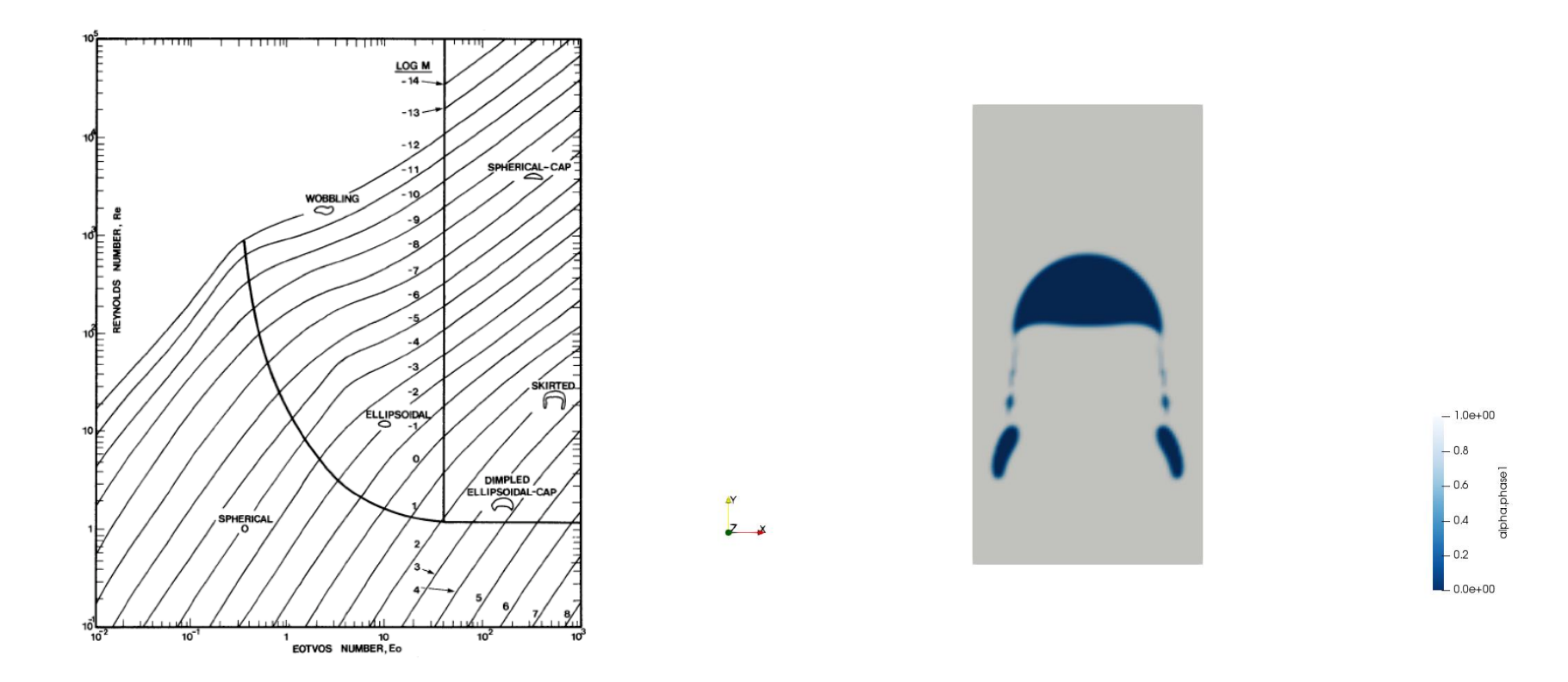

#### **References:**

- http://www.featflow.de/en/benchmarks/cfdbenchmarking/bubble.html
- Klostermann, J.; Schaake, K.; Schwarze, R.: Numerical simulation of a single rising bubble by VOF with surface compression, International Journal for Numerical Methods in Fluids, DOI: 10.1002/fld.3692

### **Guided tutorial 5**

- We are going to use the following solver: **interFoam**
- Let us explore the dictionaries in the system directory.
- Remember:
  - The discretization method is set in the dictionary *fvSchemes*.
  - The linear solvers and parameters specific of the pressure-velocity coupling method is set in the dictionary *fvSolution*.
  - Runtime parameters such as time-step, CFL number, saving frequency, and so on, are set in the dictionary *controlDict*.
- In the folder **system/default**, you will find the case default setup.
- All the cases were run in parallel using 4 processors.

### **Guided tutorial 5**

- Let us study the dictionary *fvSchemes*.
- In this dictionary we set the discretization method for every term appearing in the governing equations.
- Time discretization is set as follows:

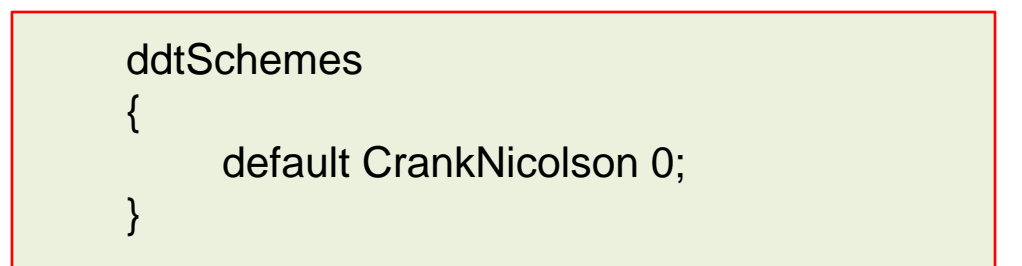

- Currently the backward method is not supported for multiphase flows.
- The keyword default means that we use the same method for every requested term.
- Setting the blending factor to 0 is equivalent to the Euler method (first order accurate). Setting the blending factor to 1 is equivalent to use the pure CrankNicolson method (second order accurate).

### **Guided tutorial 5**

- Let us study the dictionary *fvSchemes*.
- In this dictionary we set the discretization method for every term appearing in the governing equations.
- You can set the time discretization in a term-by-term basis as follows:

### **Guided tutorial 5**

- Let us study the dictionary *fvSchemes*.
- In this dictionary we set the discretization method for every term appearing in the governing equations.
- Gradient discretization is set as follows:

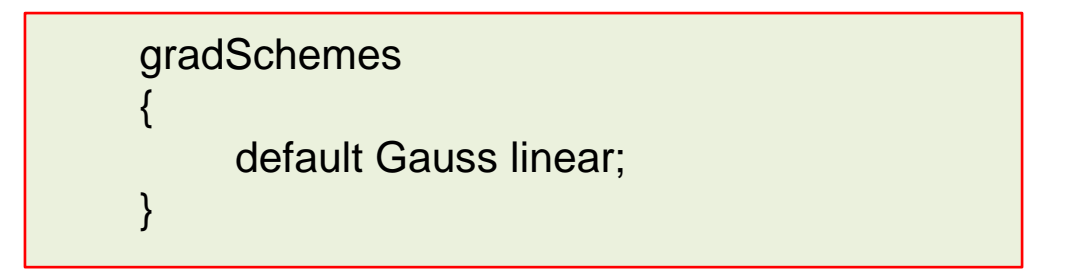

### **Guided tutorial 5**

- Let us study the dictionary *fvSchemes*.
- In this dictionary we set the discretization method for every term appearing in the governing equations.
- You can set the gradient discretization in a term-by-term basis as follows:

```
gradSchemes
{
    default Gauss linear;
    grad(U) cellMDLimited Gauss linear 0.5;
    grad(alpha.phase1) cellLimited Gauss linear 1
    grad(alpha.phase2) faceLimited Gauss linear 1
}
```

### **Guided tutorial 5**

- If you set all the grad terms using the default option, you might get strange interface resolution.
- The difference in the results, is related to the term nHat (face unit interface normal), which should be discretize with no slope limiters.

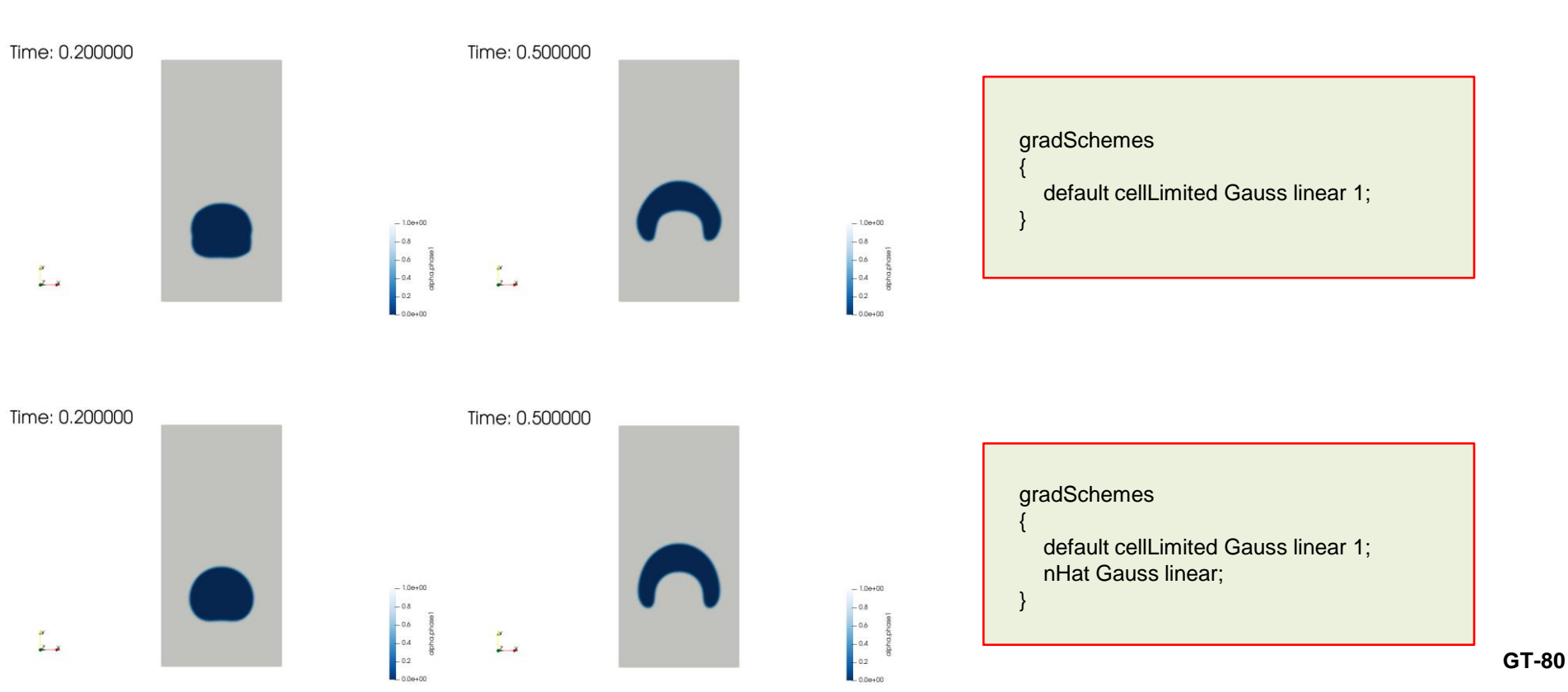

### **Guided tutorial 5**

#### **Rising bubble – VOF**

• The difference in the results is related to the term nHat (face unit interface normal), which should be discretize with no slope limiters if you want to get a smooth interface.

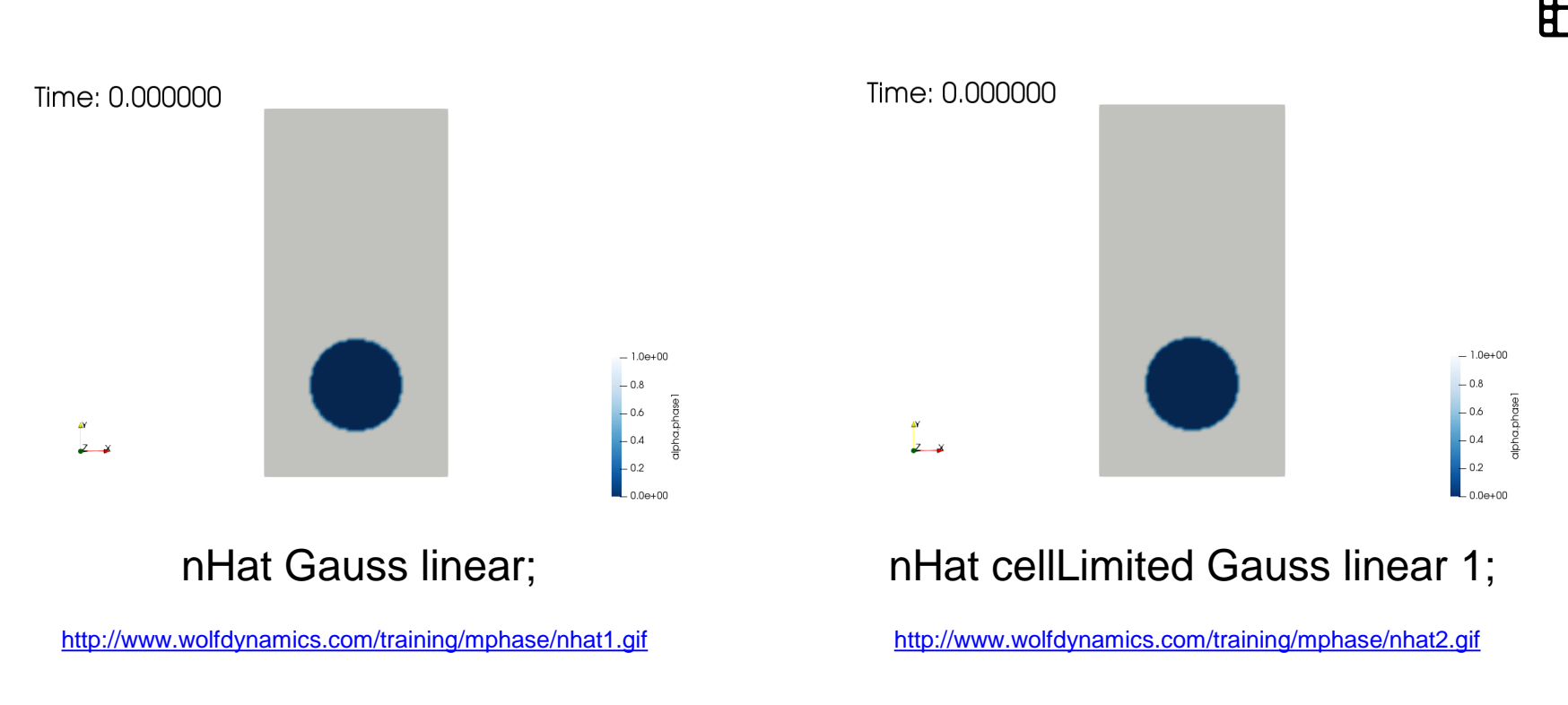

### **Guided tutorial 5**

- Let us study the dictionary *fvSchemes*.
- In this dictionary we set the discretization method for every term appearing in the governing equations.
- Convective terms discretization is set as follows:

```
divSchemes
{
    div(rhoPhi,U)
    div(phi,alpha)
    div((((rho*nuEff)*dev2(T(grad(U))))))
    Gauss linear;
}
Gauss linear;
```

### **Guided tutorial 5**

- Let us study the dictionary *fvSchemes*.
- In this dictionary we set the discretization method for every term appearing in the governing equations.
- Laplacian terms discretization is set as follows:

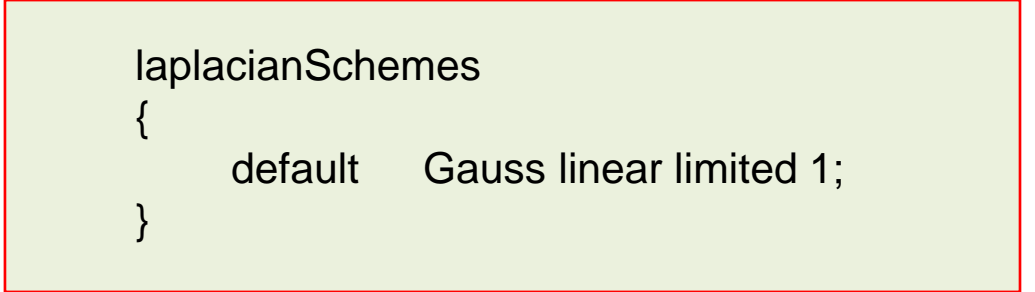

- You can also set the discretization in a term-by-term basis.
- Remember, the choice of the blending factor is related to the quality of the mesh.
- The entry snGradSchemes should use the same method as in laplacianSchemes (limited 1 in this case).

### **Guided tutorial 5**

**Rising bubble – VOF** 

• Comparison of different numerical schemes.

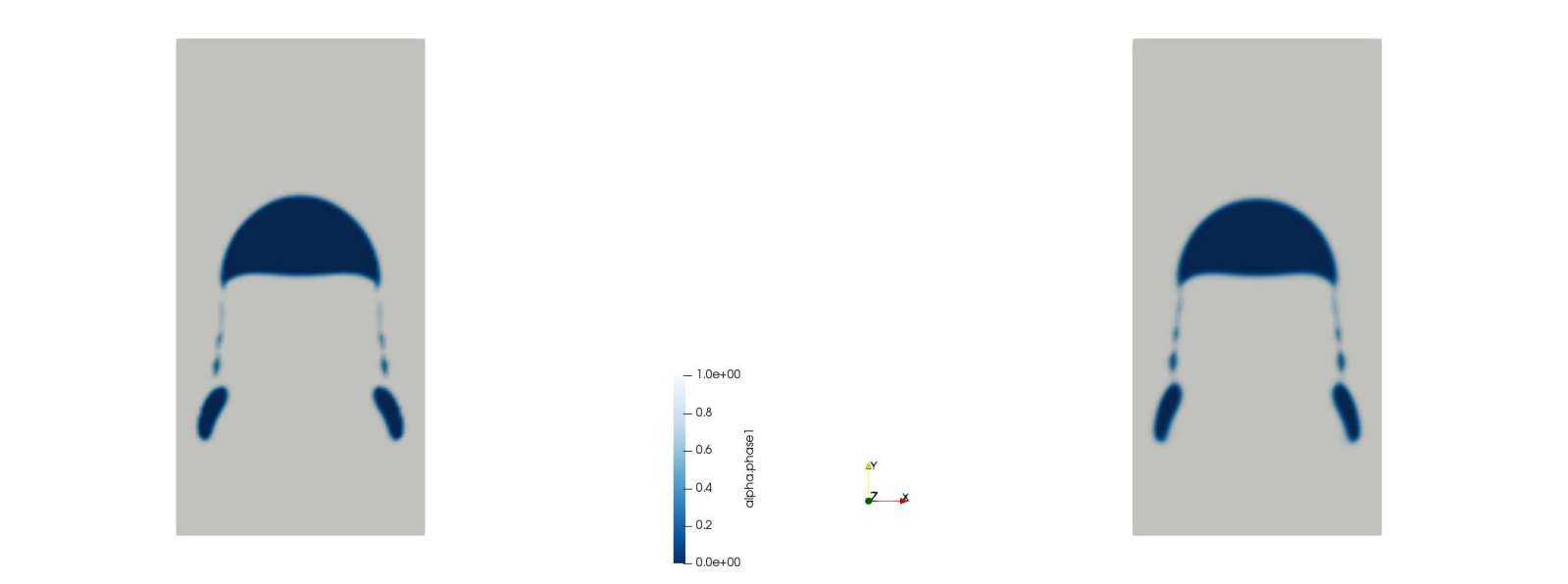

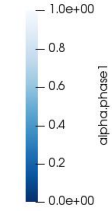

div(phirb,alpha) Gauss linear;

Z X

#### div(phirb,alpha) Gauss vanLeer;

### **Guided tutorial 5**

**Rising bubble – VOF** 

• Comparison of different numerical schemes.

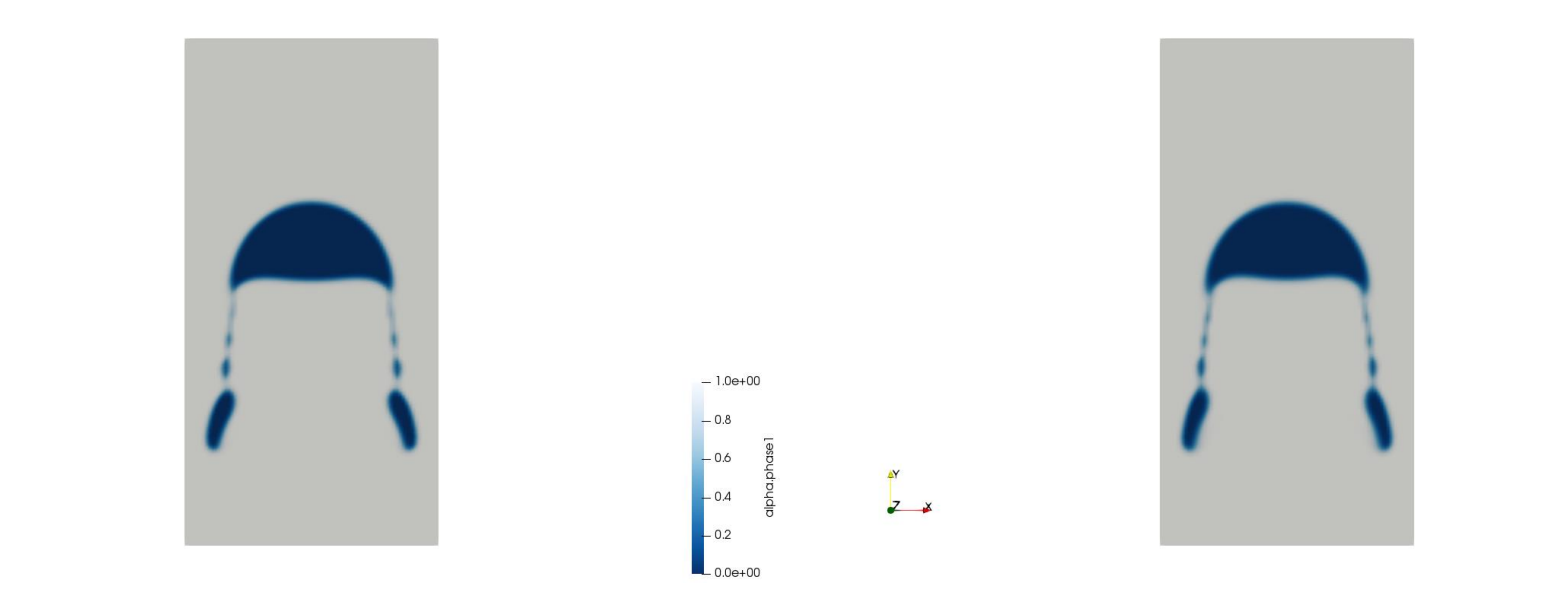

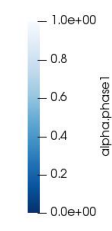

div(phirb,alpha) Gauss vanLeer;

Z X

div(phirb,alpha) Gauss upwind;

### **Guided tutorial 5**

- Let us study the dictionary *fvSolution*.
- In this dictionary we set the linear solvers and parameters specific of the pressure-velocity coupling method.
- The solution of the phasic volume of fraction is set as follows:

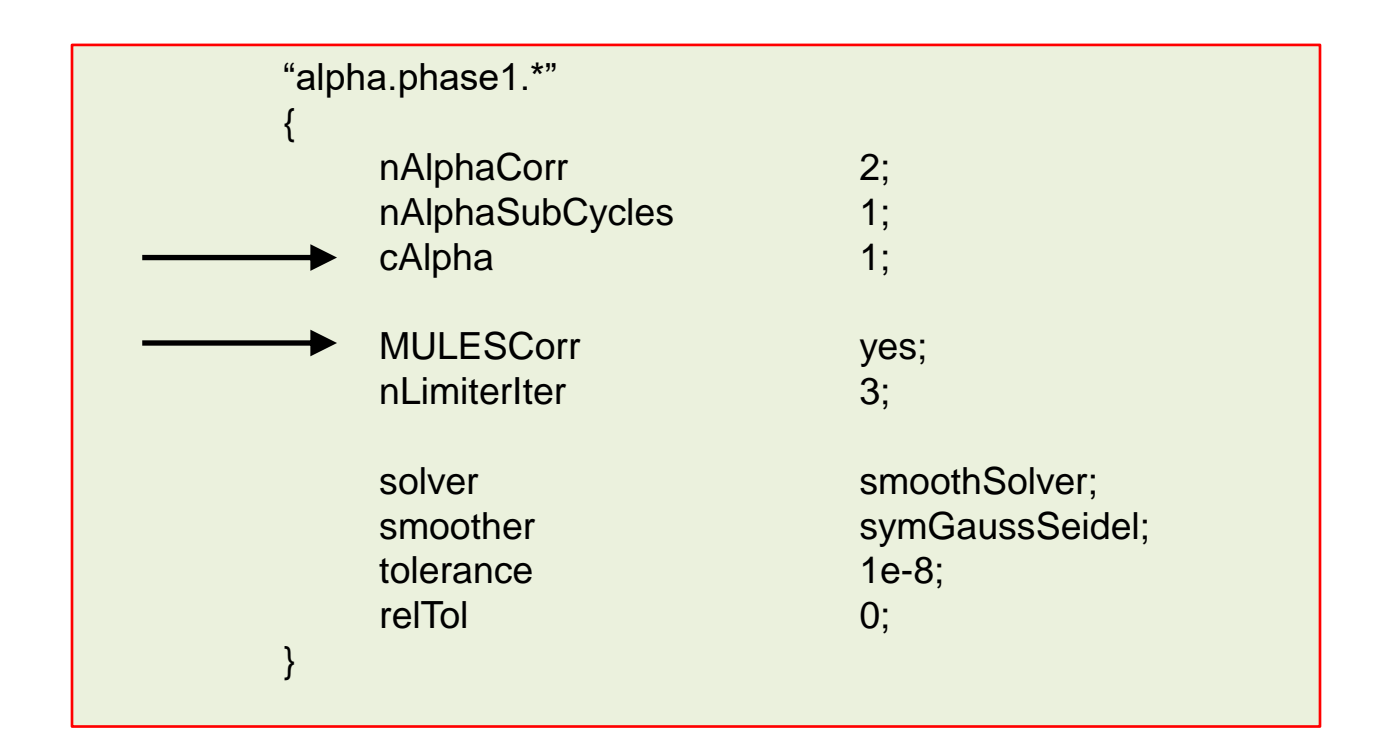

### **Guided tutorial 5**

**Rising bubble – VOF** 

• Comparison of different solution methods for phasic phases.

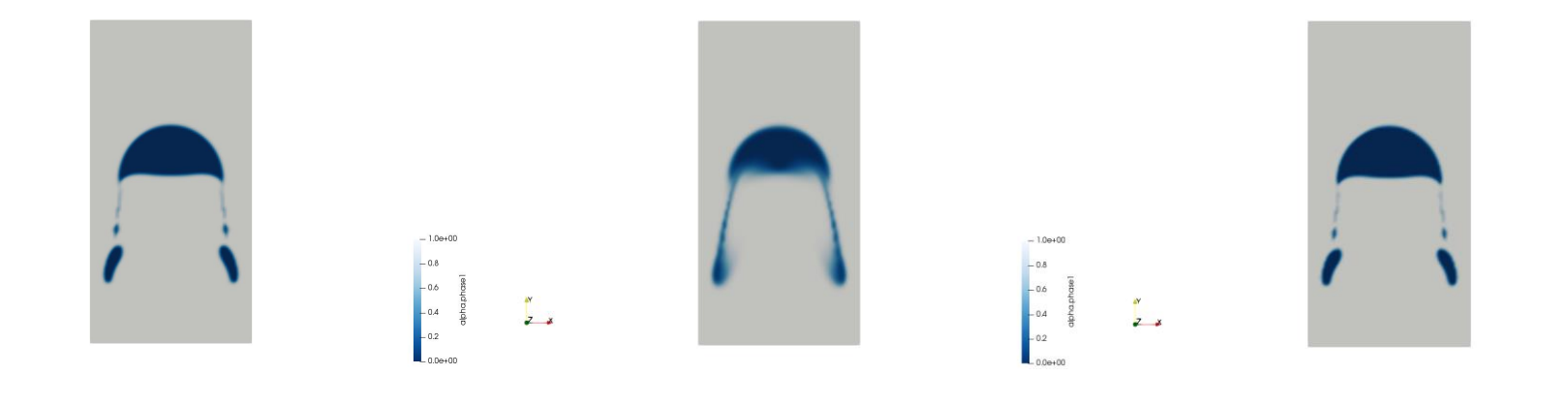

cAlpha 1;

, ,

cAlpha 0;

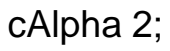

- 0.8

-0.6

- 0.4

### **Guided tutorial 5**

**Rising bubble – VOF** 

• Comparison of different solution methods for phasic phases.

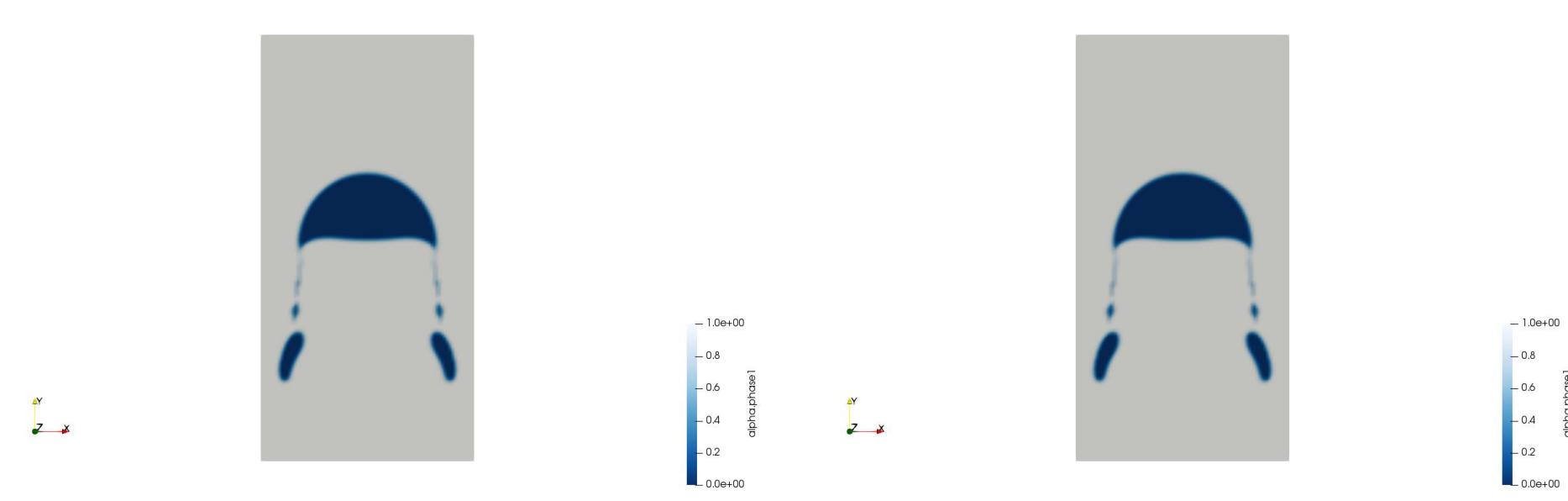

cAlpha 1; MULESCorr yes; Execution time = 75 seconds cAlpha 1; MULESCorr no; Execution time = 65 seconds

### **Guided tutorial 5**

#### **Rising bubble – VOF**

- Let us study the dictionary *fvSolution*.
- In this dictionary we set the linear solvers and parameters specific of the pressure-velocity coupling method.
- The solution of p\_rghFinal is set as follows:

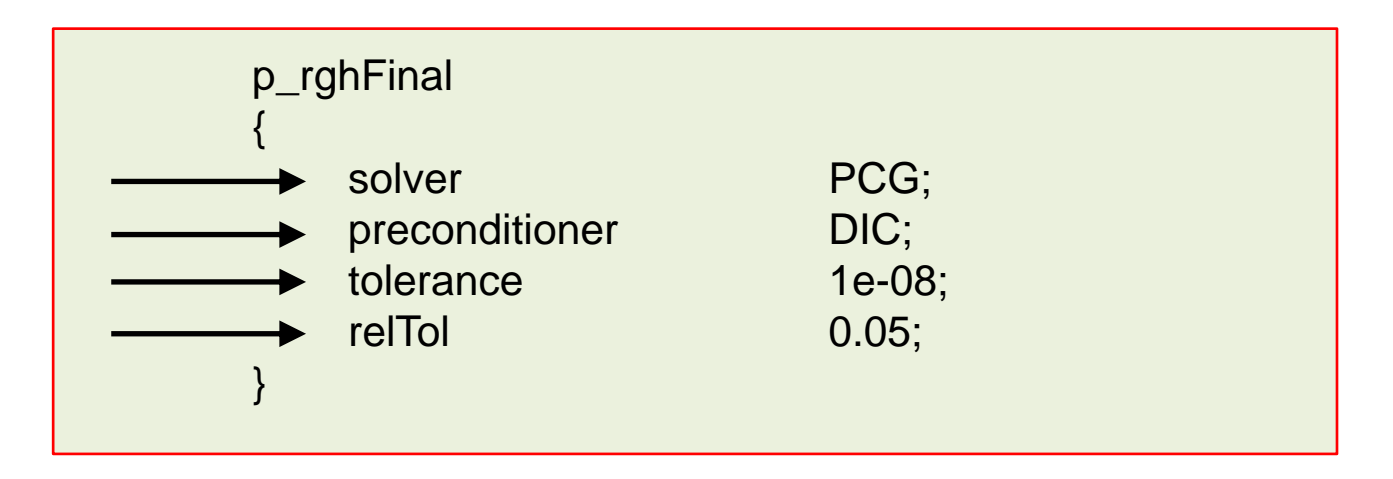

• The entry p\_rghFinal is related to the last iteration of p\_rgh. Remember, is a good idea to put more computational effort on this iteration, and advance fast the inner iterations.

### **Guided tutorial 5**

**Rising bubble – VOF** 

• Comparison of different tolerance criterion for p\_rgh and p\_rghFinal.

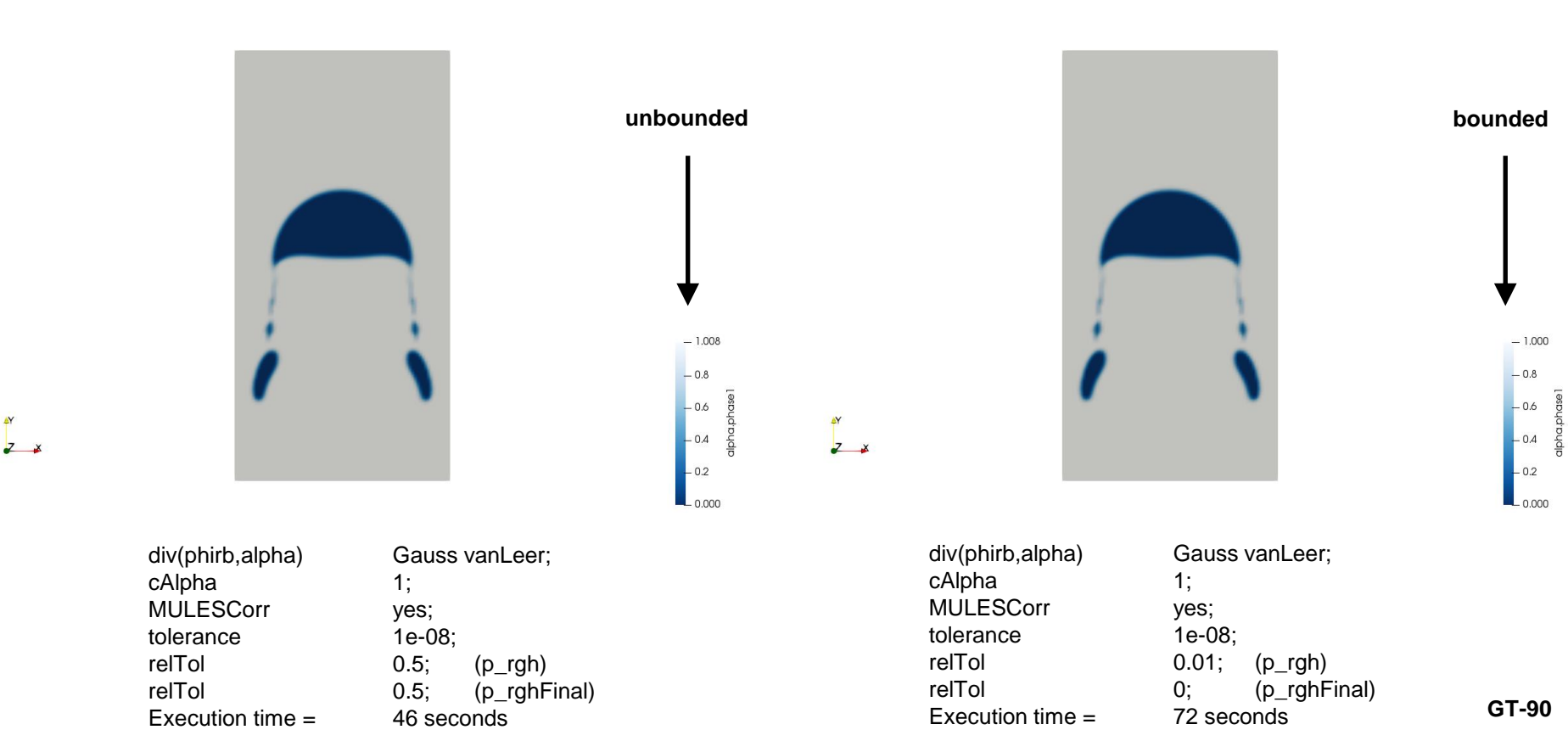

### **Guided tutorial 5**

**Rising bubble – VOF** 

• Comparison of multigrid vs. Newton-Krylov solvers and preconditioners for p\_rgh and p\_rghFinal

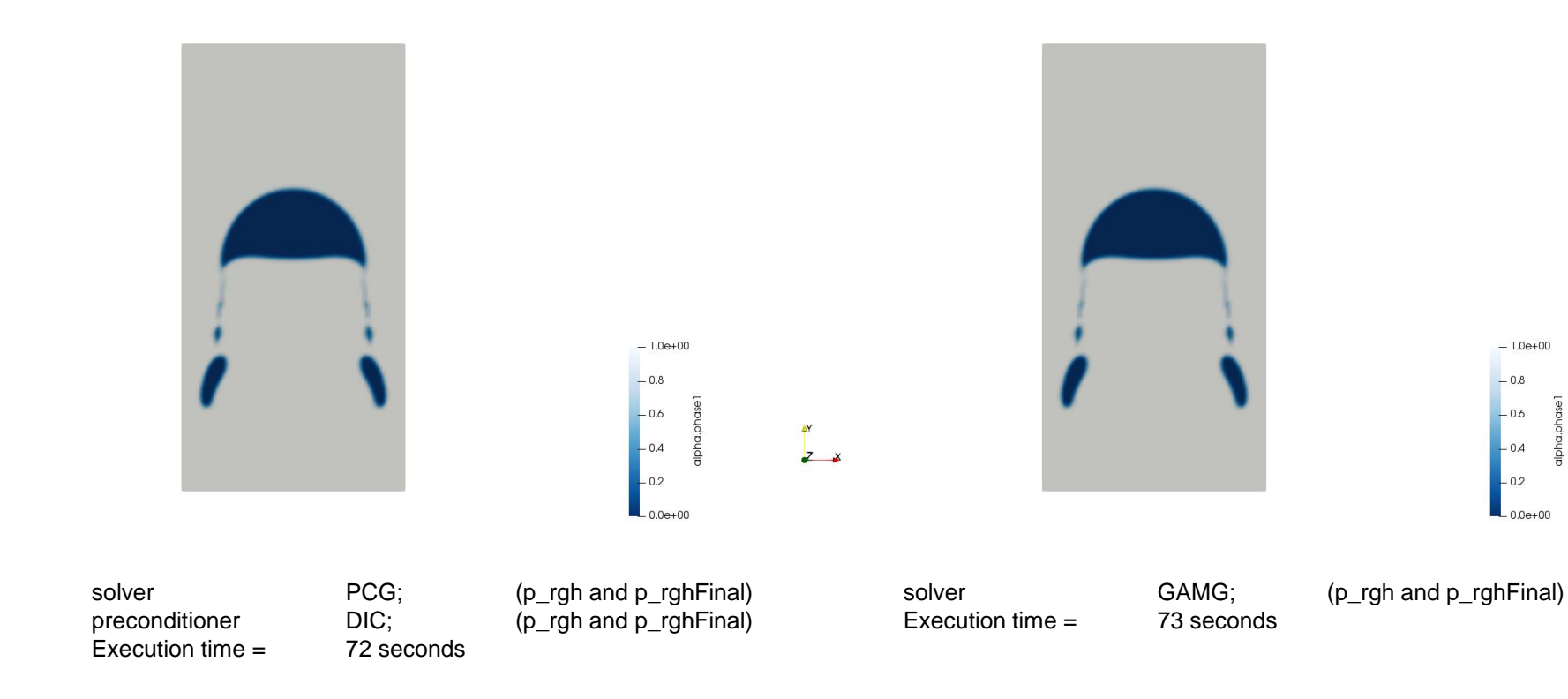

z x

### **Guided tutorial 5**

**Rising bubble – VOF** 

• Comparison of multigrid vs. Newton-Krylov solvers and preconditioners for p\_rgh and p\_rghFinal

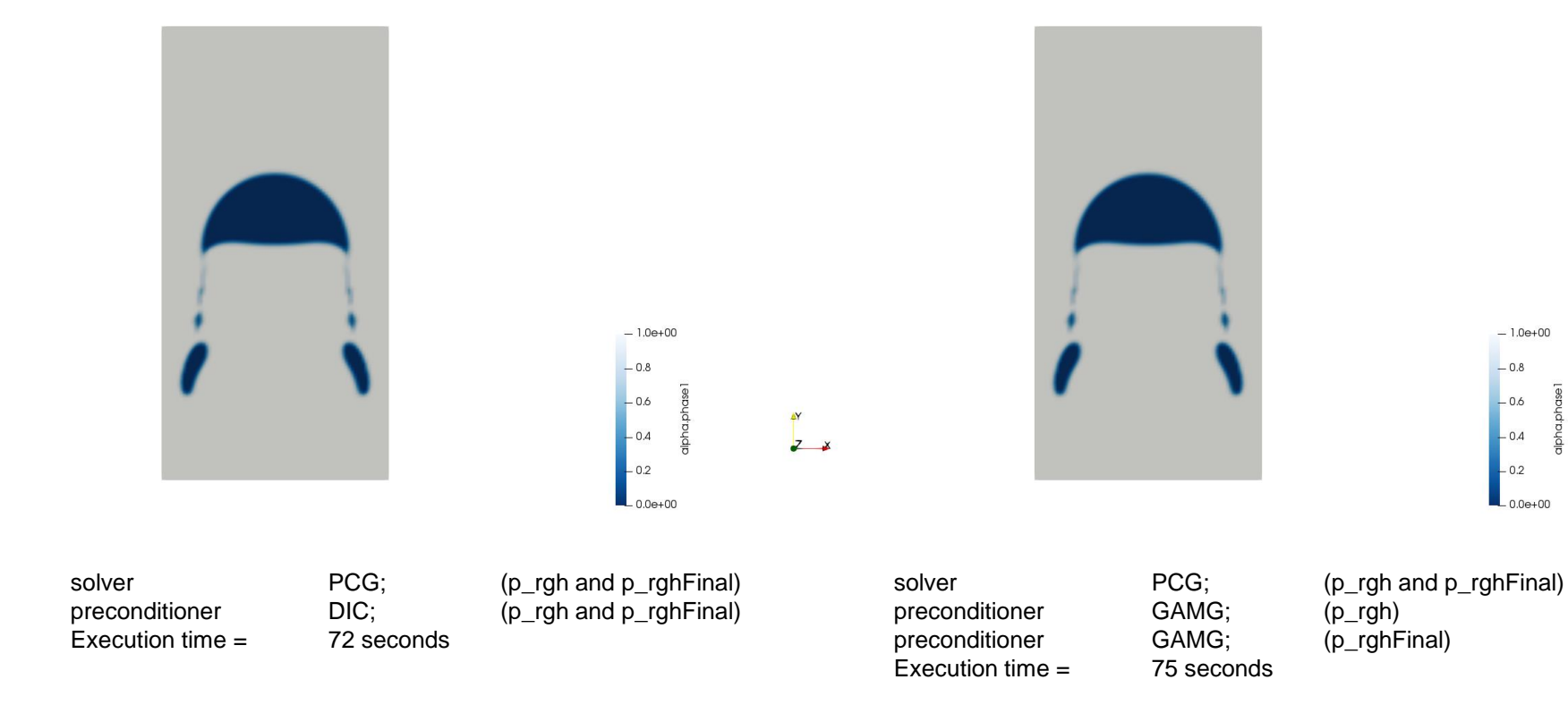

Z X

### **Guided tutorial 5**

- Let us study some additional entries that appears in the dictionary files *fvSolution*, *fvSchemes* and *controlDict*.
- We will see the influence of many other parameters, such as:
  - momentumPredictor
  - maxCo
  - maxAlphaCo
  - maxDeltaT
  - writeControl
  - adjustTimeStep
  - deltaT

### **Guided tutorial 5**

**Rising bubble – VOF** 

- Parameter  $\rightarrow$  momentumPredictor
- Dictionary file → fvSolution

Ž 🖌

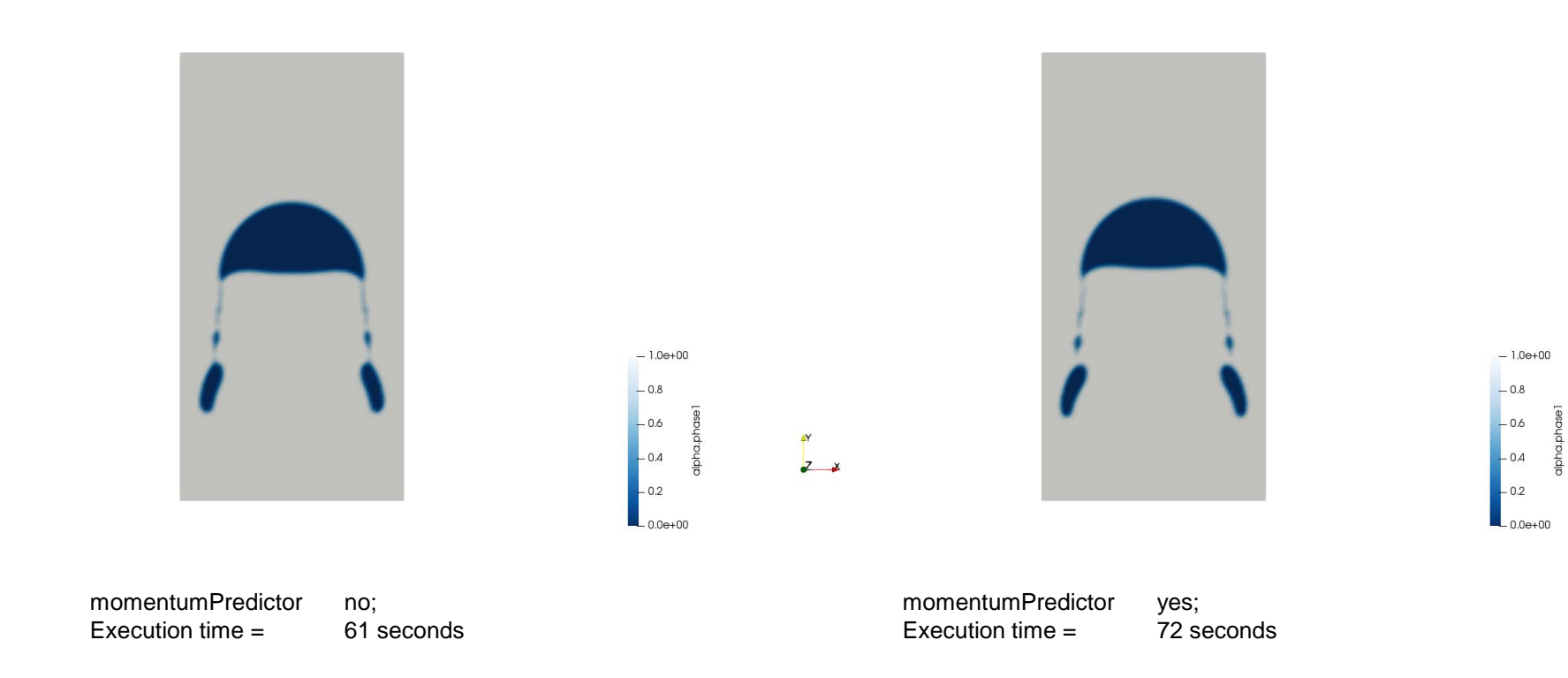

#### **Guided tutorial 5**

**Rising bubble – VOF** 

- Parameter  $\rightarrow$  maxCo, maxAlphaCo, maxDeltaT
- Dictionary file → controlDict

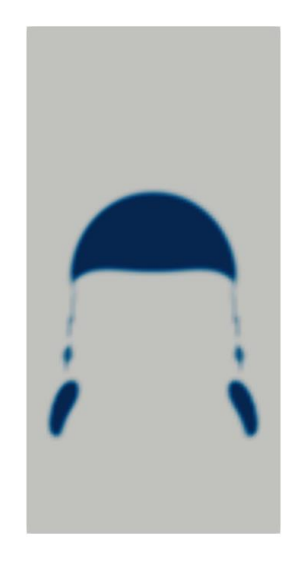

| maxCo            |  |
|------------------|--|
| maxAlphaCo       |  |
| maxDeltaT        |  |
| MULESCorr        |  |
| Execution time = |  |
|                  |  |

Z X

2; 2; 0.1; yes; 31 seconds

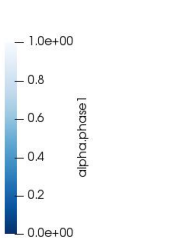

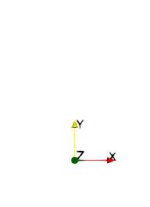

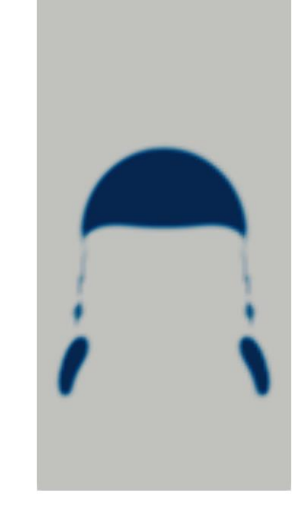

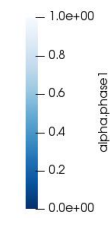

| naxCo            | 0.1;       |
|------------------|------------|
| naxAlphaCo       | 0.1;       |
| naxDeltaT        | 0.1;       |
| MULESCorr        | yes;       |
| Execution time = | 72 seconds |
|                  |            |

#### **Guided tutorial 5**

**Rising bubble – VOF** 

• Parameter  $\rightarrow$  writeControl

AY

Z ¥

• Dictionary file → controlDict

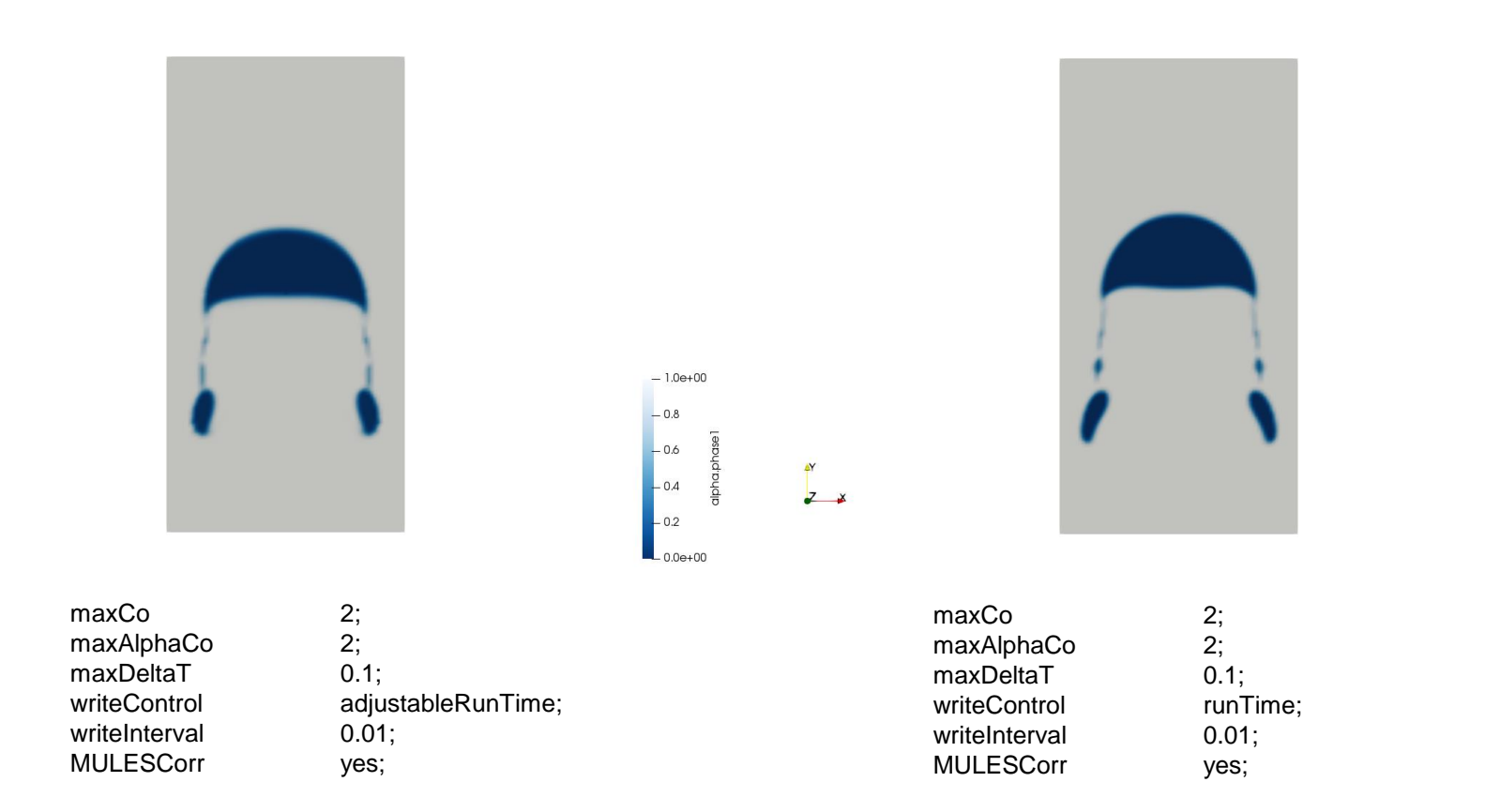

- 1.0e+00

- 0.8

- 0.6

- 0.4

- 0.2

\_ 0.0e+00

GT-96

alpha.phase

#### **Guided tutorial 5**

**Rising bubble – VOF** 

• Parameter  $\rightarrow$  MULESCorr

Z X

• Dictionary file → fvSolution

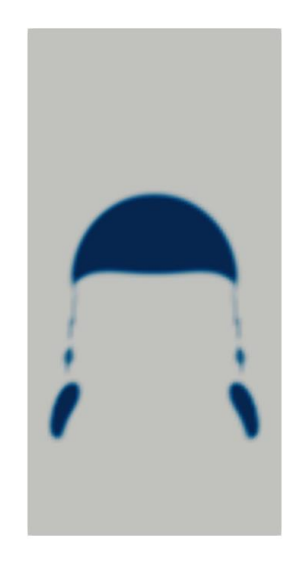

| maxCo            |  |
|------------------|--|
| maxAlphaCo       |  |
| maxDeltaT        |  |
| MULESCorr        |  |
| Execution time = |  |
|                  |  |

2; 2; 0.1; yes; 31 seconds

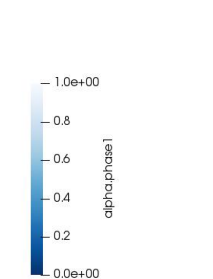

Z X

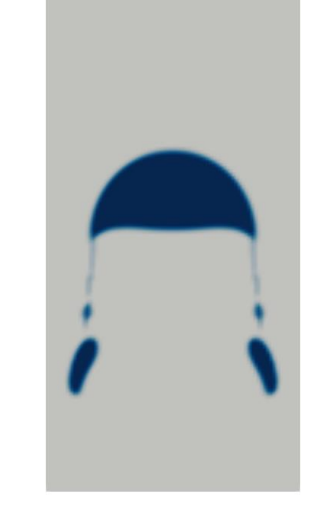

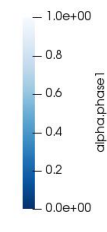

maxCo2;maxAlphaCo2;maxDeltaT0.1;MULESCorrno;Execution time =25 seconds

GT-97

### **Guided tutorial 5**

**Rising bubble – VOF** 

- Parameter  $\rightarrow$  writeControl
- Dictionary file  $\rightarrow$  controlDict

#### **DIVERGES**

- Remember MULESCorr set to no is equivalent to use an explicit scheme.
- Explicit schemes are conditionally stable.

2;

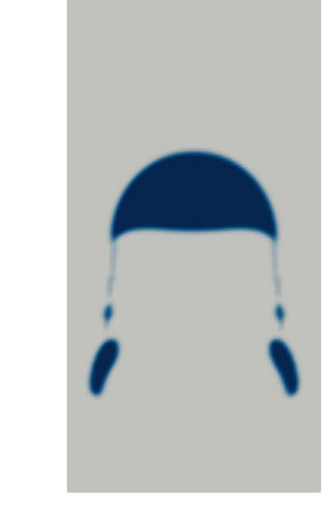

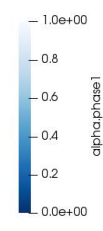

maxCo maxAlphaCo maxDeltaT writeControl writeInterval MULESCorr Execution time =

2; 0.1; runTime; 0.01; no; 25 seconds maxCo maxAlphaCo maxDeltaT writeControl writeInterval MULESCorr Execution time =

Ž 🖌

2; 2; 0.1; adjustableRunTime; 0.01; no; 25 seconds

GT-98

#### **Guided tutorial 5**

#### **Rising bubble – VOF**

- Parameter  $\rightarrow$  maxCo, maxAlphaCo, maxDeltaT, writeControl
- Dictionary file → controlDict

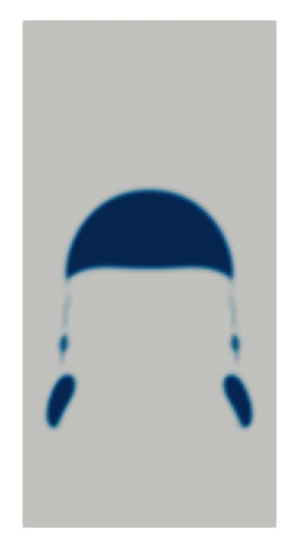

| maxCo            | 0.5 |
|------------------|-----|
| maxAlphaCo       | 0.5 |
| maxDeltaT        | 0.1 |
| writeControl     | run |
| writeInterval    | 0.0 |
| MULESCorr        | no; |
| Execution time = | 20  |

Ž 🖌

0.5; 0.1; unTime; 0.01; 10; 20 seconds

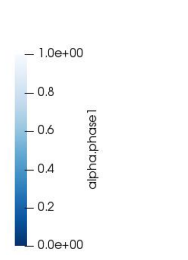

Z X

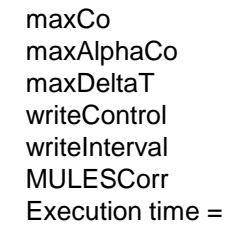

0.5; 0.5; 0.1; adjustableRunTime; 0.01; no; 30 seconds

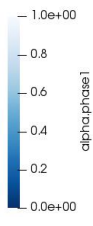

GT-99

#### **Guided tutorial 5**

**Rising bubble – VOF** 

- Parameter  $\rightarrow$  adjustTimeStep
- Dictionary file → controlDict

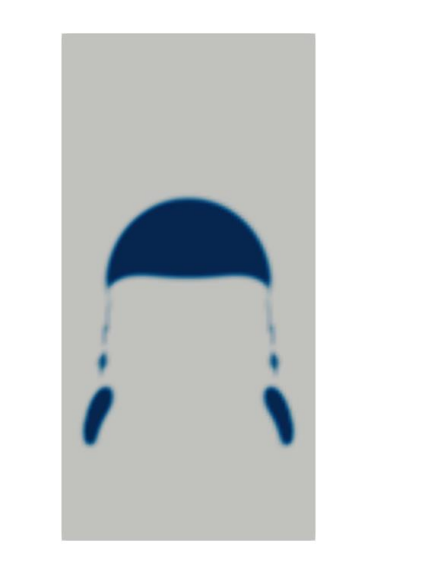

adjustTimeStep deltaT Execution time =

₹ 7 ¥

> no; 0.001; 50 seconds

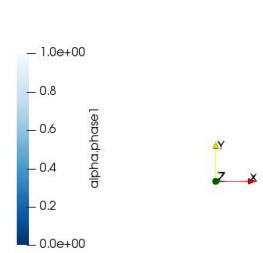

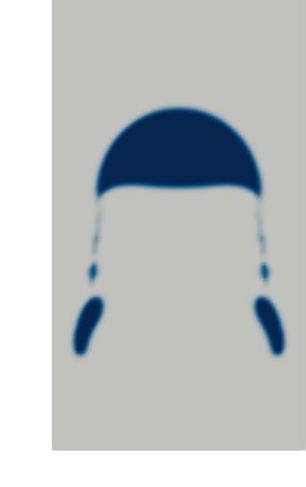

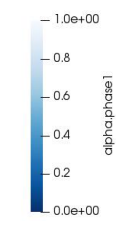

adjustTimeStep deltaT Execution time =

yes; 0.001; 72 seconds

### **Guided tutorial 5**

Additional notes on the *fvSchemes* and *fvSolution* dictionaries

• The following modified convective equation (alpha) is used to track the interface between the phases,

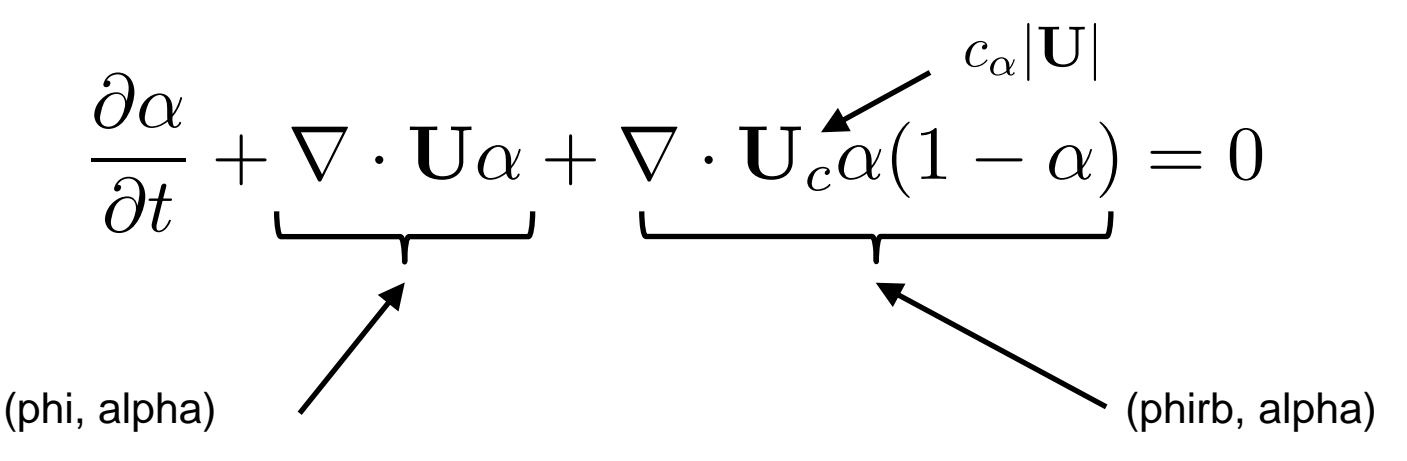

Use a TVD scheme with gradient limiters. Good choice is the vanLeer scheme.

(phirb, alpha) Use a high order scheme. The use of interfaceCompression or linear interpolation is fine for this term.

• Where a value of  $c_{\alpha} = 1$  (cAlpha), is recommended to accurately resolve the sharp interface.

### **Guided tutorial 5**

#### Additional notes on the *fvSchemes* dictionary

- For interface capturing, OpenFOAM uses,
  - The MULES algorithm (semi-implicit and second order in time) to ensure that the volume fraction (alpha) remains between strict bounds of 0 and 1.
  - The interface compression scheme, based on counter-gradient transport, to maintain sharp interfaces during a simulation.
- At the following link, you can find the release notes related latest developments related to the interface capturing in OpenFOAM 8,
  - <u>https://cfd.direct/openfoam/free-software/multiphase-interface-capturing/</u>
- Among the latest improvements and developments, was the addition of the Piecewise-linear interface calculation (PLIC) family of interpolation schemes.
- The PLIC and MPLIC methods are more precise than interface compression for meshes with refinement patterns.
- These methods carry an additional computational cost.
- Regarding stability, still is a little bit early to give you our opinion

#### **Guided tutorial 5**

Additional notes on the *fvSchemes* dictionary

• The new methods can be selected in the *fvSchemes* dictionary as follows,

| div(phi,alpha) | Gauss PLIC interfaceCompression vanLeer 1; |
|----------------|--------------------------------------------|
|                | or                                         |
| div(phi,alpha) | Gauss MPLIC;                               |

### **Guided tutorial 5**

Additional notes on the *fvSolution* dictionary

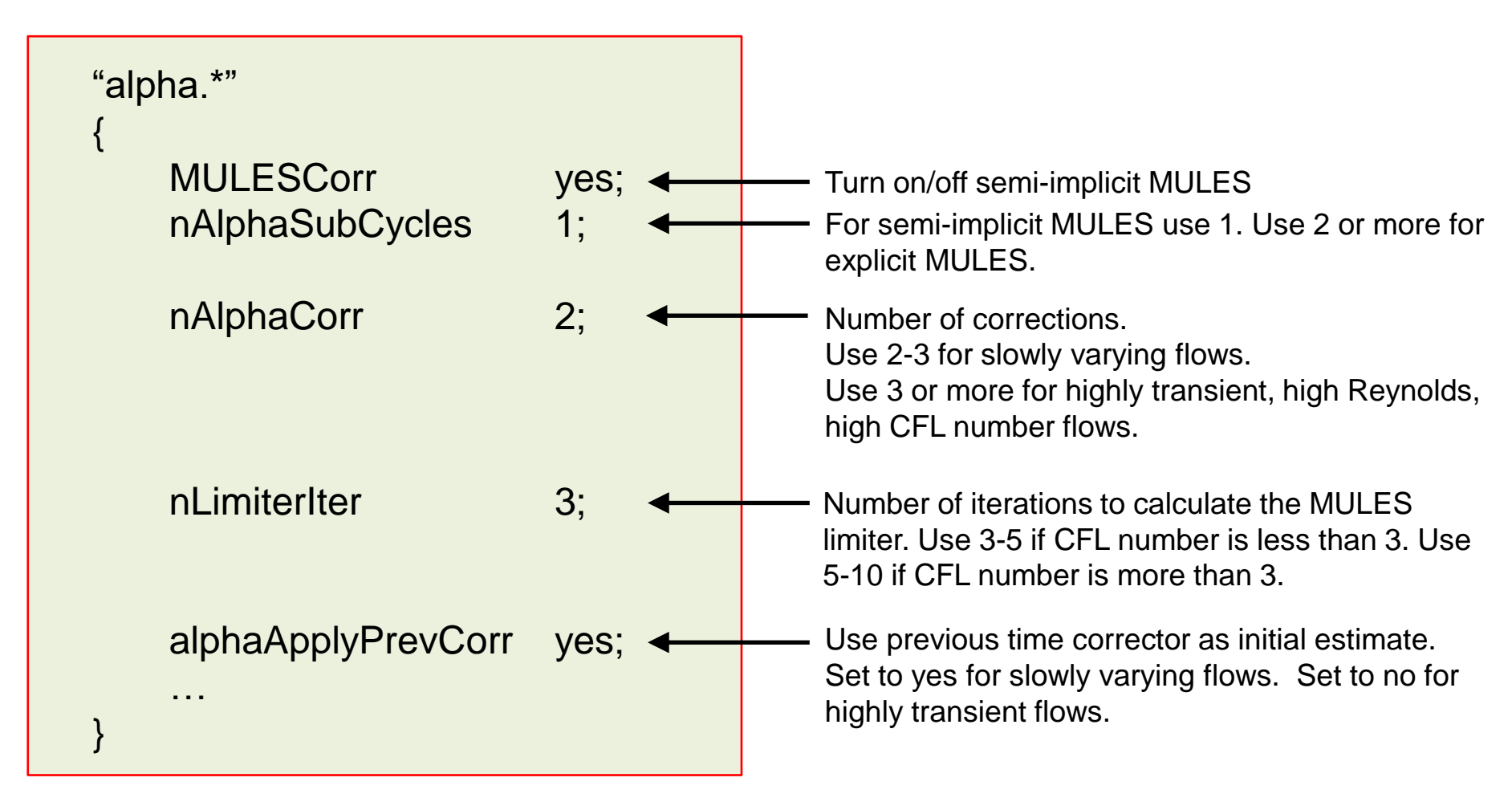

The semi-implicit MULES offers significant speed-up and stability over the explicit MULES GT-104

#### **Guided tutorial 5**

#### Additional notes on the *fvSolution* dictionary

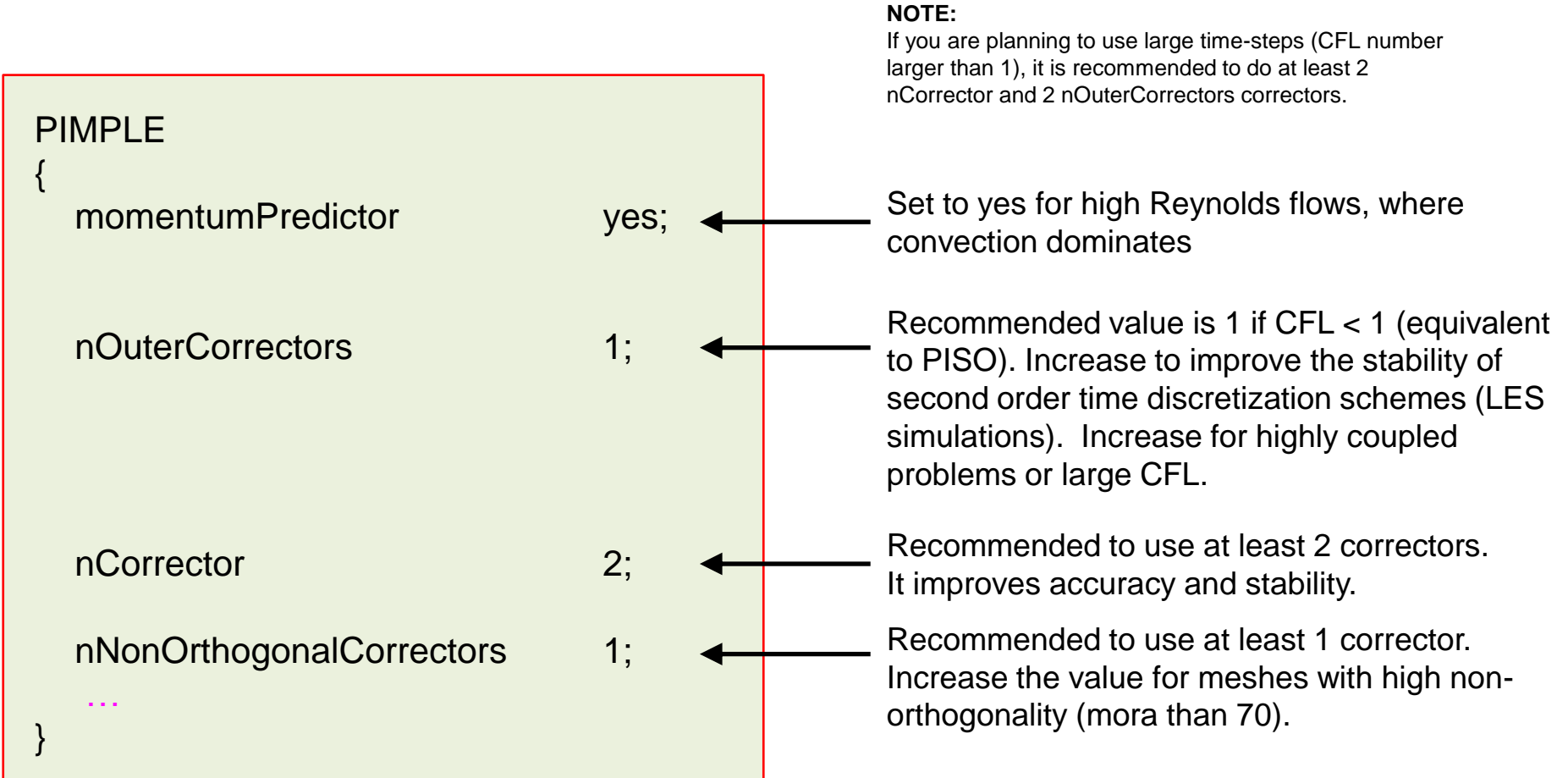

### **Guided tutorial 5**

Additional notes on the *fvSolution* dictionary

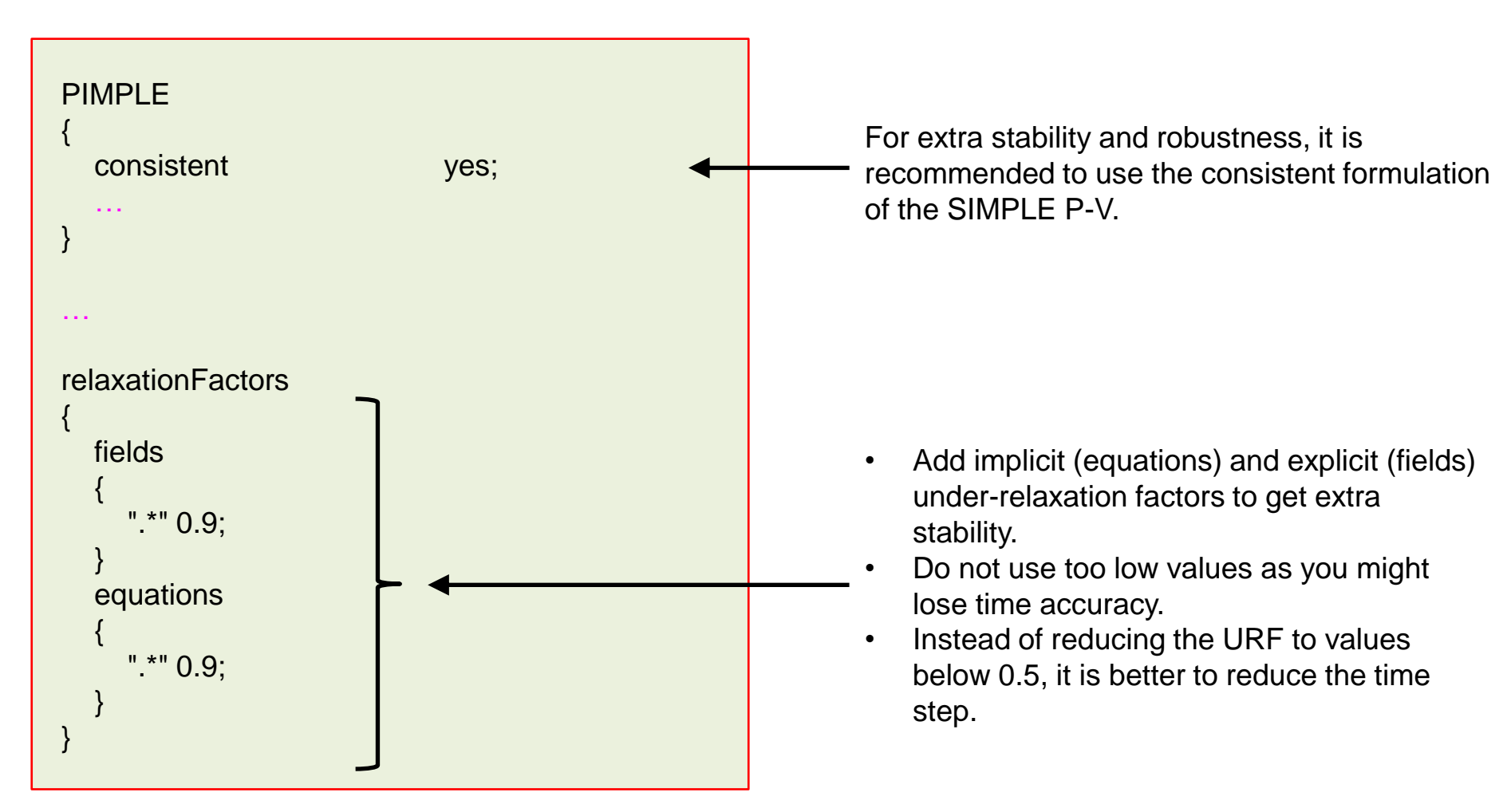

### **Guided tutorial 5**

#### **Rising bubble – VOF**

- At this point, we are ready to run the simulation.
- To run the tutorial automatically, type in the terminal:

1. \$> run\_all.sh

- Feel free to open the file run\_all.sh to see all the commands used.
- If you prefer to run the case manually, type the commands in the terminal window.

- Guided tutorial 6. Bubble column using an Eulerian-Eulerian approach.
- This case is ready to run.
- The case is located in the directory:

## \$TM/multiphase/guided\_tutorials/GT6/

- In the case directory, you will find the README.FIRST file. In this file, you will find the general instructions of how to run the case. In this file, you might also find some additional comments.
- You will also find a few additional files (or scripts) with the extension .sh, namely, run\_all.sh, run\_mesh.sh, run\_sampling.sh, run\_solver.sh, and so on. These files can be used to run the case automatically by typing in the terminal, for example, sh run\_solver.
- We highly recommend that you open the README.FIRST, file and typing the commands in the terminal; in this way, you will get used with the command line interface and OpenFOAM commands.
- If you are already comfortable with OpenFOAM, use the automatic scripts to run the cases.
- From this point on, please follow me. We are all going to work at the same pace.
### **Guided tutorial 6**

#### Bubble column – Eulerian-Eulerian approach

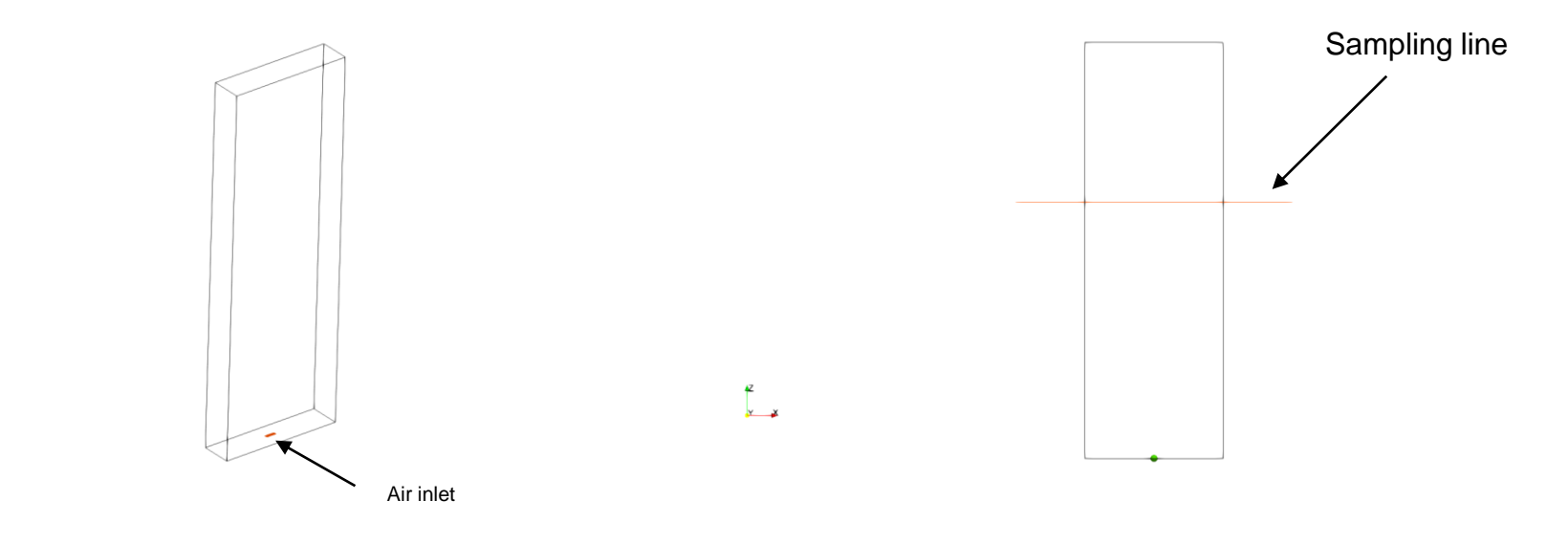

- In this guided tutorial we model a bubble column.
- The problem is transient in nature and is fully 3D.
- Initially, the domain is fill with water and air is injected at the bottom with a given velocity.
- We will use an Eulerian-Eulerian approach to solve the mixture and dynamics of the two phases.
- We are going to use this case to study the different interfacial models implemented in OpenFOAM.
- This is a validation case, we are going to use the same experimental setup as in reference [1].
- To validate the results, we sample the time averaged liquid vertical velocity.

#### **References:**

× <sup>2</sup> ×

[1] Vivek V. Buwa, Vivek V. Ranade, Dynamics of gas–liquid flow in a rectangular bubble column: experiments and single/multi-group CFD simulations. Chemical Engineering Science 57 (2002) 4715 – 4736 GT-109

### **Guided tutorial 6**

#### Bubble column – Eulerian-Eulerian approach

http://www.wolfdynamics.com/wiki/multiphase/ani15.gif

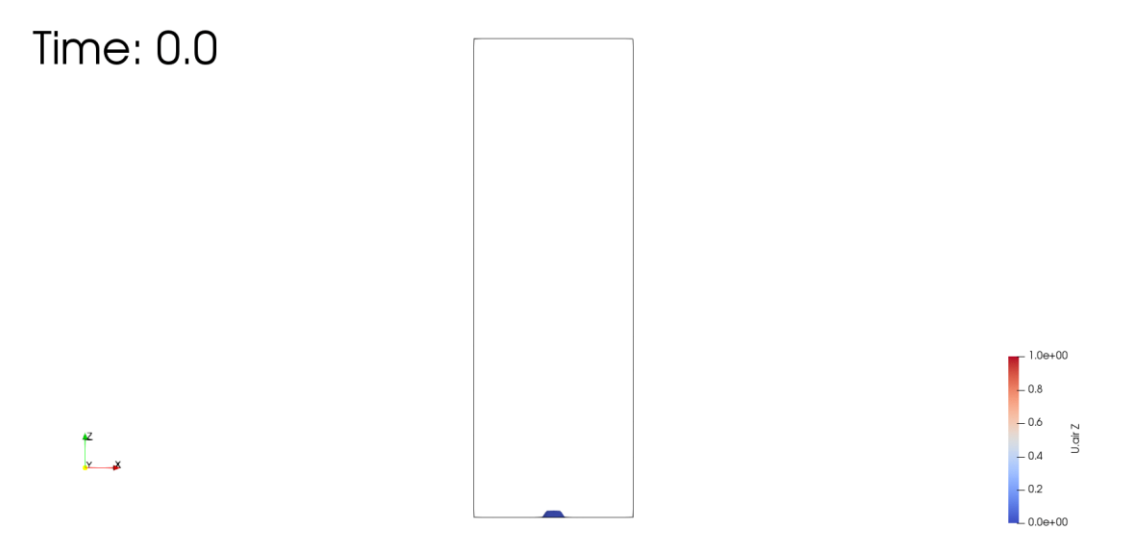

Bubble plume colored by air vertical velocity

- In this guided tutorial we model a bubble column.
- The problem is transient in nature and is fully 3D.
- Initially, the domain is fill with water and air is injected at the bottom with a given velocity.
- We will use an Eulerian-Eulerian approach to solve the mixture and dynamics of the two phases.
- We are going to use this case to study the different interfacial models implemented in OpenFOAM.
- This is a validation case, we are going to use the same experimental setup as in reference [1].
- To validate the results, we sample the time averaged liquid vertical velocity.

#### **References:**

[1] Vivek V. Buwa, Vivek V. Ranade, Dynamics of gas–liquid flow in a rectangular bubble column: experiments and single/multi-group CFD simulations. Chemical Engineering Science 57 (2002) 4715 – 4736

### **Guided tutorial 6**

#### Bubble column – Eulerian-Eulerian approach

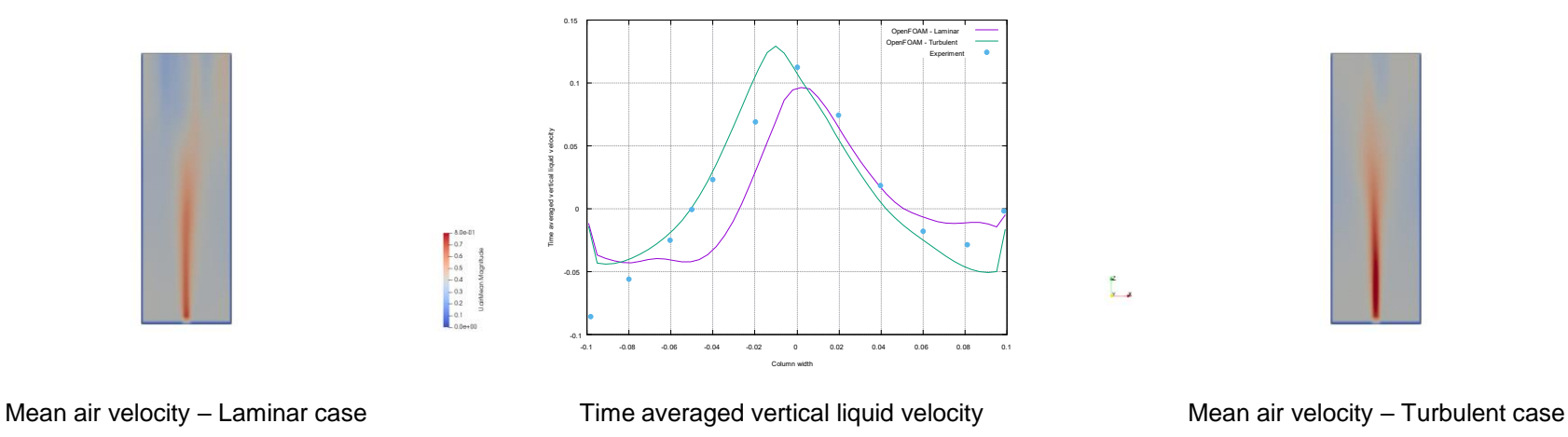

- In this guided tutorial we model a bubble column.
- The problem is transient in nature and is fully 3D.
- Initially, the domain is fill with water and air is injected at the bottom with a given velocity.
- We will use an Eulerian-Eulerian approach to solve the mixture and dynamics of the two phases.
- We are going to use this case to study the different interfacial models implemented in OpenFOAM.
- This is a validation case, we are going to use the same experimental setup as in reference [1].
- To validate the results, we sample the time averaged liquid vertical velocity.

#### References:

[1] Vivek V. Buwa, Vivek V. Ranade, Dynamics of gas-liquid flow in a rectangular bubble column: experiments and single/multi-group CFD simulations. Chemical Engineering Science 57 (2002) 4715 – 4736

GT-111

#### **Guided tutorial 6**

#### **Bubble column – Eulerian-Eulerian approach**

• Cases performed for this validation study:

| C1  | DM1-VM-LM1-NFI                                                                                      | NTM                                                                                                    | TPF                                                                                                    |                                                                                                    |
|-----|----------------------------------------------------------------------------------------------------|----------------------------------------------------------------------------------------------------|----------------------------------------------------------------------------------------------------|----------------------------------------------------------------------------------------------------|
| C2  | DM1-VM-NFI                                                                                          | NTM                                                                                                    | MPF                                                                                                    |                                                                                                    |
| C3  | DM1-VM-LM1-WL-NFI                                                                                   | NTM                                                                                                    | TPF                                                                                                    |                                                                                                    |
| C4  | DM1-VM-NFI                                                                                          | NTM                                                                                                    | TPF                                                                                                    |                                                                                                    |
| C5  | DM2-VM-NFI                                                                                          | NTM                                                                                                    | TPF                                                                                                    |                                                                                                    |
| C6  | DM1-VM-FI                                                                                           | NTM                                                                                                    | TPF                                                                                                    |                                                                                                    |
| C7  | DM1-VM-LM1-FI                                                                                       | NTM                                                                                                    | TPF                                                                                                    |                                                                                                    |
| C8  | DM1-VM-LM2-FI                                                                                       | NTM                                                                                                    | TPF                                                                                                    |                                                                                                    |
| C9  | DM1-VM-FI                                                                                           | TM                                                                                                    | TPF                                                                                                    | RANS1                                                                                                    |
| C10 | DM1-VM-FI-TD1                                                                                       | TM                                                                                                    | TPF                                                                                                    | RANS1                                                                                                    |
| C11 | DM1-VM-LM3-FI-TD2                                                                                   | TM                                                                                                    | TPF                                                                                                    | RANS1                                                                                                    |
| C12 | DM1-VM-LM4-FI                                                                                       | NTM                                                                                                    | TPF                                                                                                    |                                                                                                    |
| C13 | DM3-VM-LM2-FI                                                                                       | NTM                                                                                                    | TPF                                                                                                    |                                                                                                    |
| C14 | DM1-VM-FI-TD3                                                                                       | TM                                                                                                    | TPF                                                                                                    | RANS2                                                                                                    |
| C15 | DM1-VM-FI                                                                                           | TM                                                                                                    | TPF                                                                                                    | LES1                                                                                                    |
| C16 | DM1-VM-FI                                                                                           | TM                                                                                                    | TPF                                                                                                    | LES2                                                                                                    |
|     | C1<br>C2<br>C3<br>C4<br>C5<br>C6<br>C7<br>C8<br>C9<br>C10<br>C11<br>C12<br>C13<br>C14<br>C15<br>C16 | C1 DM1-VM-LM1-NFI   C2 DM1-VM-NFI   C3 DM1-VM-LM1-WL-NFI   C4 DM1-VM-NFI   C5 DM2-VM-NFI   C6 DM1-VM-FI   C7 DM1-VM-LM1-FI   C8 DM1-VM-LM2-FI   C9 DM1-VM-FI   C10 DM1-VM-FI   C11 DM1-VM-FI   C12 DM1-VM-LM3-FI-TD2   C13 DM3-VM-LM2-FI   C14 DM1-VM-FI-TD3   C15 DM1-VM-FI | C1   DM1-VM-LM1-NFI   NTM     C2   DM1-VM-NFI   NTM     C3   DM1-VM-LM1-WL-NFI   NTM     C4   DM1-VM-NFI   NTM     C5   DM2-VM-NFI   NTM     C6   DM1-VM-FI   NTM     C7   DM1-VM-FI   NTM     C8   DM1-VM-LM1-FI   NTM     C9   DM1-VM-EM2-FI   NTM     C10   DM1-VM-FI-TD1   TM     C11   DM1-VM-EM3-FI-TD2   TM     C12   DM1-VM-LM4-FI   NTM     C13   DM3-VM-LM2-FI   NTM     C14   DM1-VM-FI-TD3   TM     C15   DM1-VM-FI   TM     C16   DM1-VM-FI   TM | C1   DM1-VM-LM1-NFI   NTM   TPF     C2   DM1-VM-NFI   NTM   MPF     C3   DM1-VM-LM1-WL-NFI   NTM   TPF     C4   DM1-VM-NFI   NTM   TPF     C5   DM2-VM-NFI   NTM   TPF     C6   DM1-VM-FI   NTM   TPF     C6   DM1-VM-FI   NTM   TPF     C7   DM1-VM-LM1-FI   NTM   TPF     C8   DM1-VM-LM2-FI   NTM   TPF     C9   DM1-VM-FI   TM   TPF     C10   DM1-VM-FI-TD1   TM   TPF     C11   DM1-VM-LM3-FI-TD2   TM   TPF     C12   DM1-VM-LM3-FI-TD2   TM   TPF     C13   DM3-VM-LM2-FI   NTM   TPF     C14   DM1-VM-FI-TD3   TM   TPF     C15   DM1-VM-FI   TM   TPF     C16   DM1-VM-FI   TM   TPF |

DM = drag model, VM = virtual mass, LM = lift model, TD = turbulent dispersion, WL = wall lubrication, NFI = no phase inversion, FI = phase inversion, NTM = no turbulence model, TM = turbulence model, TPF = twoPhaseEulerFoam, MPF = multiphaseEulerFoam

#### **Guided tutorial 6**

Bubble column – Eulerian-Eulerian approach

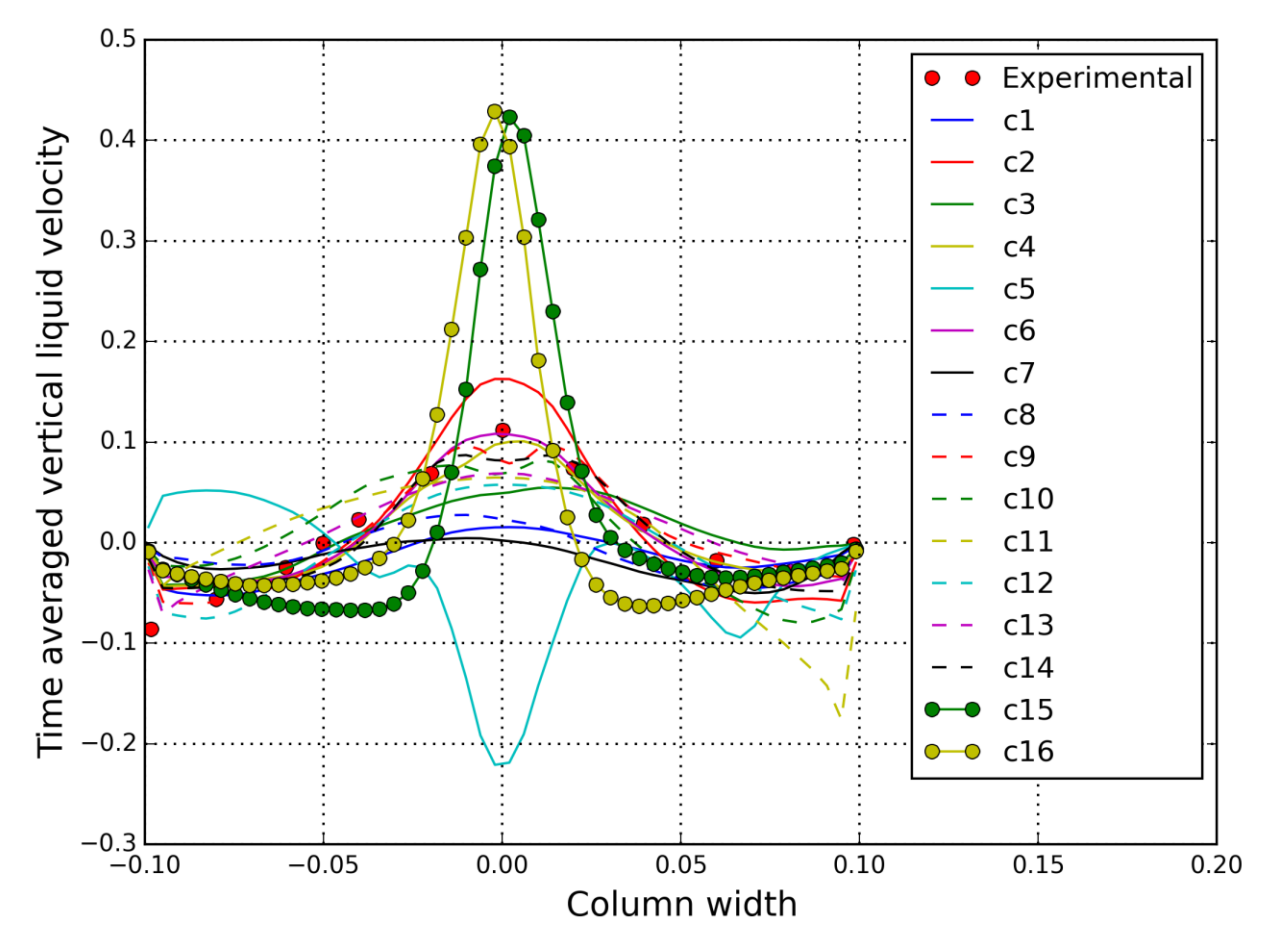

#### **Guided tutorial 6**

Bubble column – Eulerian-Eulerian approach

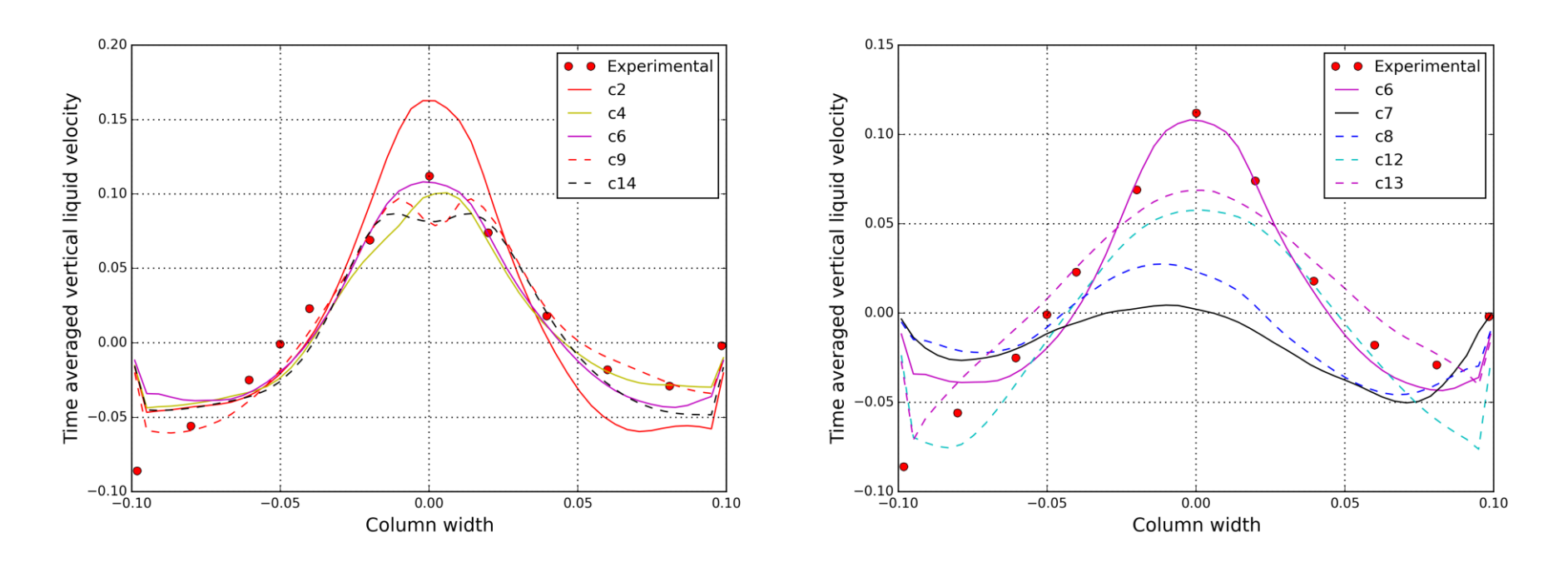

#### Lift models were used

No lift models were used

### **Guided tutorial 6**

#### Bubble column – Eulerian-Eulerian approach

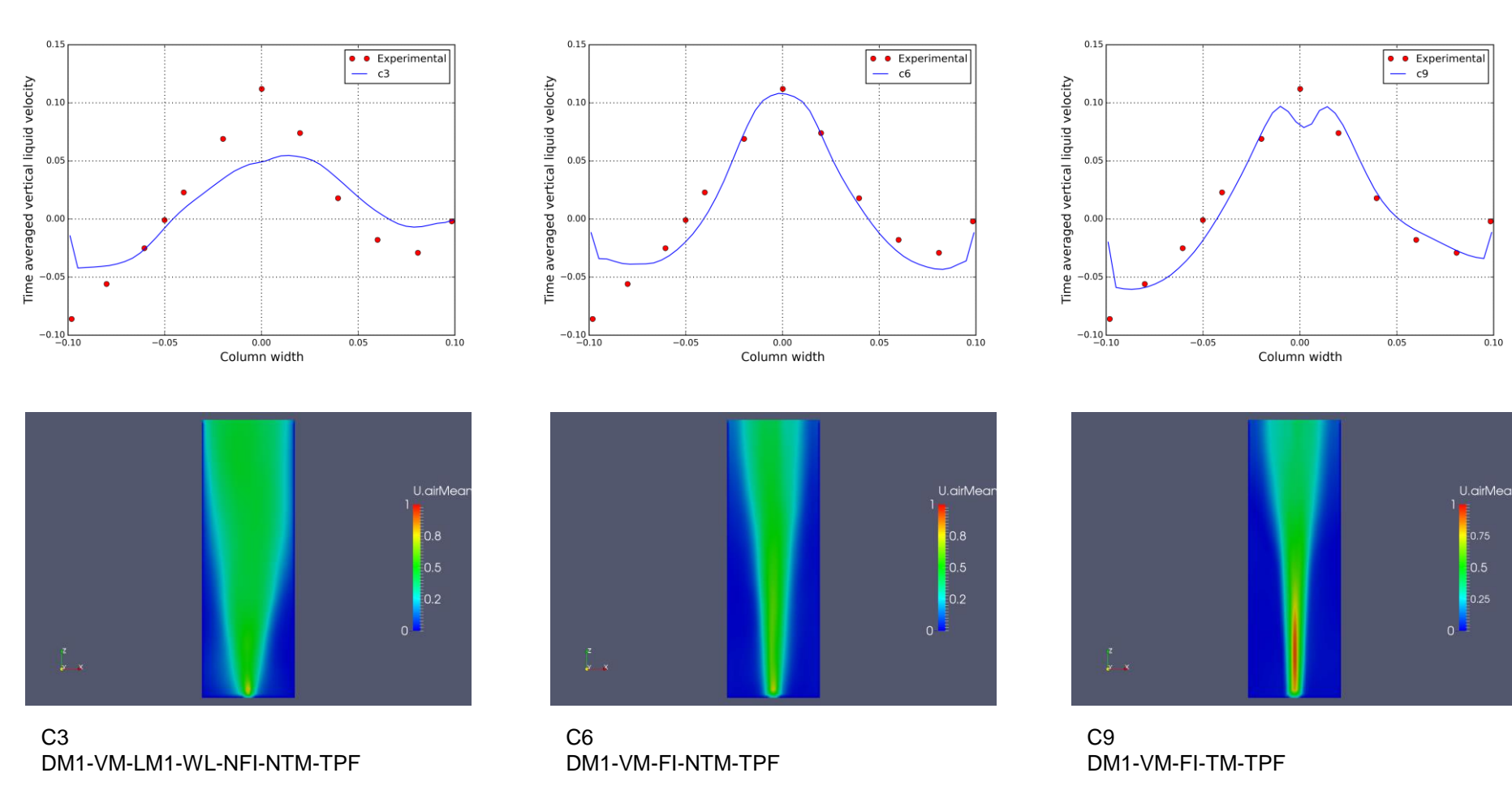

### **Guided tutorial 6**

#### Bubble column – Eulerian-Eulerian approach

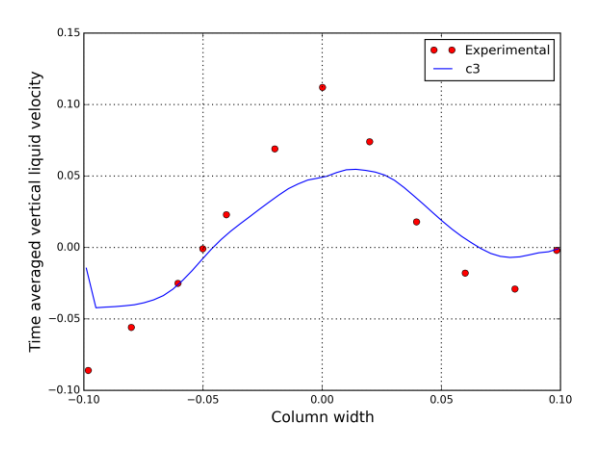

http://www.wolfdynamics.com/wiki/multiphase/ani6.gif

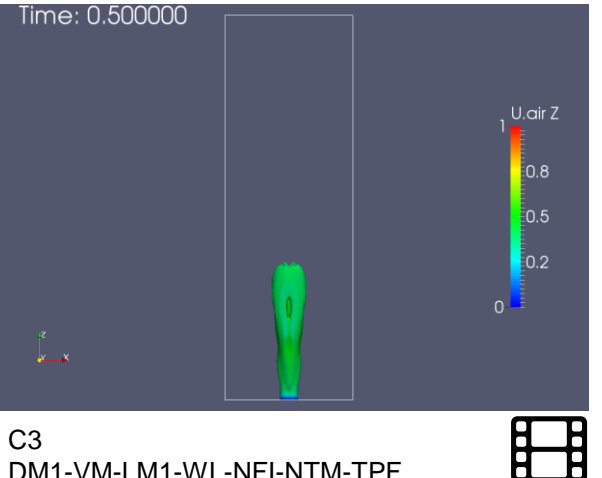

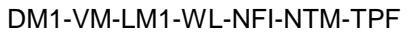

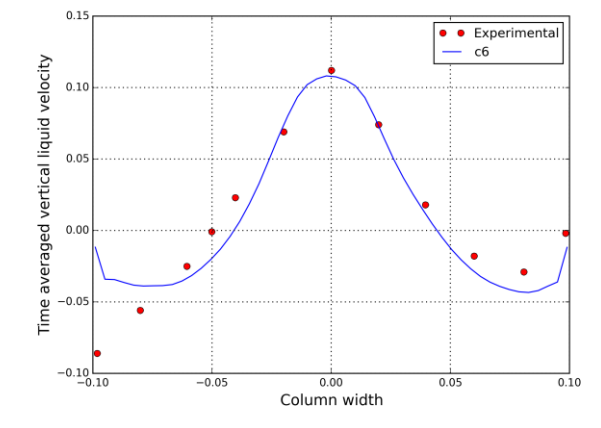

http://www.wolfdynamics.com/wiki/multiphase/ani7.gif

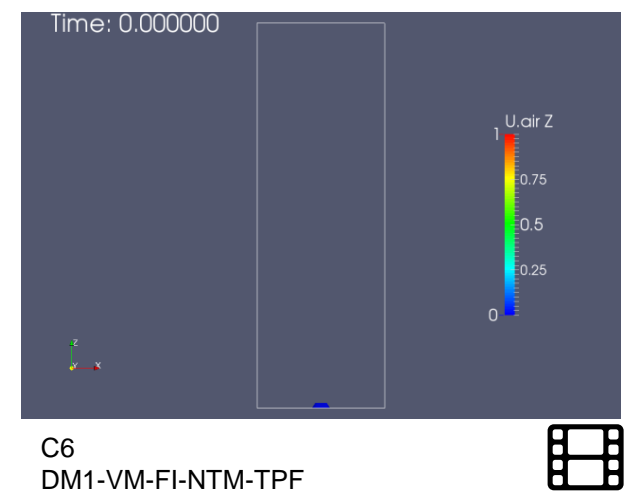

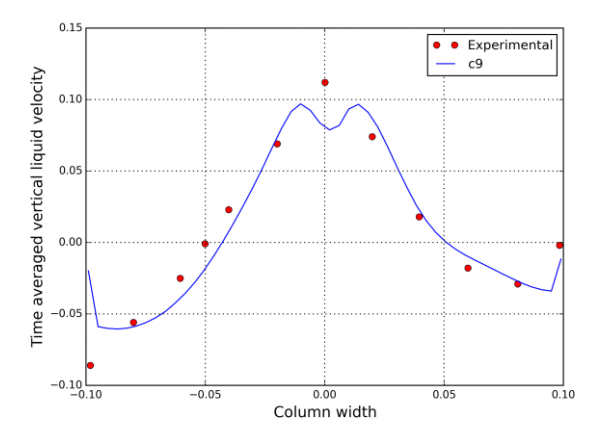

http://www.wolfdynamics.com/wiki/multiphase/ani8.gif

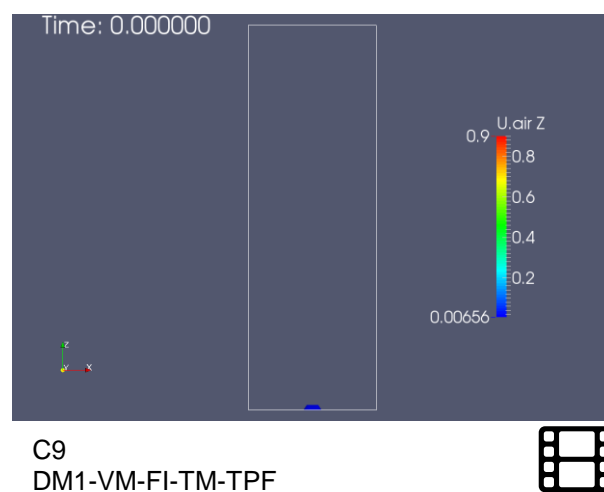

Note: the results presented were obtained using OpenFOAM 3.x

### **Guided tutorial 6**

#### **Bubble column – Eulerian-Eulerian approach**

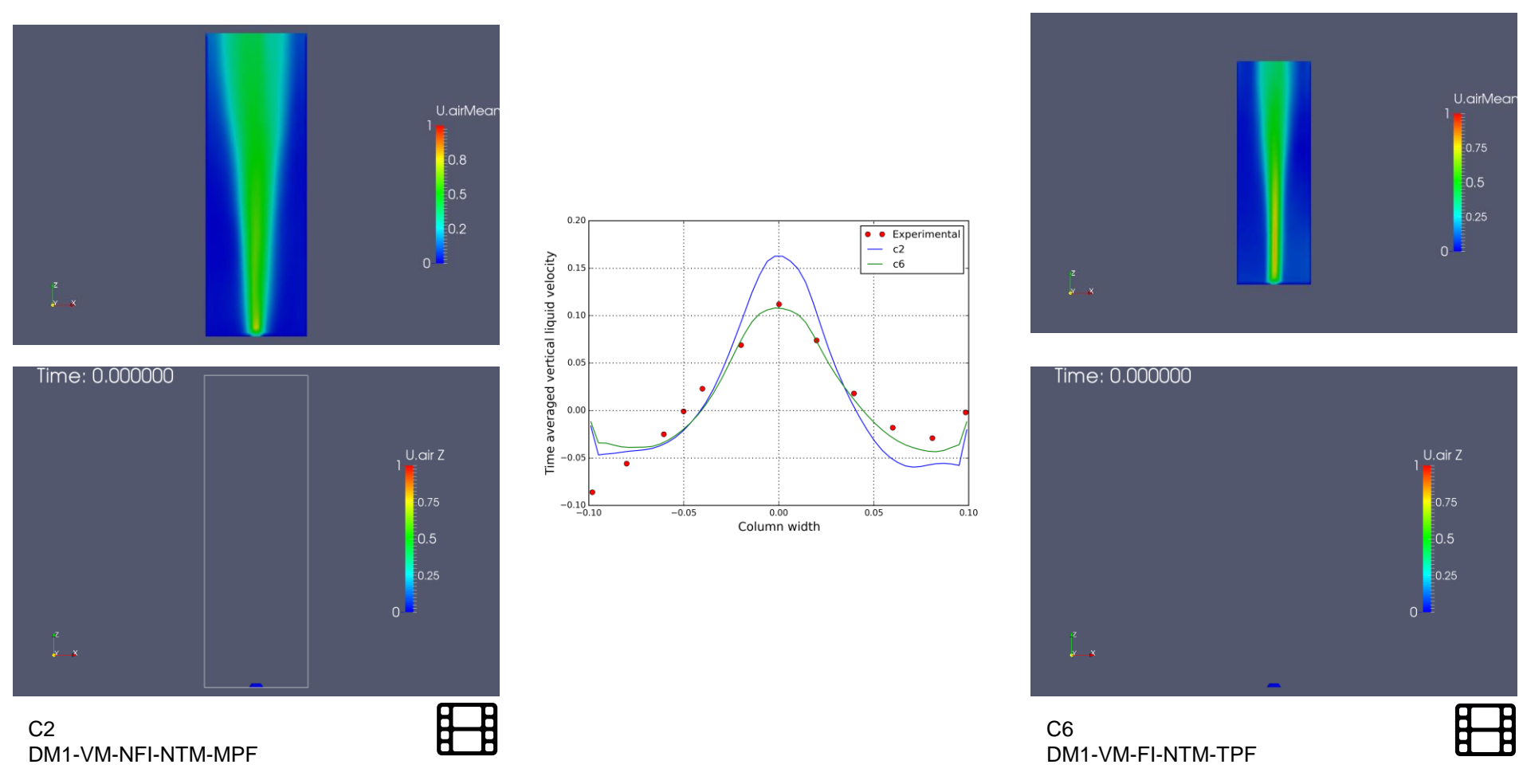

Note: the results presented were obtained using OpenFOAM 3.x

### **Guided tutorial 6**

#### Bubble column – Eulerian-Eulerian approach

- This case is ready to run.
- Despite the fact that the mesh is small the cases are time consuming.
- The case is located in the directory:

\$TM/multiphase/guided\_tutorials/GT6/validation\_case

- In the case directory you will find the following sub-directories
  - validation\_case/laminar: laminar bubble column using multiphaseEulerFoam
  - validation\_case/turbulent: turbulent bubble column using multiphaseEulerFoam
- Hereafter we report the execution times for each case (serial runs):
  - validation\_case/laminar : 77801 seconds
  - validation\_case/turbulent : 84643 seconds

### **Guided tutorial 6**

#### Bubble column – Eulerian-Eulerian approach

- We are going to use the following solver: **multiphaseEulerFoam**
- Let us explore the dictionaries in the constant directory.
  - g: in this dictionary you set the gravity field.
  - *phaseProperties*: in this dictionary you set how phases interacts and the physical and interfacial models.
  - thermophysicalProperties.air: in this dictionary you set the thermo physical properties for the phase air.
  - thermophysicalProperties.water: in this dictionary you set the thermo physical properties for the phase water.
  - momentumTransport.air: in this dictionary you set the turbulence model for the phase air.
  - *momentumTransport.water*: in this dictionary you set the turbulence model for the phase water.

### **Guided tutorial 6**

#### Bubble column – Eulerian-Eulerian approach

- We are going to explore as well the dictionaries in the system directory.
- The discretization method is set in the dictionary *fvSchemes*.
- The linear solvers and parameters specific of the pressure-velocity coupling method is set in the dictionary *fvSolution*.
- Runtime parameters such as time-step, CFL number, saving frequency, and so on, are set in the dictionary *controlDict*.
- Remember, as we are solving different equations, the dictionaries will be slightly different from the dictionaries we have used so far.

### **Guided tutorial 6**

#### Bubble column – Eulerian-Eulerian approach

- At this point, we are ready to run the simulation.
- To run the tutorial automatically, type in the terminal:

1. \$> run\_all.sh

- Feel free to open the file run\_all.sh to see all the commands used.
- If you prefer to run the case manually, type the commands in the terminal window.
- If you are interested, the experimental results (time averaged liquid vertical velocity) are located in the case directory
  - \$TM/multiphase/guided\_tutorials/GT6/validation\_case/exp

you can plot the experimental results and the simulation results using gnuplot, Python, or your favorite plotting application.

- Guided tutorial 7. Fluidized bed using kinetic theory of granular flows (KTGF)
- This case is ready to run.
- The case is located in the directory:

# \$TM/multiphase/guided\_tutorials/GT7/

- In the case directory, you will find the README.FIRST file. In this file, you will find the general instructions of how to run the case. In this file, you might also find some additional comments.
- You will also find a few additional files (or scripts) with the extension .sh, namely, run\_all.sh, run\_mesh.sh, run\_sampling.sh, run\_solver.sh, and so on. These files can be used to run the case automatically by typing in the terminal, for example, sh run\_solver.
- We highly recommend that you open the README.FIRST, file and typing the commands in the terminal; in this way, you will get used with the command line interface and OpenFOAM commands.
- If you are already comfortable with OpenFOAM, use the automatic scripts to run the cases.
- From this point on, please follow me. We are all going to work at the same pace.

### **Guided tutorial 7**

#### Fluidized bed – Eulerian-Eulerian approach using kinetic theory of granular flows

- In this guided tutorial we model a fluidized bed.
- The problem is transient in nature.
- Air is injected at the bottom with a given velocity.
- The particles bed has an initial height.
- We will use an Eulerian-Eulerian approach with kinetic theory of granular flows.
- We are going to use this case to study how to setup a granular flow and the different interfacial models implemented in OpenFOAM.
- This is a validation case, we are going to use an experimental setup similar to the one found in reference [1].
- To validate the results, we compare the results qualitatively

Bed initial height Gas inlet

1.0e+00

alpha.air

- 0.9

- 0.8

- 0.7

- 0.6

- 0.5 - 4.5e-0

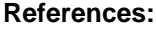

[1] Goldschmidt, M.J.V. and Hoomans, B.P.B. and Kuipers, J.A.M. (2002) *Detailed comparison of Euler-Lagrange and Euler-Euler models for simulation of dense gas fluidised beds.* In: 10th Workshop on Two-phase Flow Predictions, April 9-12, 2002, Merseburg, Germany (pp. pp. 285-299)

### **Guided tutorial 7**

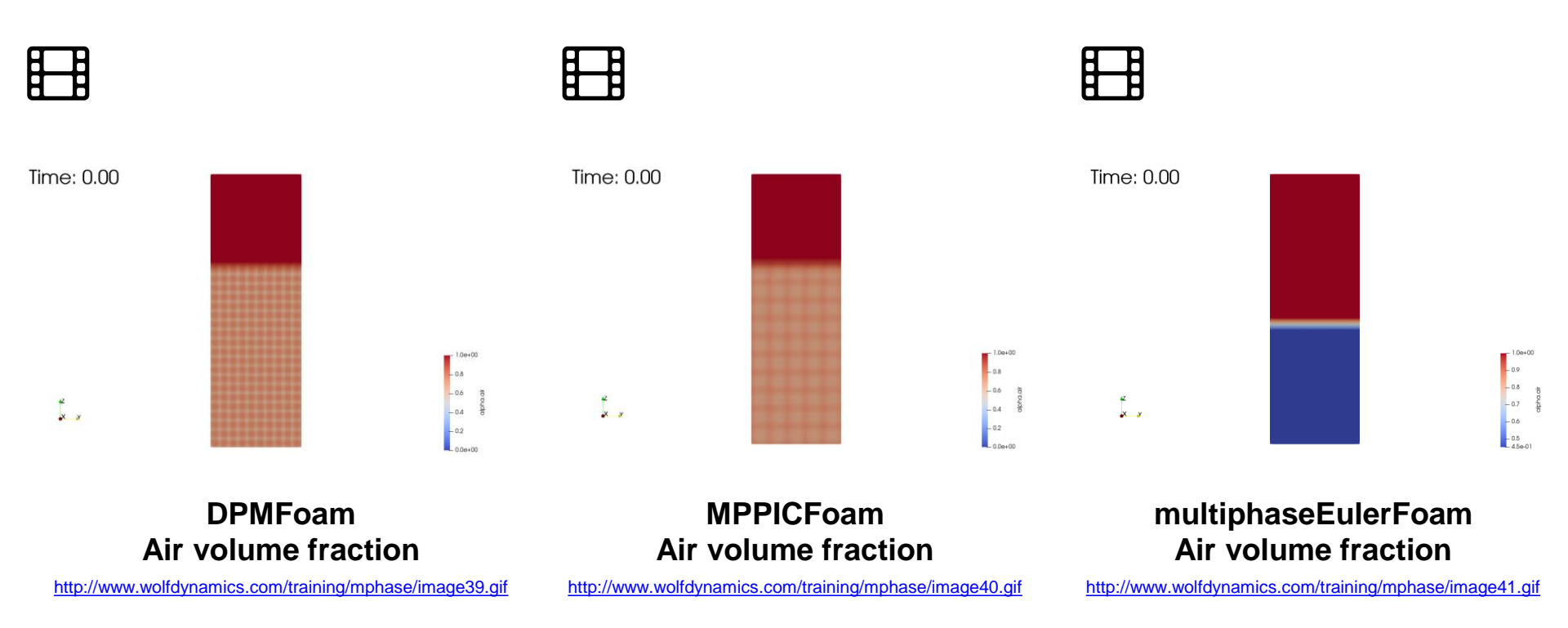

### **Guided tutorial 7**

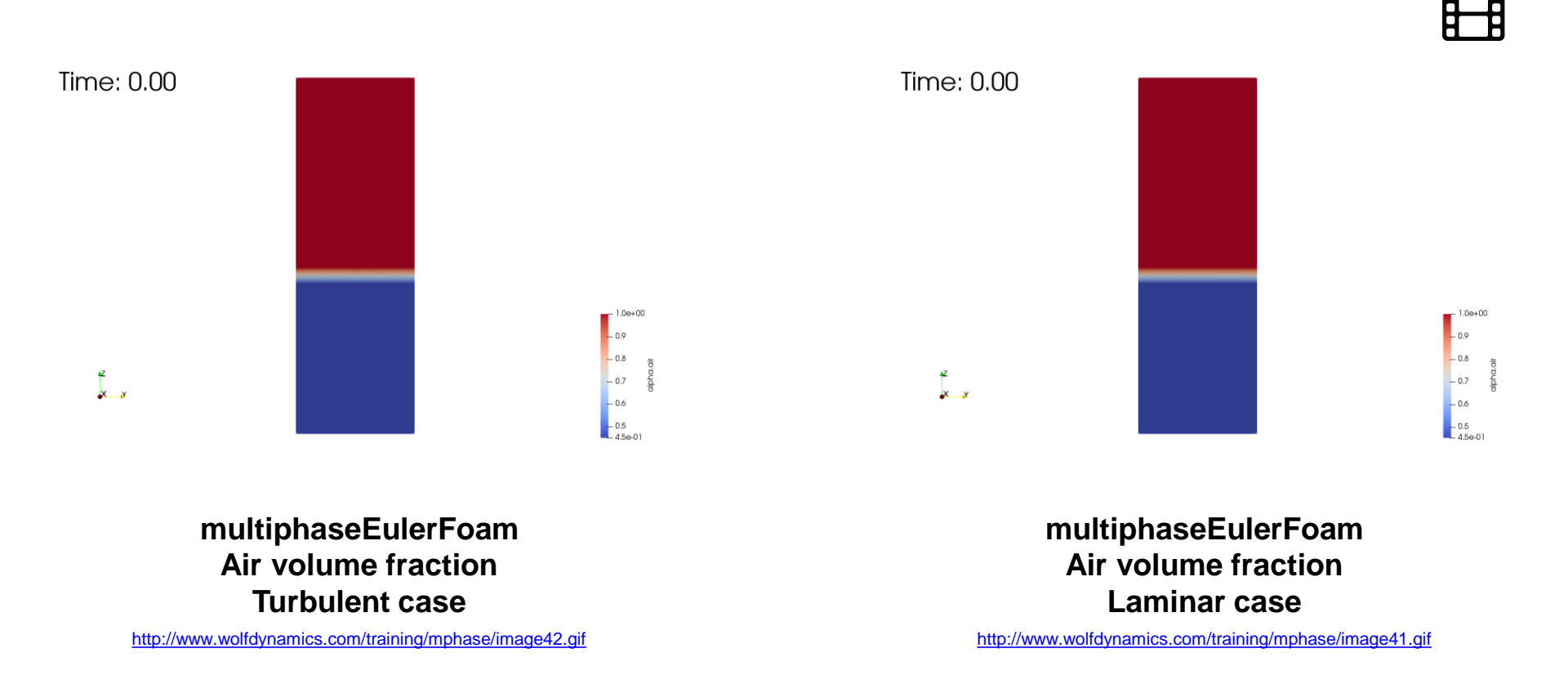

### **Guided tutorial 7**

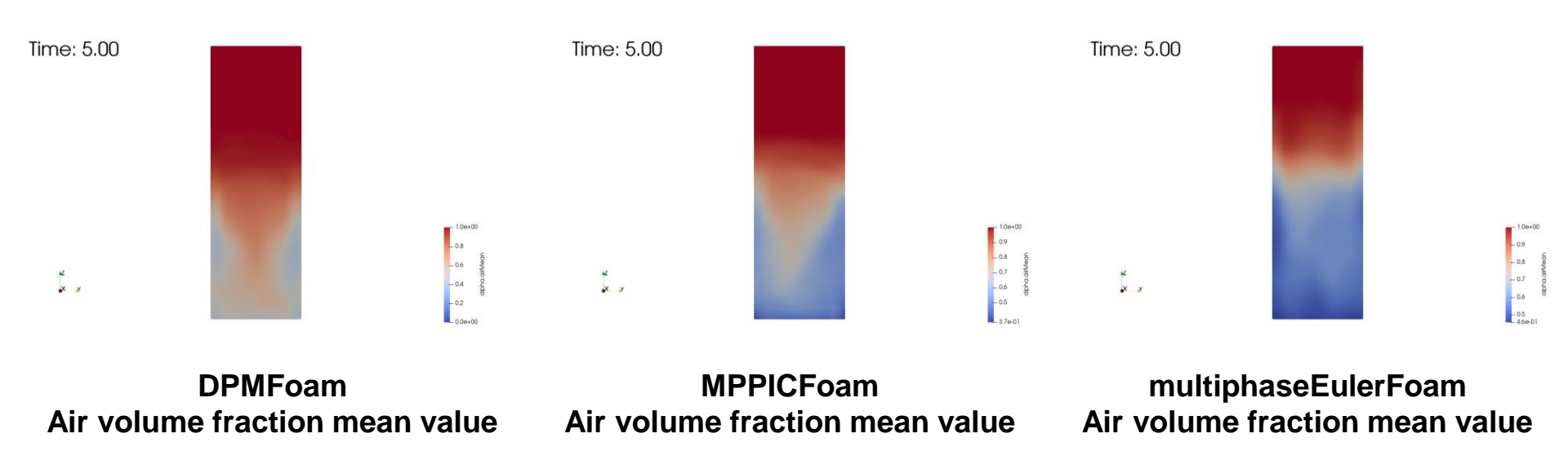

### **Guided tutorial 7**

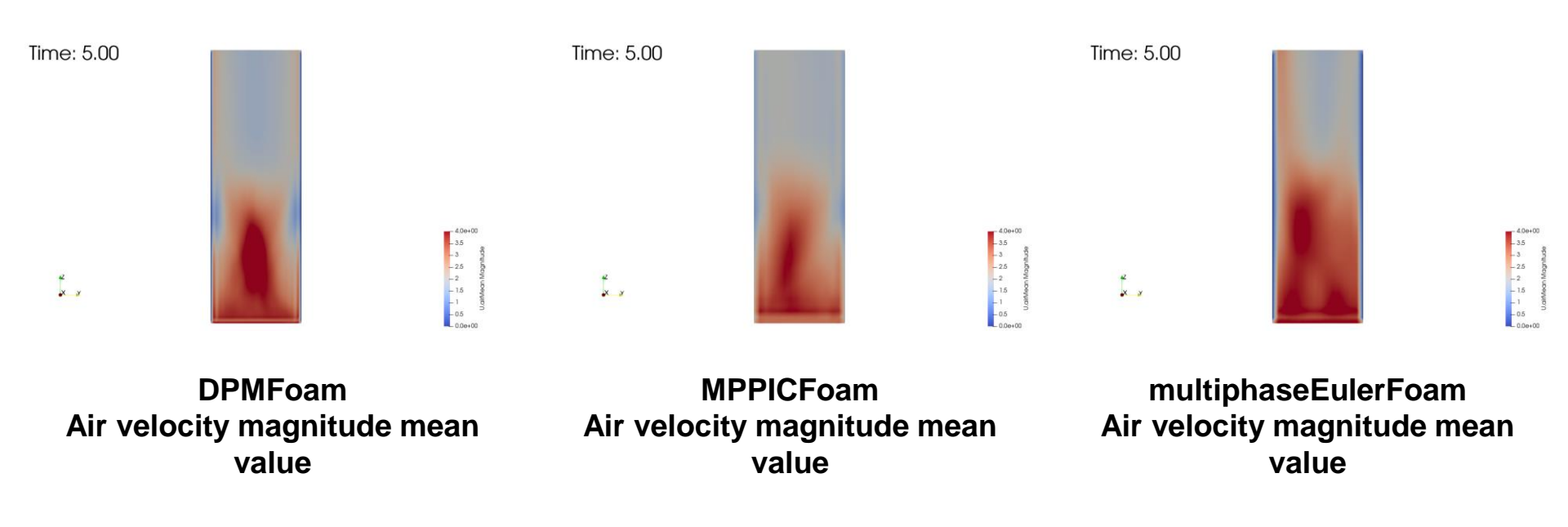

### **Guided tutorial 7**

Fluidized bed – Eulerian-Eulerian approach using kinetic theory of granular flows

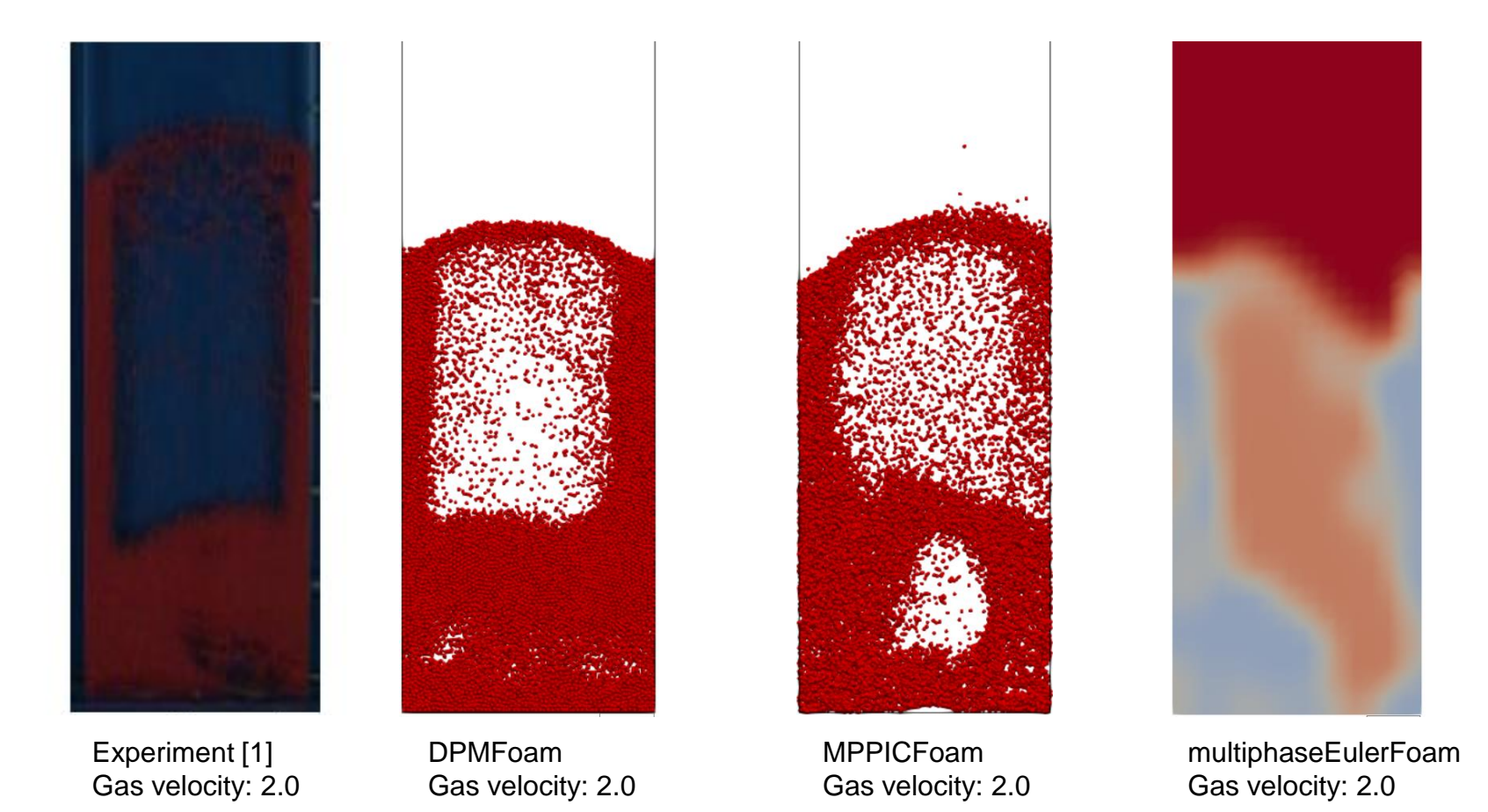

#### **References:**

[1] Goldschmidt, M.J.V. and Hoomans, B.P.B. and Kuipers, J.A.M. (2002) *Detailed comparison of Euler-Lagrange and Euler-Euler models for simulation of dense gas fluidised beds.* In: 10th Workshop on Two-phase Flow Predictions, April 9-12, 2002, Merseburg, Germany (pp. pp. 285-299)

## **Guided tutorial 7**

#### Fluidized bed – Eulerian-Eulerian approach using kinetic theory of granular flows

- For completeness, we present the results of particle-particle interactions (lagrangian solvers).
- The eulerian-eulerian solver does not provide this information.

http://www.wolfdynamics.com/training/mphase/image43.gif

http://www.wolfdynamics.com/training/mphase/image44.gif

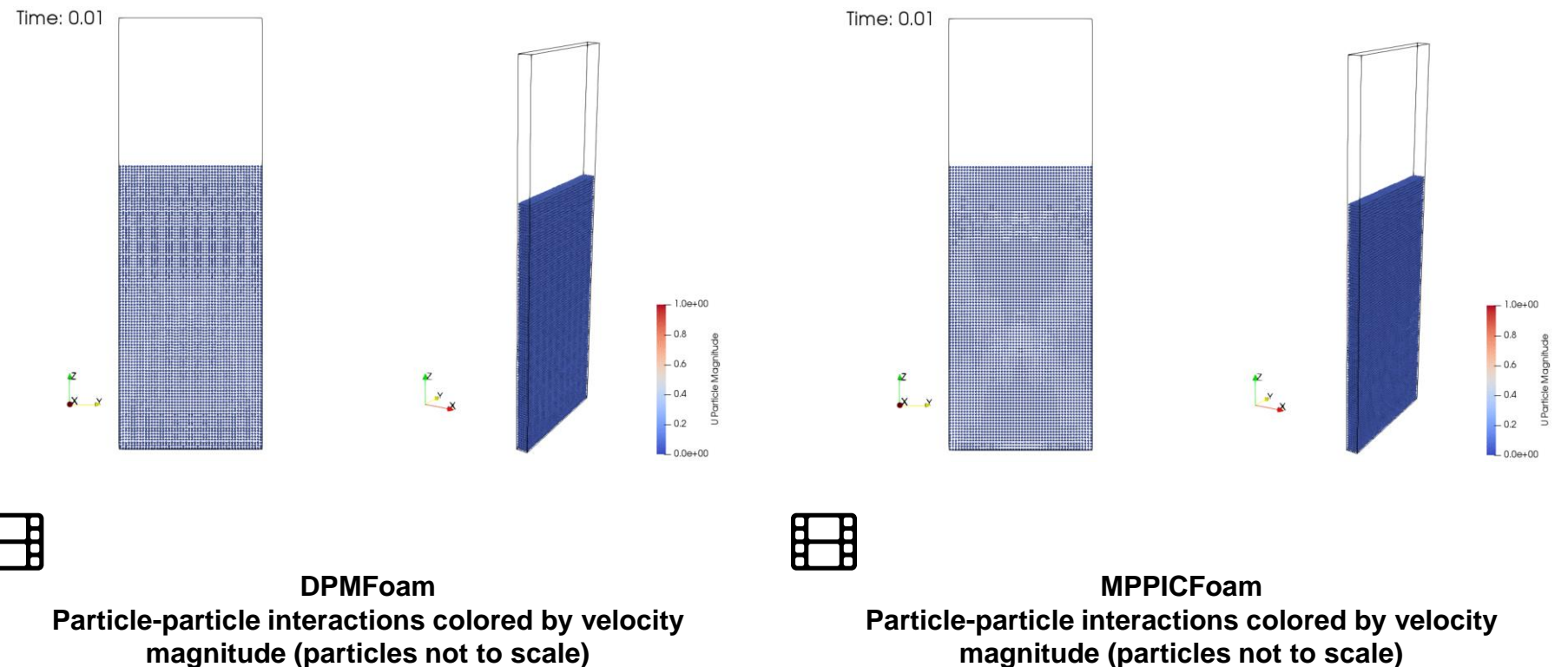

### **Guided tutorial 7**

- In the case directory \$TM/multiphase/guided\_tutorials/GT7/KTGF, you will find the following sub-directories:
  - Goldschmidt/C1: laminar fluidized bed using multiphaseEulerFoam with phasePressure model for the solid phase (particles).
  - Goldschmidt/C2: turbulent fluidized bed using multiphaseEulerFoam with kineticTheory model for the solid phase (particles).
- At this point, choose with case do you want to run.
- The computing time and run instructions are similar.

### **Guided tutorial 7**

- In the case directory **\$TM/multiphase/guided\_tutorials/GT7**, you will find the following additional sub-directories:
  - DPM: fluidized bed using DPMFoam
  - MPPIC: fluidized bed using MPPICFoam
- For completeness, hereafter we report the execution times for each solver (serial runs):
  - DPM: 166500 seconds (about two days)
  - MPPIC: 6810 seconds
  - KTGP/Goldschmidt/C2: 250 seconds

### **Guided tutorial 7**

- We are going to use the following solver: **multiphaseEulerFoam**
- Let us explore the dictionaries in the constant directory.
  - g: in this dictionary you set the gravity field.
  - *phaseProperties*: in this dictionary you set how phases interacts and the physical and interfacial models.
  - thermophysicalProperties.air: in this dictionary you set the thermo physical properties for the phase air.
  - thermophysicalProperties.particles: in this dictionary you set the thermo physical properties for the particles.
  - momentumTransport.air: in this dictionary you set the turbulence model for the phase air.
  - *momentumTransport.particles*: in this dictionary you set the turbulence model for the particles.

### **Guided tutorial 7**

- We are going to explore as well the dictionaries in the system directory.
- The discretization method is set in the dictionary *fvSchemes*.
- The linear solvers and parameters specific of the pressure-velocity coupling method is set in the dictionary *fvSolution*.
- Runtime parameters such as time-step, CFL number, saving frequency, and so on, are set in the dictionary *controlDict*.
- Remember, as we are solving different equations, the dictionaries will be slightly different from the dictionaries we have used so far.

### **Guided tutorial 7**

#### Fluidized bed – Eulerian-Eulerian approach using kinetic theory of granular flows

- When setting the continuous phase name using the solver MPPICFoam, DPMFoam or multiphaseEulerFoam, remember to use the same phase name when assigning the boundary conditions.
- There are a few boundary conditions that require the name of the continuous phase field, e.g.,

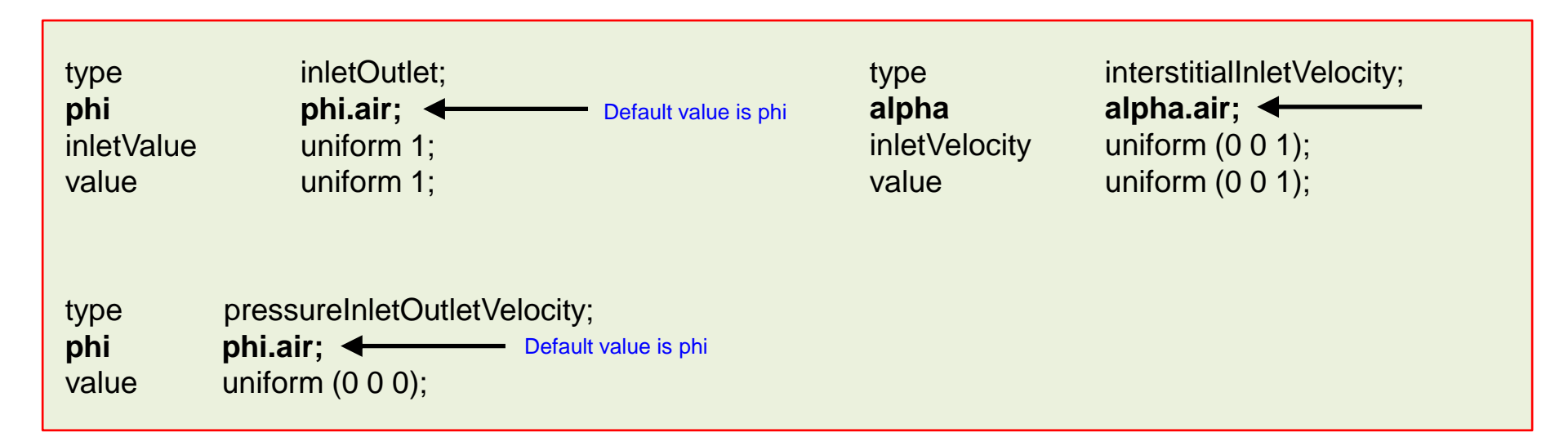

 Check the online documentation or the source code to see what are the default values of the boundary conditions and update them accordingly

### **Guided tutorial 7**

#### Fluidized bed – Eulerian-Eulerian approach using kinetic theory of granular flows

- At this point, we are ready to run the simulation.
- To run the tutorial automatically, type in the terminal:

1. \$> run\_all.sh

- Feel free to open the file run\_all.sh to see all the commands used.
- If you prefer to run the case manually, type the commands in the terminal window.
- Remember to choose among the DPM, MPPIC and KTGF cases.

- Guided tutorial 8. Particle injection in a mixing tank Lagrangian approaches.
- This case is ready to run.
- The case is located in the directory:

# \$TM/multiphase/guided\_tutorials/GT8/

- In the case directory, you will find the README.FIRST file. In this file, you will find the general instructions of how to run the case. In this file, you might also find some additional comments.
- You will also find a few additional files (or scripts) with the extension .sh, namely, run\_all.sh, run\_mesh.sh, run\_sampling.sh, run\_solver.sh, and so on. These files can be used to run the case automatically by typing in the terminal, for example, sh run\_solver.
- We highly recommend that you open the README.FIRST, file and typing the commands in the terminal; in this way, you will get used with the command line interface and OpenFOAM commands.
- If you are already comfortable with OpenFOAM, use the automatic scripts to run the cases.
- From this point on, please follow me. We are all going to work at the same pace.

- The particles tracking is performed using a Lagrangian approach.
- In the Eulerian-Lagrangian approach the solution of the continuous phase and the particles (discrete phase) is performed at the same time or imported from a previous case.
- This tutorial focuses on three different models available in OpenFOAM:
  - particleFoam: an uncoupled lagrangian tracking model.
  - MPPICFoam: the MPPIC or Multiphase Particle-in-Cell method for collisional exchange. In this approach, particle-particle interactions are represented by models which utilize mean values calculated on the Eulerian mesh. The MPPIC is suitable for dense to dilute regimes.

- The following tutorials focus on the tracking of water droplets in a static mixing tank by using the following solvers:
  - particleFoam
  - MPPICFoam
- To perform the tutorial, we will use the following mixing tank geometry.

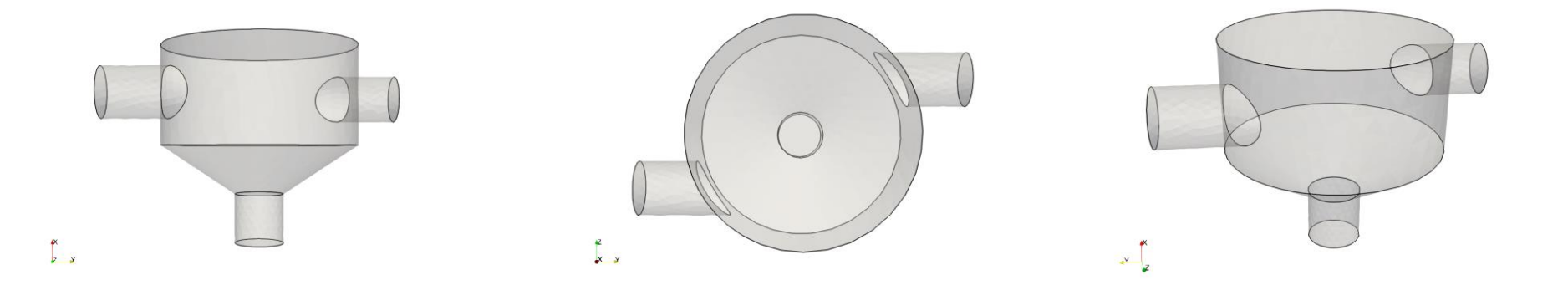

- 1. Case1: Lagrangian tracking tutorial without hydrodynamic coupling
- 2. Case2: Lagrangian tracking tutorial with hydrodynamic coupling

- Case 1: Lagrangian tracking tutorial without hydrodynamic coupling
- This case is ready to run.
- The case is located in the directory:

#### \$TM/multiphase/guided\_tutorials/GT8/icouncoupled

- In the case directory, you will find the README.FIRST file. In this file, you will find the general instructions of how to run the case. In this file, you might also find some additional comments.
- You will also find a few additional files (or scripts) with the extension .sh, namely, run\_all.sh, run\_mesh.sh, run\_sampling.sh, run\_solver.sh, and so on. These files can be used to run the case automatically by typing in the terminal, for example, sh run\_solver.
- We highly recommend that you open the README.FIRST, file and typing the commands in the terminal; in this way, you will get used with the command line interface and OpenFOAM commands.
- If you are already comfortable with OpenFOAM, use the automatic scripts to run the cases.
- From this point on, please follow me. We are all going to work at the same pace.

- In this tutorial we will track water droplets in a static mixer by using a one-way coupling strategy.
- We will consider the gravity and the drag forces.

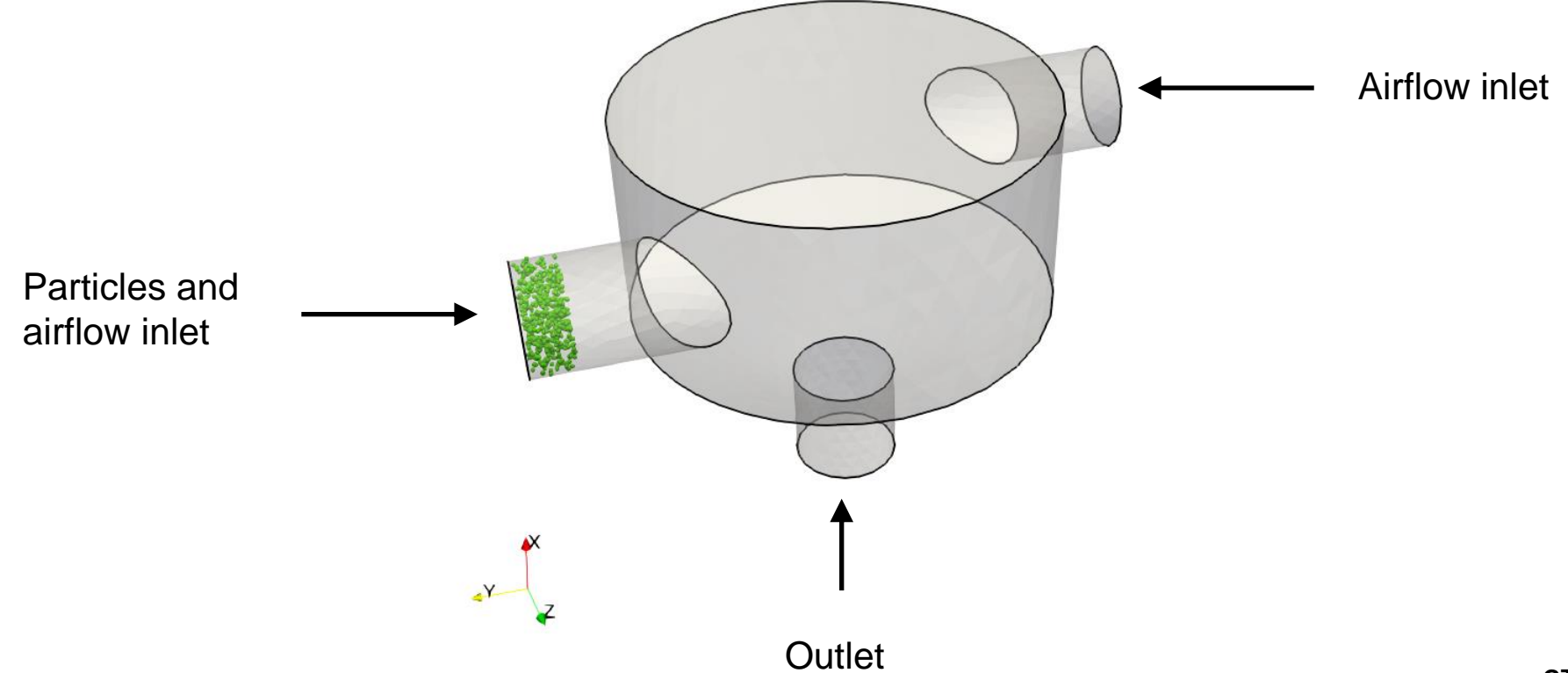

- The one-way coupled approach is based on the availability of an airflow solution previously computed using any solver.
- The solution is then used to compute the position of the particles using a Lagrangian model.
- This tutorial case is organized as follows:
  - **GT8/icouncoupled/c1\_airflow**: in this directory you will find the case setup of the single-phase case (precursor simulation). We will run this case to obtain the flow solution that will be used to run the uncoupled Lagrangian solver.
  - **GT8/icouncoupled/c2\_particles**: in this directory you will find Lagrangian particles tracking case setup. This case uses the solution obtained in the previous step. The solution can come from the same mesh or a finer or coarser mesh.

### Guided tutorial 8 – Particle injection in a mixing tank

- In the c1\_airflow directory you will find the precursor simulation case setup.
- You will also find a precomputed solution (laminar), so you do not need to run the solution.

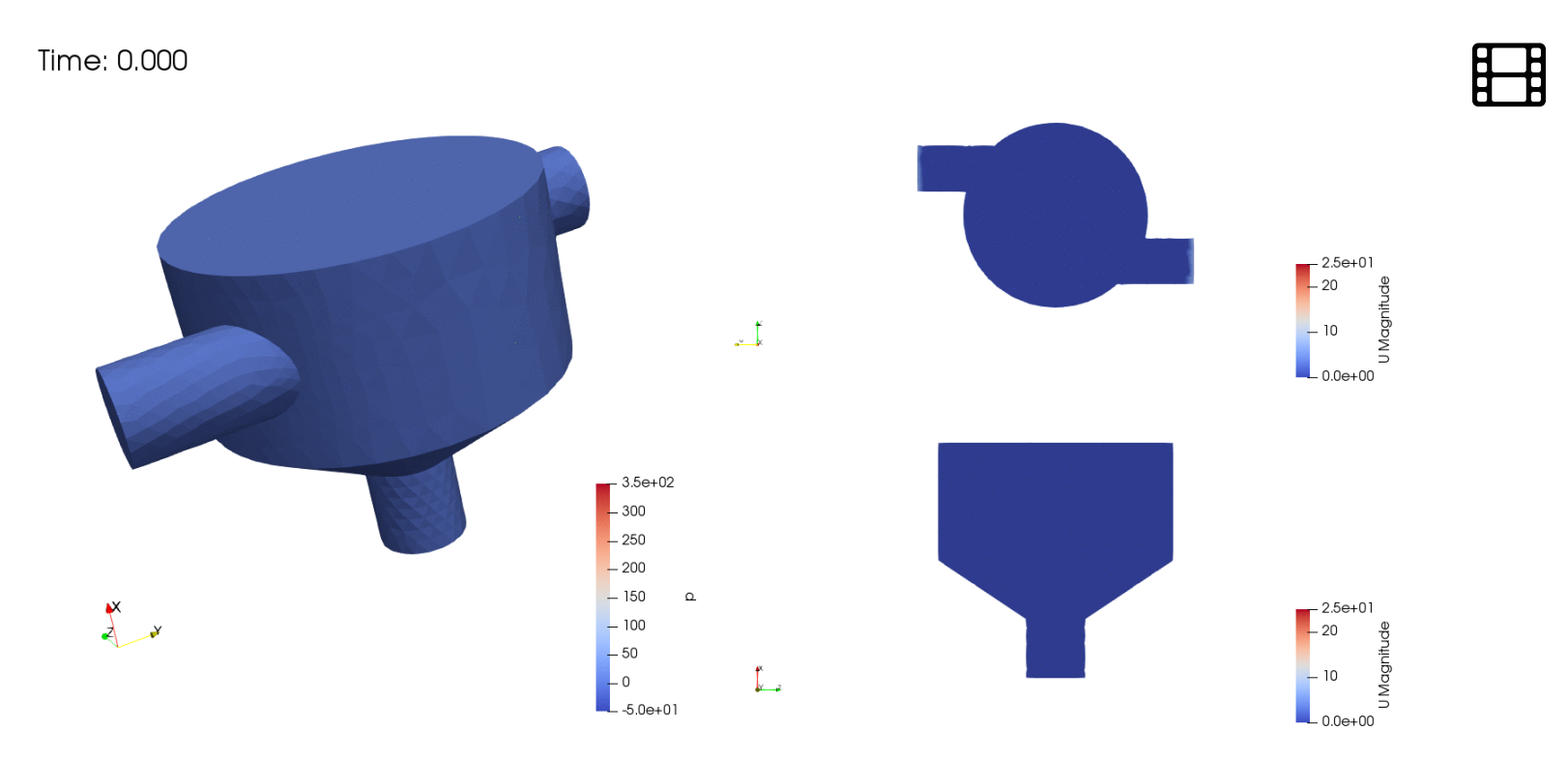

http://www.wolfdynamics.com/training/mphase/image50.gif

### **Guided tutorial 8 – Particle injection in a mixing tank**

- In the c1\_airflow directory you will find the precursor simulation case setup.
- You will also find a precomputed solution (laminar), so you do not need to run the solution.

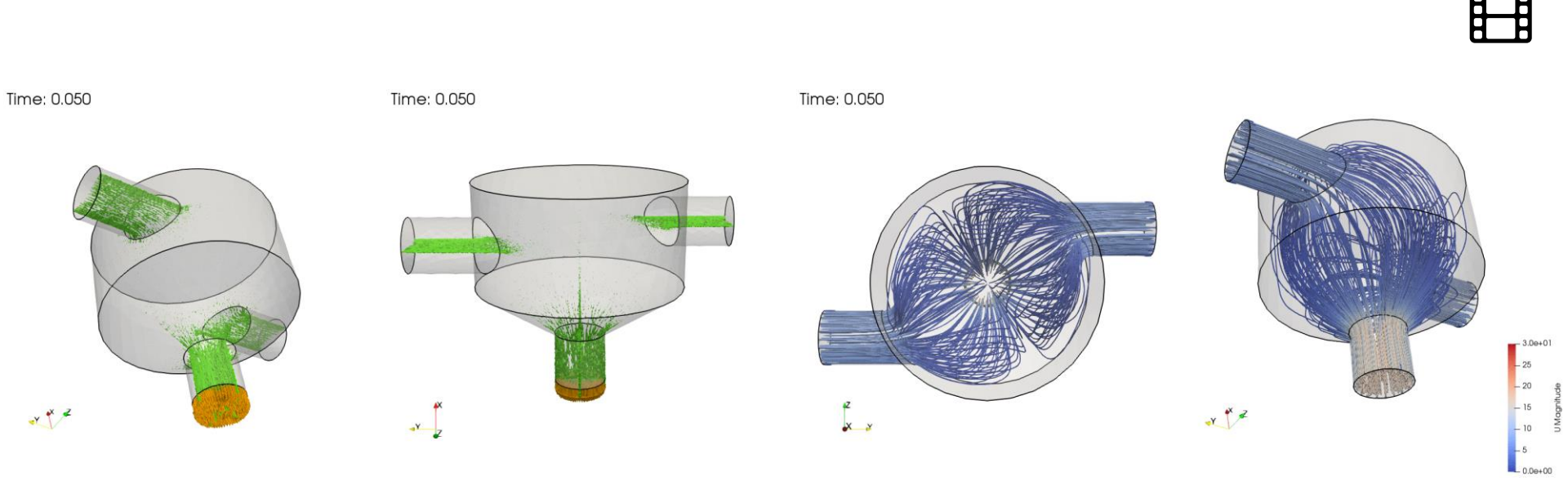

http://www.wolfdynamics.com/training/mphase/image51.gif

http://www.wolfdynamics.com/training/mphase/image52.gif
### **Guided tutorial 8**

#### Particle injection in a mixing tank

- At this point, we are ready to run the simulation.
- To run the tutorial automatically, type in the terminal:

1. \$> run\_all.sh

- Feel free to open the file run\_all.sh to see all the commands used.
- If you prefer to run the case manually, type the commands in the terminal window.
- Remember, you can start this case from scratch or from the pre-computed solution located in the directory c1\_airflow.

### **Guided tutorial 8 – Particle injection in a mixing tank**

• Go to the constant/ directory and explore the *kinematicCloudProperties* dictionary. In this input file, you will find the core options of the uncoupled lagrangian setup.

|                               | solution                         |  |  |  |  |  |
|-------------------------------|----------------------------------|--|--|--|--|--|
|                               | {<br>active true;                |  |  |  |  |  |
|                               | coupled false;<br>transient yes; |  |  |  |  |  |
| cellValueSourceCorrection on: |                                  |  |  |  |  |  |
|                               |                                  |  |  |  |  |  |
| interpolationSchemes          |                                  |  |  |  |  |  |
|                               | rho.air cell;                    |  |  |  |  |  |
|                               | mu.air cell;                     |  |  |  |  |  |
|                               | }<br>integrationSchemes          |  |  |  |  |  |
|                               | {                                |  |  |  |  |  |
|                               | U Euler;                         |  |  |  |  |  |
|                               | constantProperties               |  |  |  |  |  |
|                               | {<br>rho0 100;                   |  |  |  |  |  |
|                               | alphaMax 0.9;                    |  |  |  |  |  |
| I                             |                                  |  |  |  |  |  |

### **Guided tutorial 8 – Particle injection in a mixing tank**

• Go to the constant/ and explore the *kinematicCloudProperties* dictionary, here we find the core of our uncoupled lagrangian setup.

| In the <b>subModels</b> section, you define<br>the models to be used with the<br>lagrangian particles. Such as the<br>forces applied to the particles, the<br>injection models, the particle-particle<br>treatment, the wall interaction,<br>collision, damping and dispersion<br>models, etc. | <pre>subModels {     particleForces     {         sphereDrag;         gravity;     }     injectionModels     {         model1         {             type patchInjection;             parcelBasisType fixed;             patchName mixer_inlet1;             U0 (0 -8 0);             rParticle 1;             U0 (0 -8 0);             reactive 1;             reactive 1;</pre> |
|----------------------------------------------------------------------------------------------------|----------------------------------------------------------------------------------------------------|
|                                                                                                    | patchName mixer_inlet1;<br>U0 (0 -8 0);<br>nParticle 1;<br>parcelsPerSecond 1000;<br>flowRateProfile constant 1;<br>massTotal 0;<br>SOI 0;<br>duration 5;                                                                                                    |

• Go to the constant/ and explore the *kinematicCloudProperties* dictionary, here we find the core of our uncoupled lagrangian setup.

```
sizeDistribution
       type
                normal;
       normalDistribution
         expectation 100e-6;
         variance
                      25e-6;
         minValue
                    20e-6;
         maxValue 180e-6;
dispersionModel none;
patchInteractionModel localInteraction;
localInteractionCoeffs
  patches
    mixer_wall
       type rebound;
    mixer_inlet1
       type escape;
 . . .
```

- A detailed overview of the constant/kinematicCloudProperties dictionary is provided in the MPPIC tutorial.
- The icoUncoupledKinematicParcelFoam model is suitable when a low volume fraction of the discrete phase is expected and the influence of the particles momentum on the continuous phase is not relevant.
- The constant/g dictionary contains the specification of the gravity force

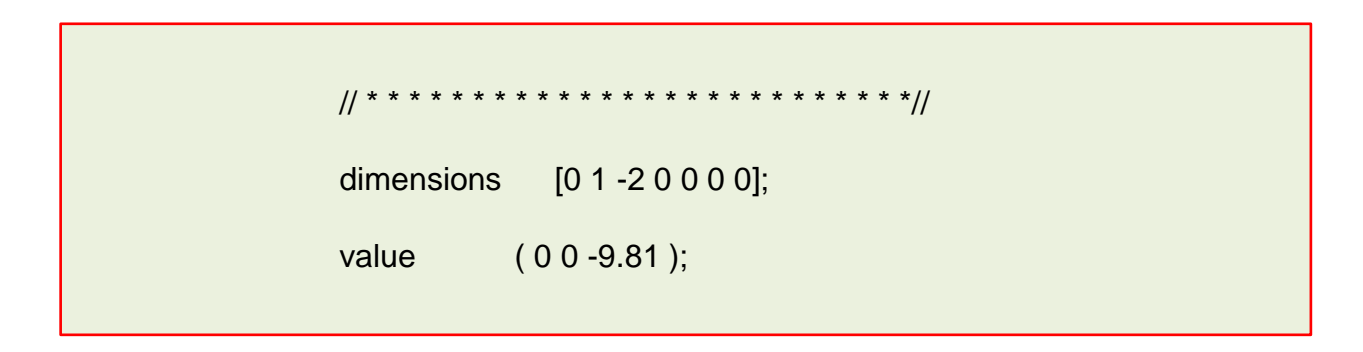

 Correction for non-spherical particles can be adopted by choosing a proper drag coefficient function.

### Guided tutorial 8 – Particle injection in a mixing tank

#### Accessing the particle results

- The results of icoUncoupledKinematicParcelFoam are saved inside each time directory inside the <time\_directory>/lagrangian/kinematicCloud sub-folder.
- The particle quantities can be stored as readable ASCII files and can be easily parsed by userdefined scripts.
- Each quantities of interest is stored in a dedicate file. *e.g.*, the particle *age* file will looks like the following:

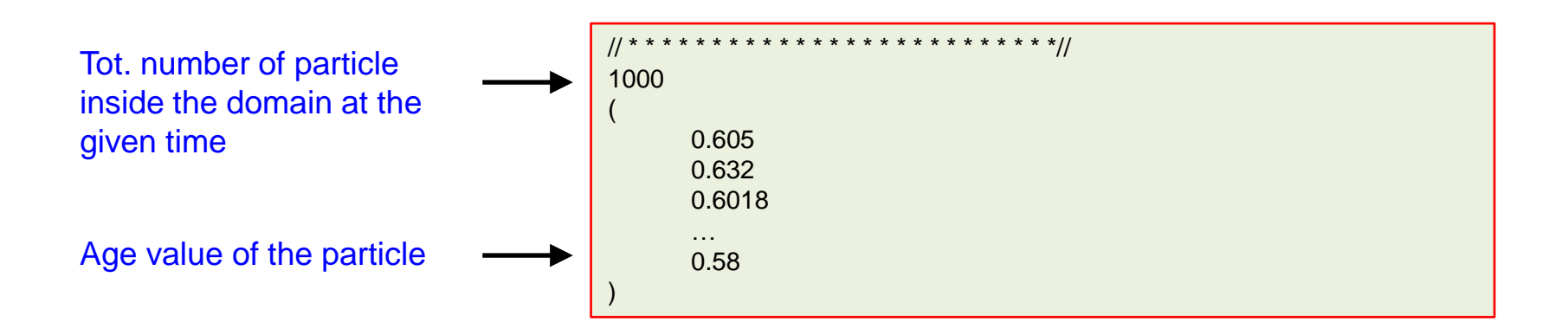

#### Guided tutorial 8 – Particle injection in a mixing tank

Accessing the particle results

- Each particle is defined by its ID number that can be accessed in the origId file.
- At each time, the *origId* list is updated and the particle order may change. The user has to pay attention to the current *origID* when parsing the Lagrangian data set of a give time step.
- Common variables stored in the **lagrangian/kinematicCloud** sub-folder are the particle age, density, velocity, diameter, angular momentum, temperature, position, etc...

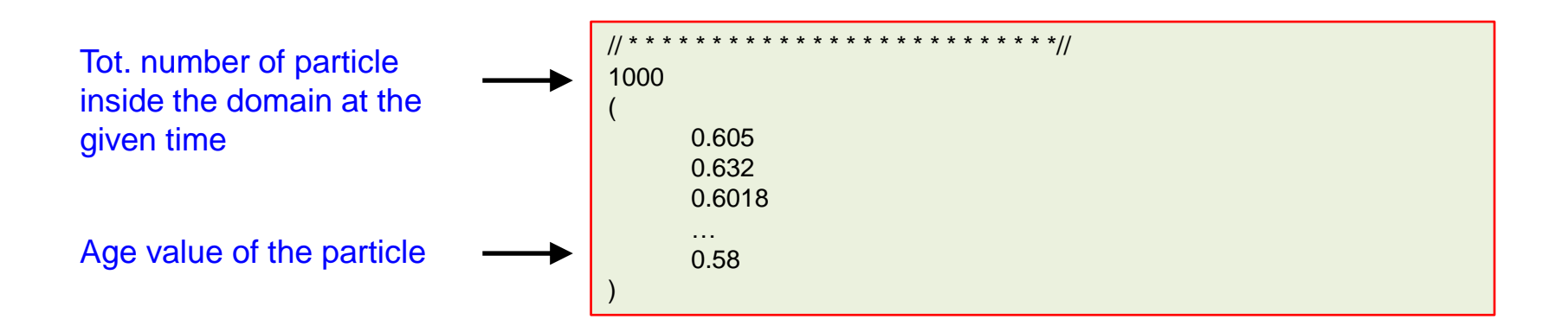

#### Guided tutorial 8 – Particle injection in a mixing tank

Visualizing Lagrangian data in Paraview

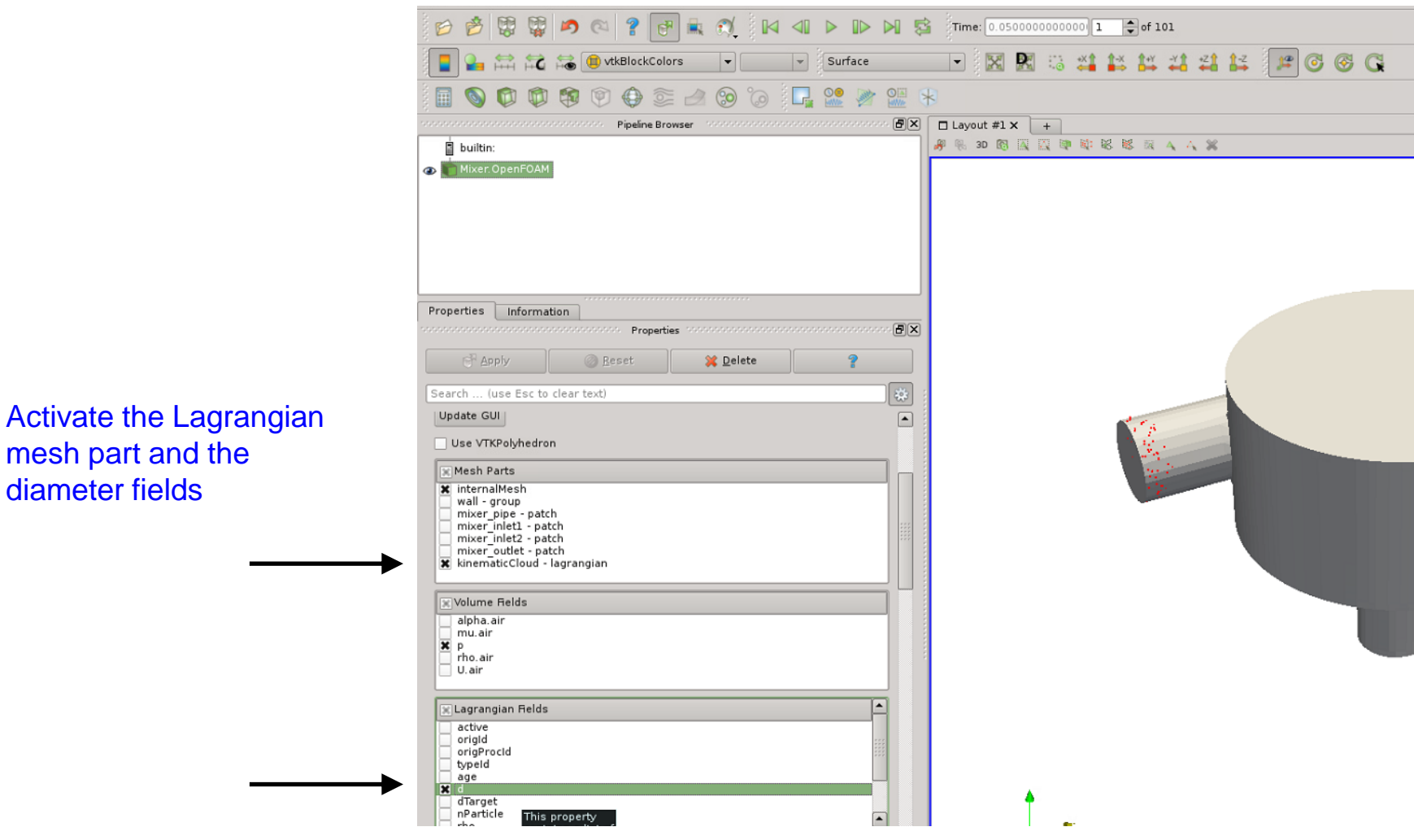

mesh part and the diameter fields

#### **Guided tutorial 8 – Particle injection in a mixing tank**

#### Visualizing Lagrangian data in Paraview

| <u>File E</u> dit ⊻iew <u>S</u> ources                                                                                                    | Filters Tools Catalyst Macros |                          | AMR Contour                        |                              | Generate Surface Normals       |
|----------------------------------------------------------------------------------------------------|-------------------------------|--------------------------|------------------------------------|------------------------------|--------------------------------|
| Search         Ctrl+Space           Becent         AMR           Annotation         CTH                                                                                                    |                               | AMR CutPlane             | 0                                  | Glyph                        |                                |
|                                                                                                    |                               | AMR Dual Clip            |                                    | Glyph With Custom Source     |                                |
|                                                                                                    |                               | AMR Fragment Integration |                                    | Gradient                     |                                |
|                                                                                                    |                               | AMR Fragments Filter     |                                    | Gradient Of Unstructured Dat |                                |
|                                                                                                    |                               | Add Field Arrays         |                                    | Grid Connectivity            |                                |
|                                                                                                    | <u>C</u> ommon                |                          | Angular Periodic Filter            | 90                           | Group Datasets                 |
| Data Analysis >                                                                                                    |                               | Annotate Time Filter     | 1                                  | Histogram                    |                                |
|                                                                                                    |                               | Append Attributes        |                                    | Image Data To AMR            |                                |
| Miver OpenFOAM                                                                                                    | Quadrature Points +           |                          | Append Datasets                    |                              | Image Data to Point Set        |
| B Mixel Open OAM                                                                                                    | Statistics                    |                          | Append Geometry                    |                              | ImageResampling                |
|                                                                                                    | _Temporal →                   |                          | Block Scalars                      |                              | Integrate Variables            |
|                                                                                                    | <u>A</u> lphabetical +        |                          | Calculator                         |                              | Interpolate to Quadrature Poi  |
|                                                                                                    |                               |                          | Cell Centers                       |                              | Intersect Fragments            |
|                                                                                                    |                               | Cell Data to Point Data  |                                    | Iso Volume                   |                                |
|                                                                                                    |                               |                          | Clean                              |                              | K Means                        |
|                                                                                                    |                               |                          | Clean Cells to Grid                |                              | Legacy Glyph                   |
|                                                                                                    |                               |                          | Clean to Grid                      |                              | Level Scalars(Non-Overlappin   |
|                                                                                                    |                               | 0                        | Clip                               |                              | Level Scalars(Overlapping AM   |
|                                                                                                    |                               |                          | Clip Closed Surface                |                              | Linear Extrusion               |
|                                                                                                    |                               |                          | Clip Generic Dataset               |                              | Loop Subdivision               |
|                                                                                                    |                               |                          | Compute Derivatives                |                              | Mask Points                    |
|                                                                                                    |                               |                          | Compute Quartiles                  |                              | Material Interface Filter      |
| L                                                                                                    |                               | _                        | Connectivity                       |                              | Median                         |
| Properties Information                                                                                                    |                               | Contingency Statistics   |                                    | Merge Blocks                 |                                |
| Properties contraction of the second second se |                               |                          | S Contour                          |                              | Mesh Quality                   |
|                                                                                                    |                               | _                        | Contour Generic Dataset            |                              | Multicorrelative Statistics    |
| GP Apply                                                                                                    | <u>Reset</u>                  |                          | Convert AMR dataset to Multi-block |                              | Normal Glyphs                  |
|                                                                                                    |                               |                          | Curvature                          |                              | Octree Depth Limit             |
| Search (use Esc to clear text)                                                                                                    |                               | -                        | Decimate                           |                              | Octree Depth Scalars           |
| 🔄 Include Zones                                                                                                    | Patch Names                   |                          | Delaunay 2D                        |                              | Outline                        |
|                                                                                                    |                               | 4                        | Delaunay 3D                        |                              | Outline Corners                |
| 🗶 Interpolate volFields                                                                                                    | Extrapolate Patches           |                          | Descriptive Statistics             |                              | Outline Curvilinear DataSet    |
| · · · · · · · · · · · · · · · · · · ·                                                                                                    |                               | -                        | Elevation                          |                              | ParticlePath                   |
| Update GUI                                                                                                    |                               |                          | Environment Annotation             |                              | ParticleTracer                 |
| Lise VTKPolyhedron                                                                                                    |                               |                          | Extract AMR Blocks                 |                              | Pass Arrays                    |
|                                                                                                    |                               | 18                       | Extract Bag Plots                  |                              | Plot Data                      |
| Mesh Parts                                                                                                    |                               |                          | Extract Block                      | 0.0                          | Plot Global Variables Over Tir |
| 🗶 internalMesh                                                                                                    |                               |                          | Extract CTH Parts                  |                              | Plot On Intersection Curves    |

# Extracts the particle position bock

#### **Guided tutorial 8 – Particle injection in a mixing tank**

Visualizing Lagrangian data in Paraview

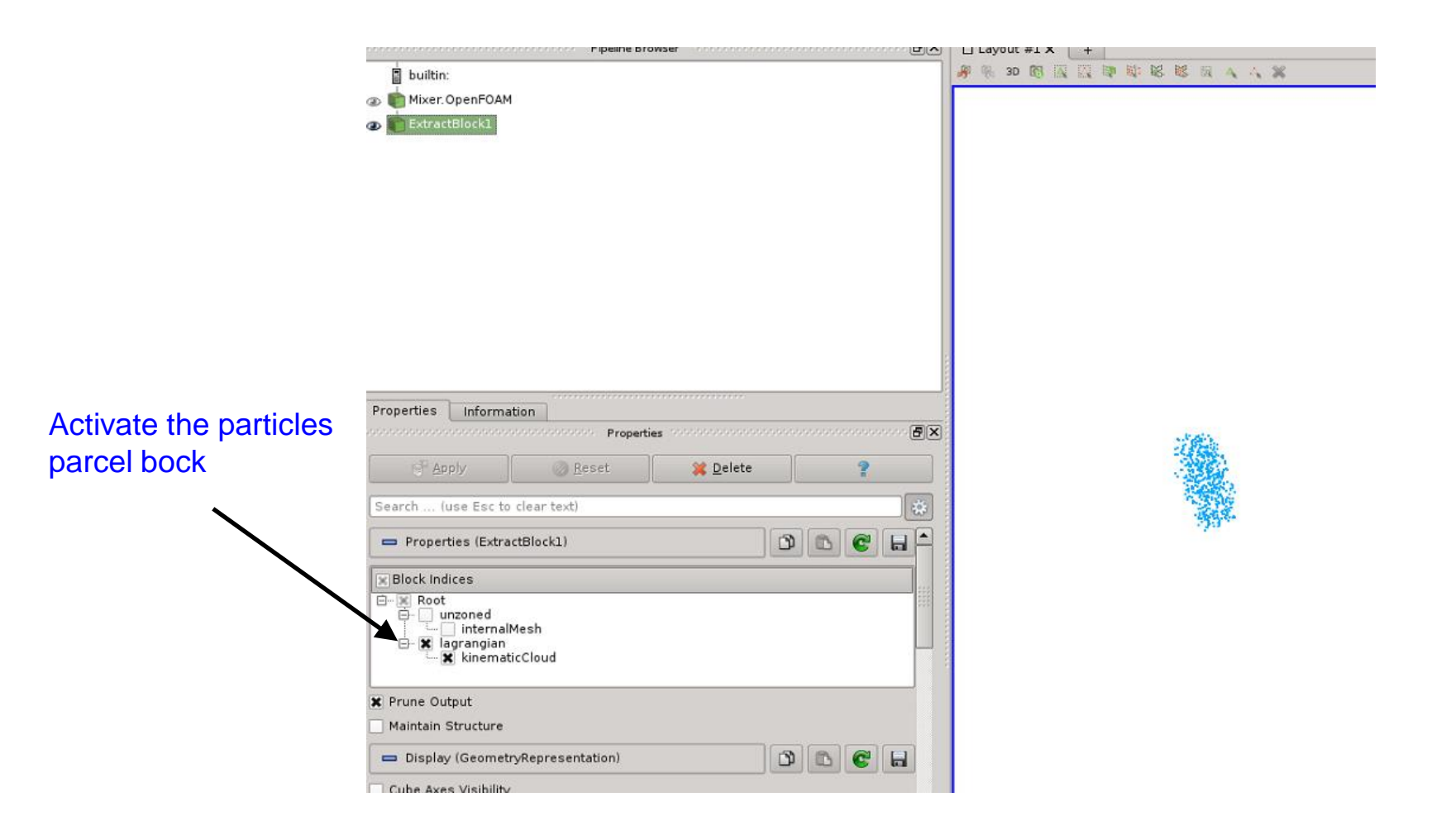

#### **Guided tutorial 8 – Particle injection in a mixing tank**

Visualizing Lagrangian data in Paraview

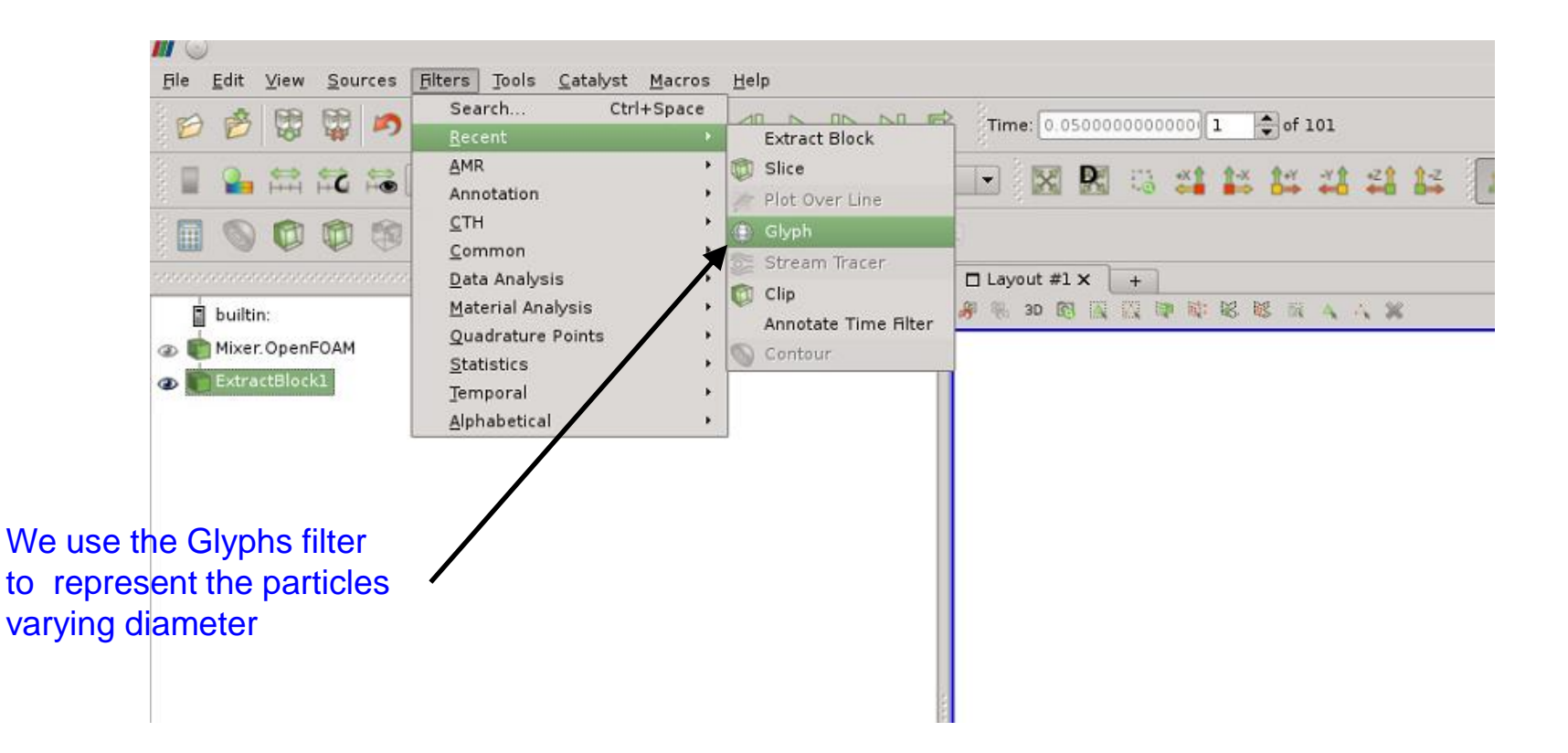

#### Guided tutorial 8 – Particle injection in a mixing tank

Visualizing Lagrangian data in Paraview

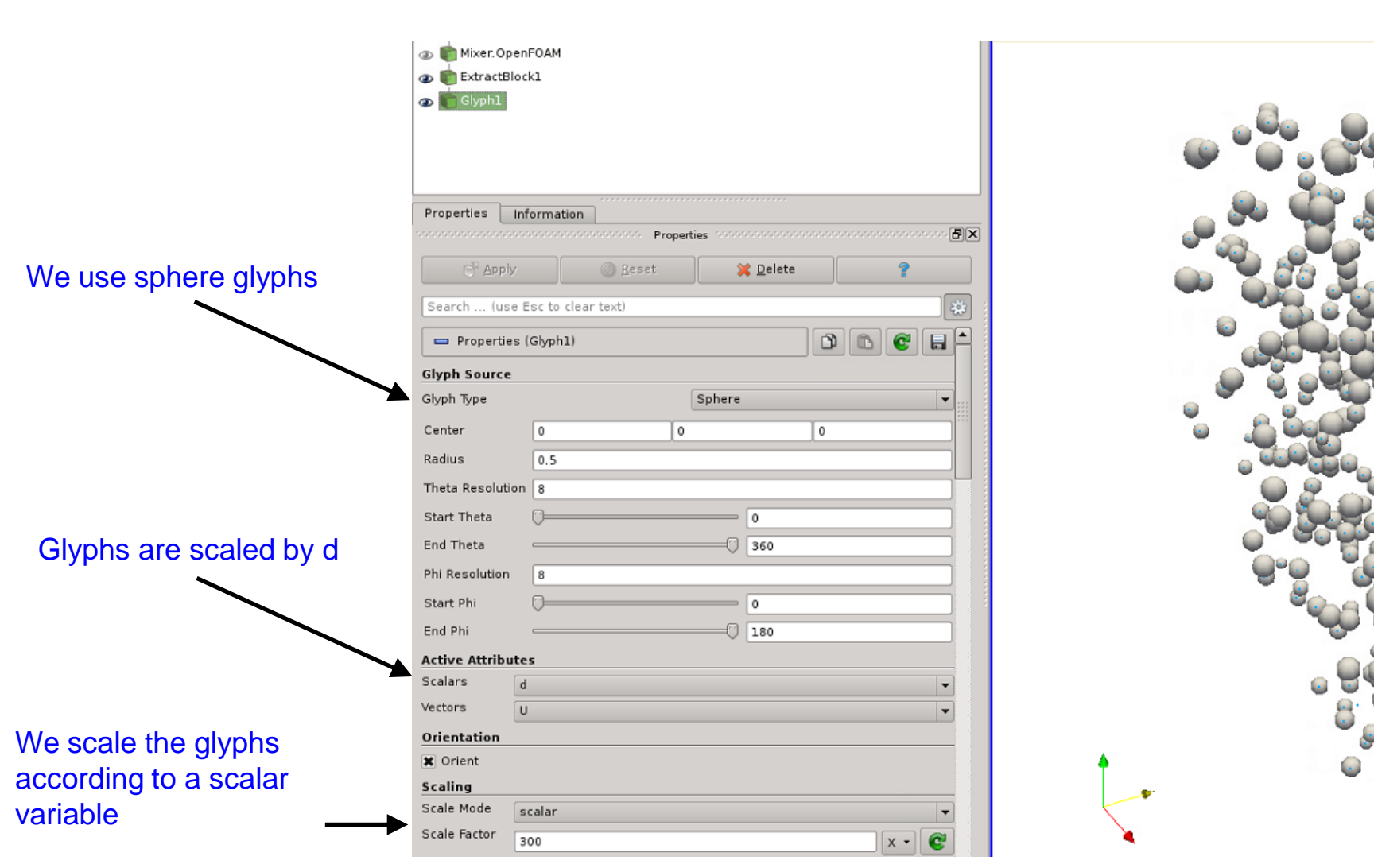

### **Guided tutorial 8 – Particle injection in a mixing tank**

- Particles trajectories evolution (injection ends after 10 seconds).
- Left image: particles colored by diameter distribution. The diameter of the particles is constant (0.02 m). Right image: particles colored by velocity.

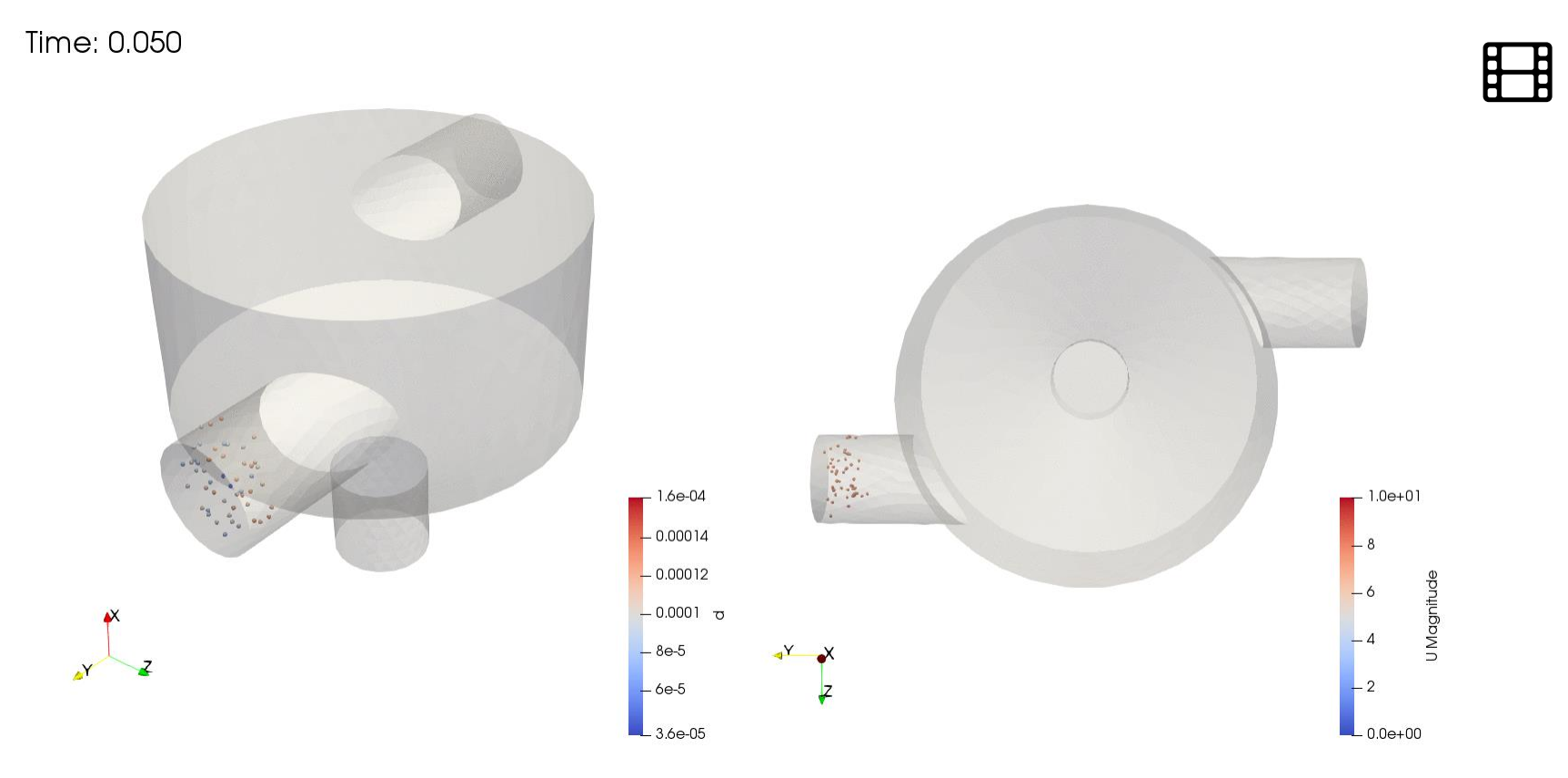

http://www.wolfdynamics.com/training/mphase/image53.gif

### **Guided tutorial 8 – Particle injection in a mixing tank**

• The particles stick at the wall due to large size of the boundary layer mesh (particles are not to scale, they have been exaggerated).

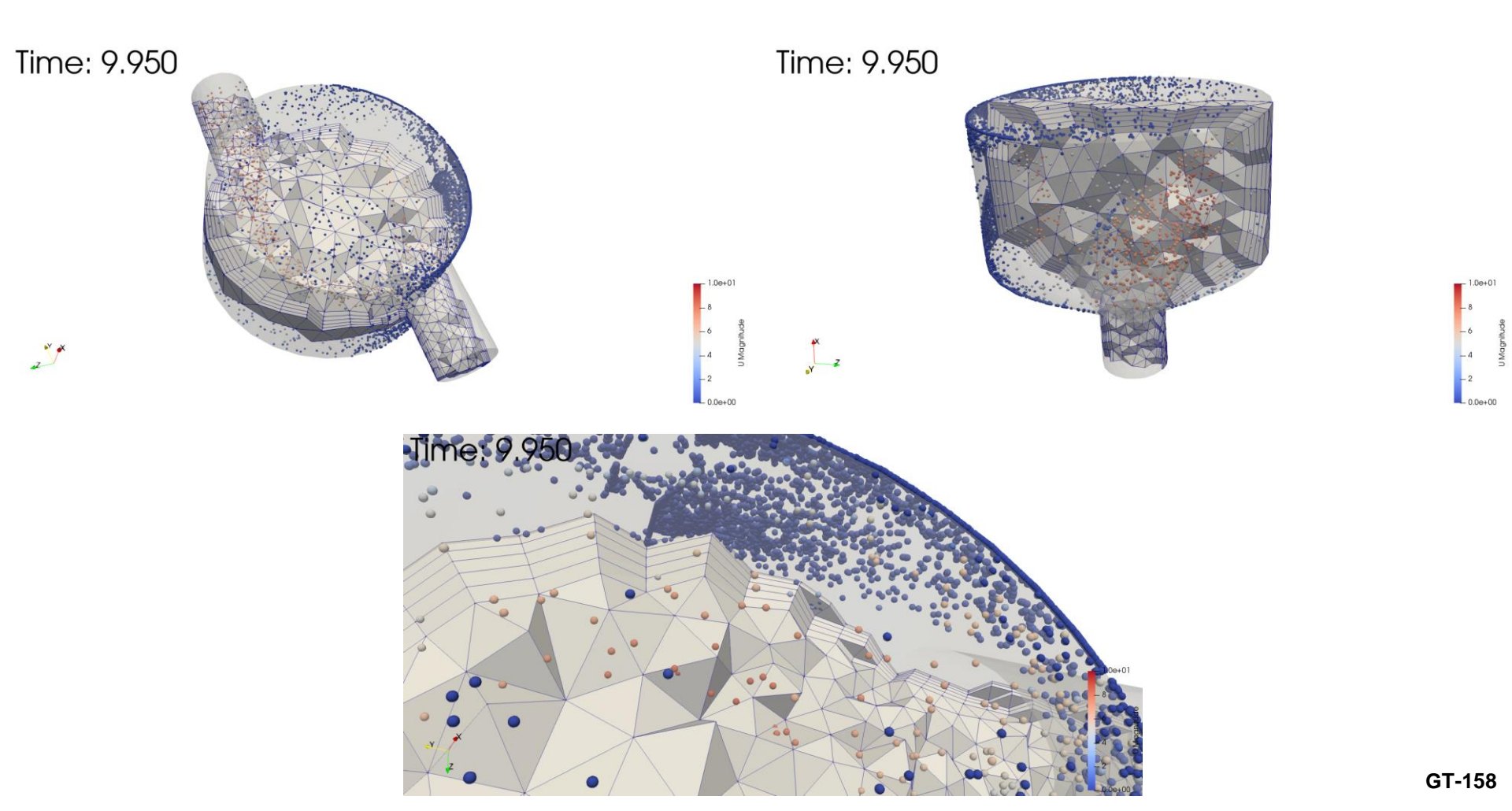

### Guided tutorial 8 – Particle injection in a mixing tank

- 1. Lagrangian tracking tutorial without hydrodynamic coupling
- 2. Lagrangian tracking tutorial with hydrodynamic coupling

- Case 1: Lagrangian tracking tutorial with hydrodynamic coupling
- This case is ready to run.
- The case is located in the directory:

## \$TM/multiphase/guided\_tutorials/GT8/MPPICFoam

- In the case directory, you will find the README.FIRST file. In this file, you will find the general instructions of how to run the case. In this file, you might also find some additional comments.
- You will also find a few additional files (or scripts) with the extension .sh, namely, run\_all.sh, run\_mesh.sh, run\_sampling.sh, run\_solver.sh, and so on. These files can be used to run the case automatically by typing in the terminal, for example, sh run\_solver.
- We highly recommend that you open the README.FIRST, file and typing the commands in the terminal; in this way, you will get used with the command line interface and OpenFOAM commands.
- If you are already comfortable with OpenFOAM, use the automatic scripts to run the cases.
- From this point on, please follow me. We are all going to work at the same pace.

#### Guided tutorial 8 – Particle injection in a mixing tank

- The MPPIC method maps the discrete phase particle properties on the Eulerian grid of the continuous phase. Then, after the solution of the fluid dynamics, the quantities of the discrete phase are updated by the model.
- The actual particle size distribution (a probabilistic function) is synthetized into a smaller number of *computational particles* that are directly solved by the Lagrangian method with a strong reduction of the computational requirements of the model.
- As for the other Lagrangian solvers implemented in OpenFOAM, non-spherical particles can be modelled by MPPICFoam by choosing a proper drag coefficient and aspect ratio model.

### **Guided tutorial 8**

#### Particle injection in a mixing tank

- At this point, we are ready to run the simulation.
- To run the tutorial automatically, type in the terminal:

1. \$> run\_all.sh

- Feel free to open the file run\_all.sh to see all the commands used.
- If you prefer to run the case manually, type the commands in the terminal window.

• Go to the constant/ and explore the content of the *transportProperties* dictionary:

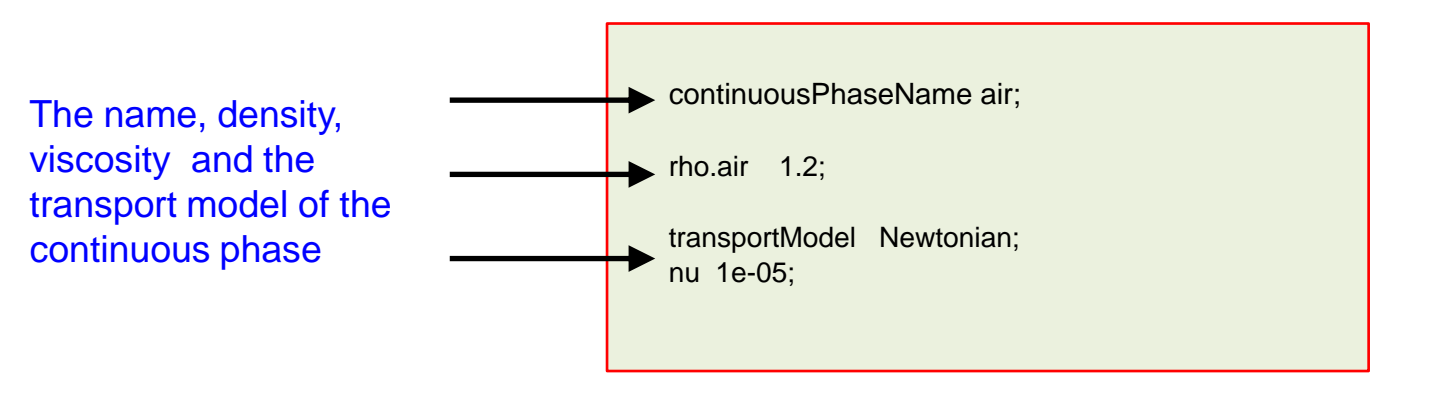

• The *turbulenceProperties.air* dictionary contains information on the turbulence model of the continuous phase (Eulerian approach).

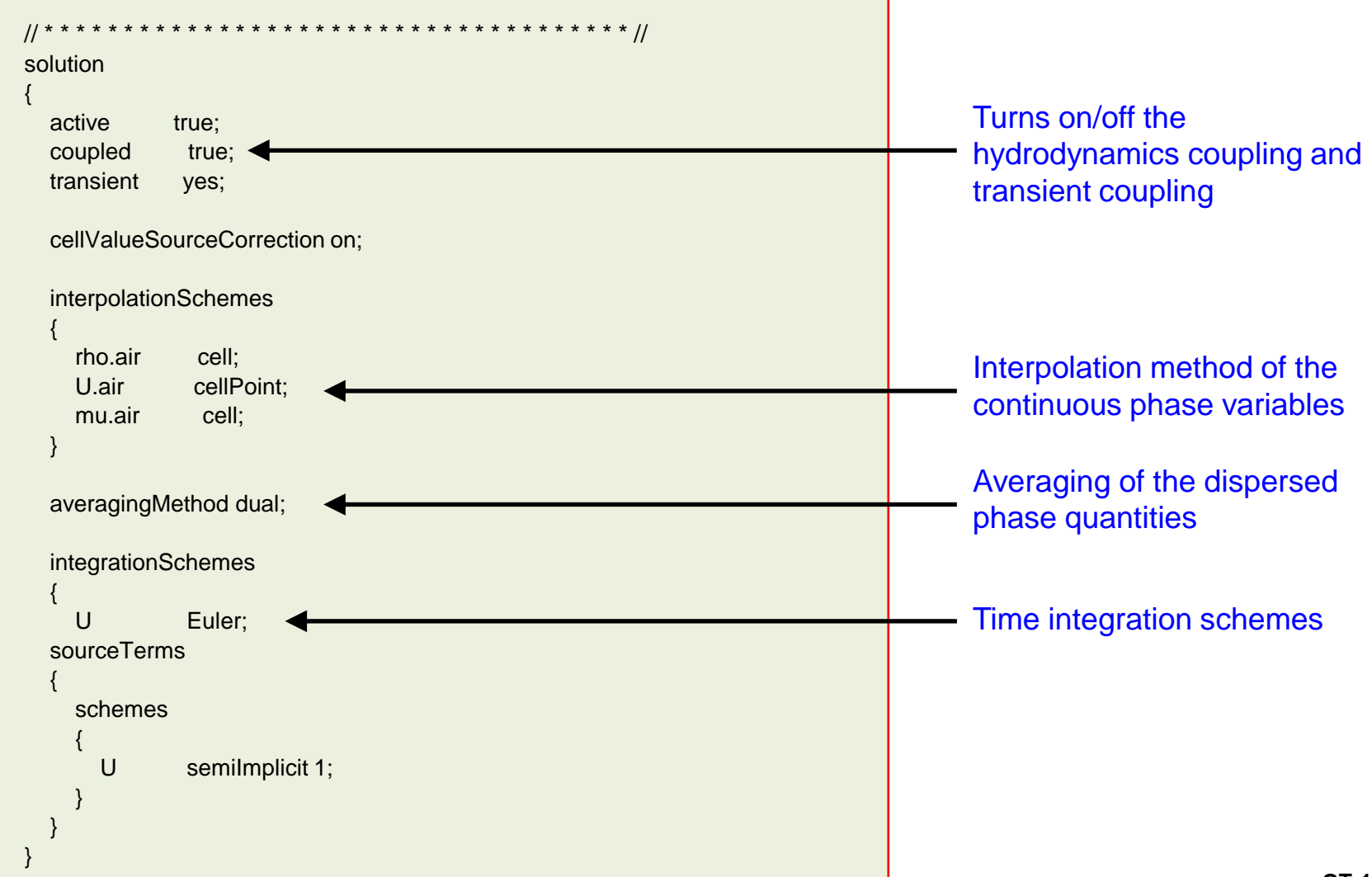

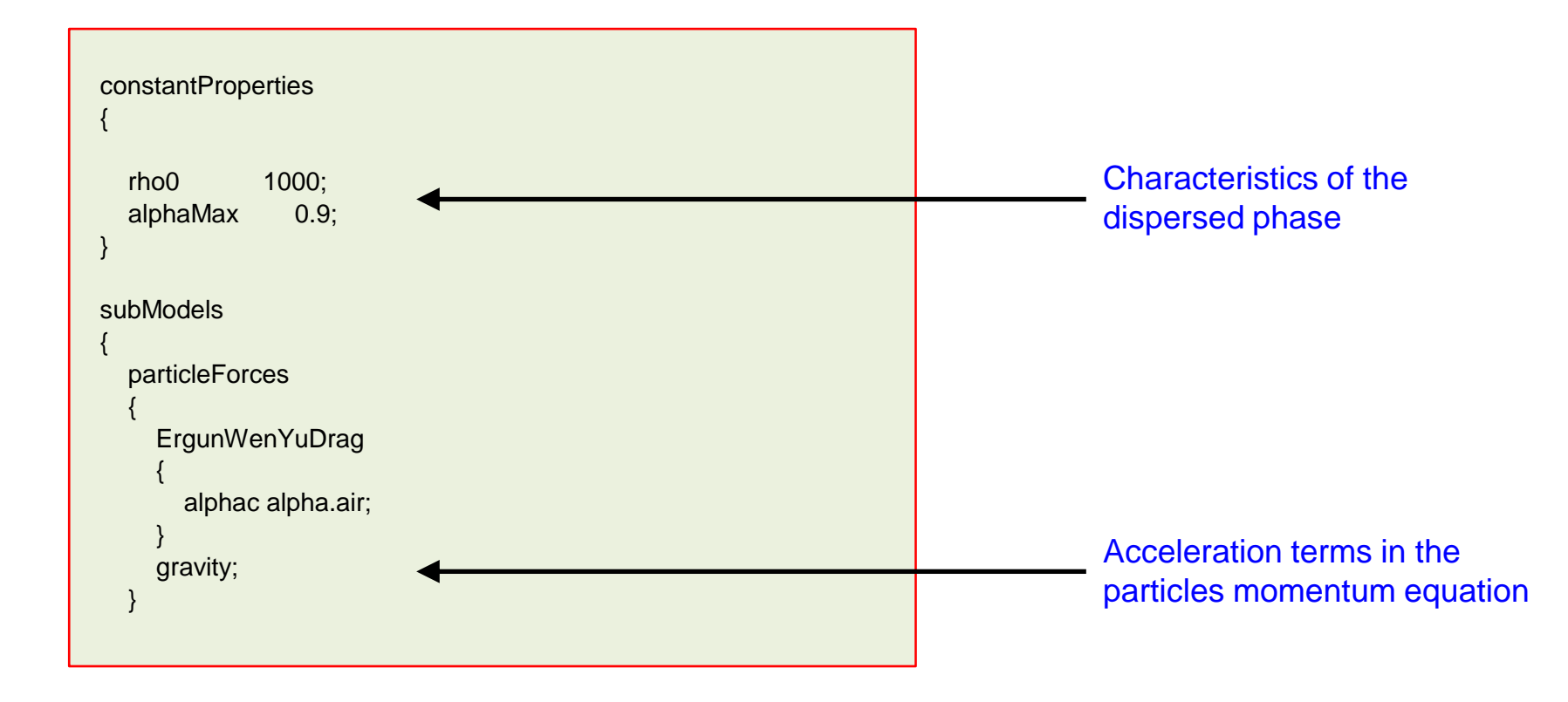

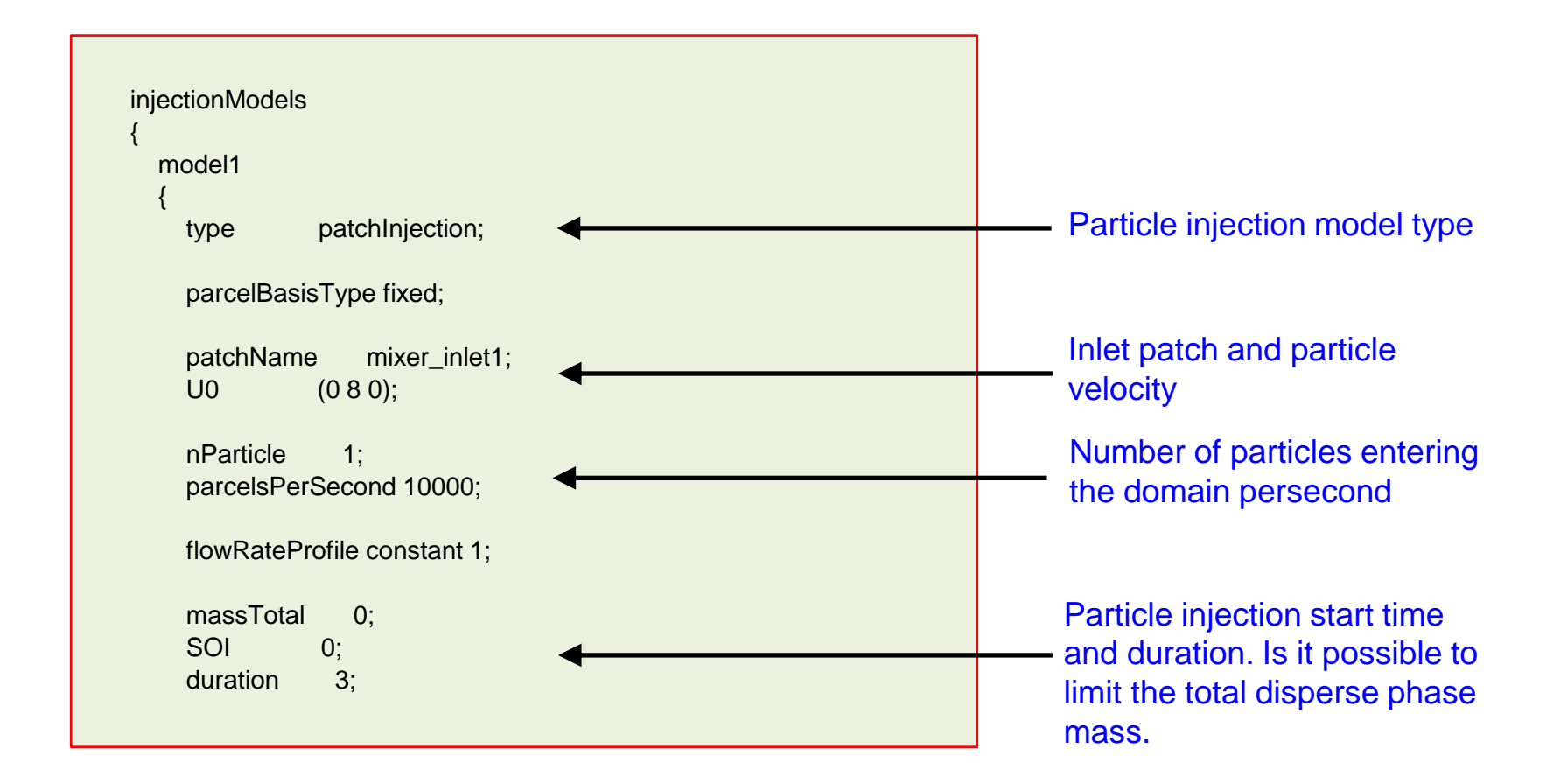

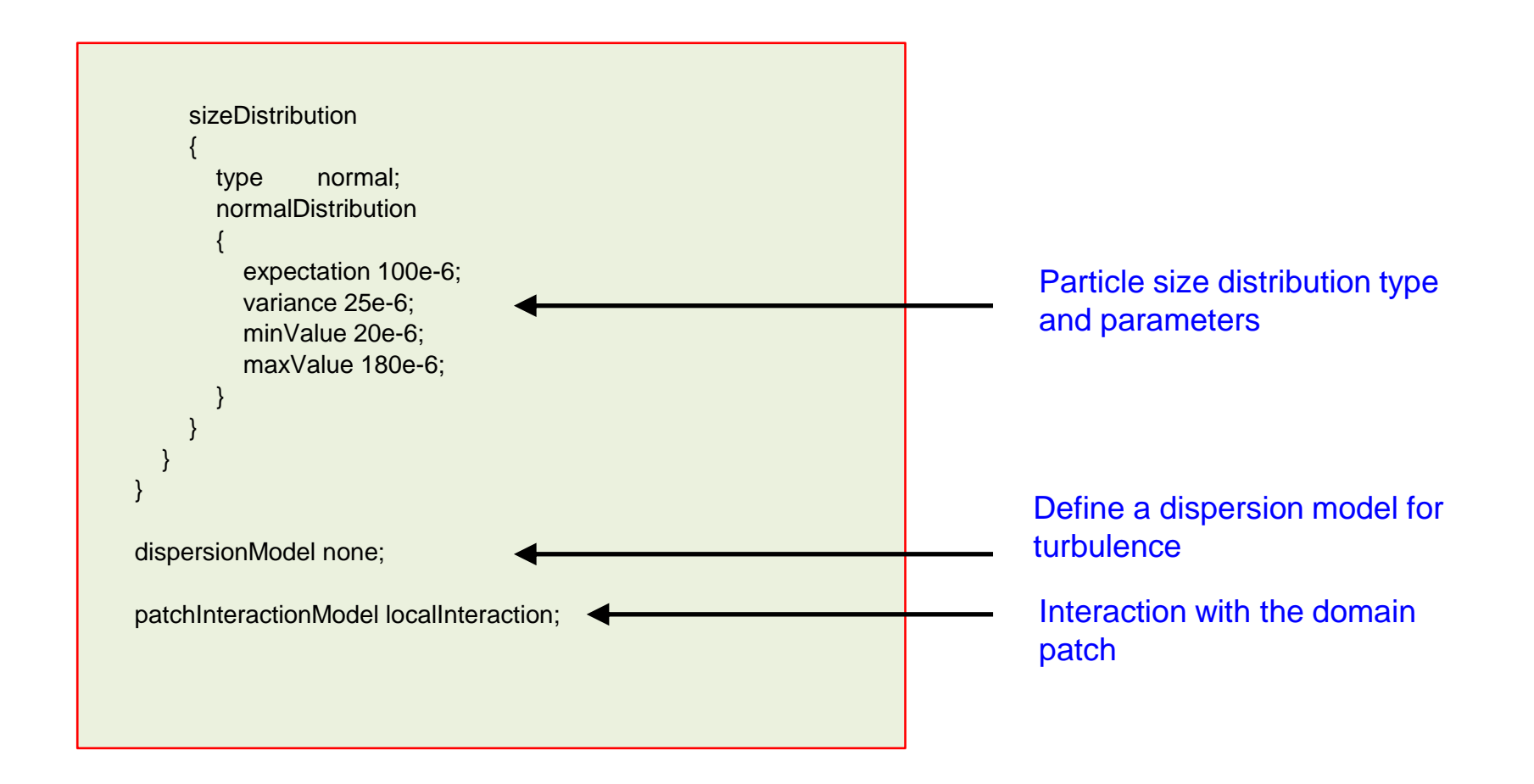

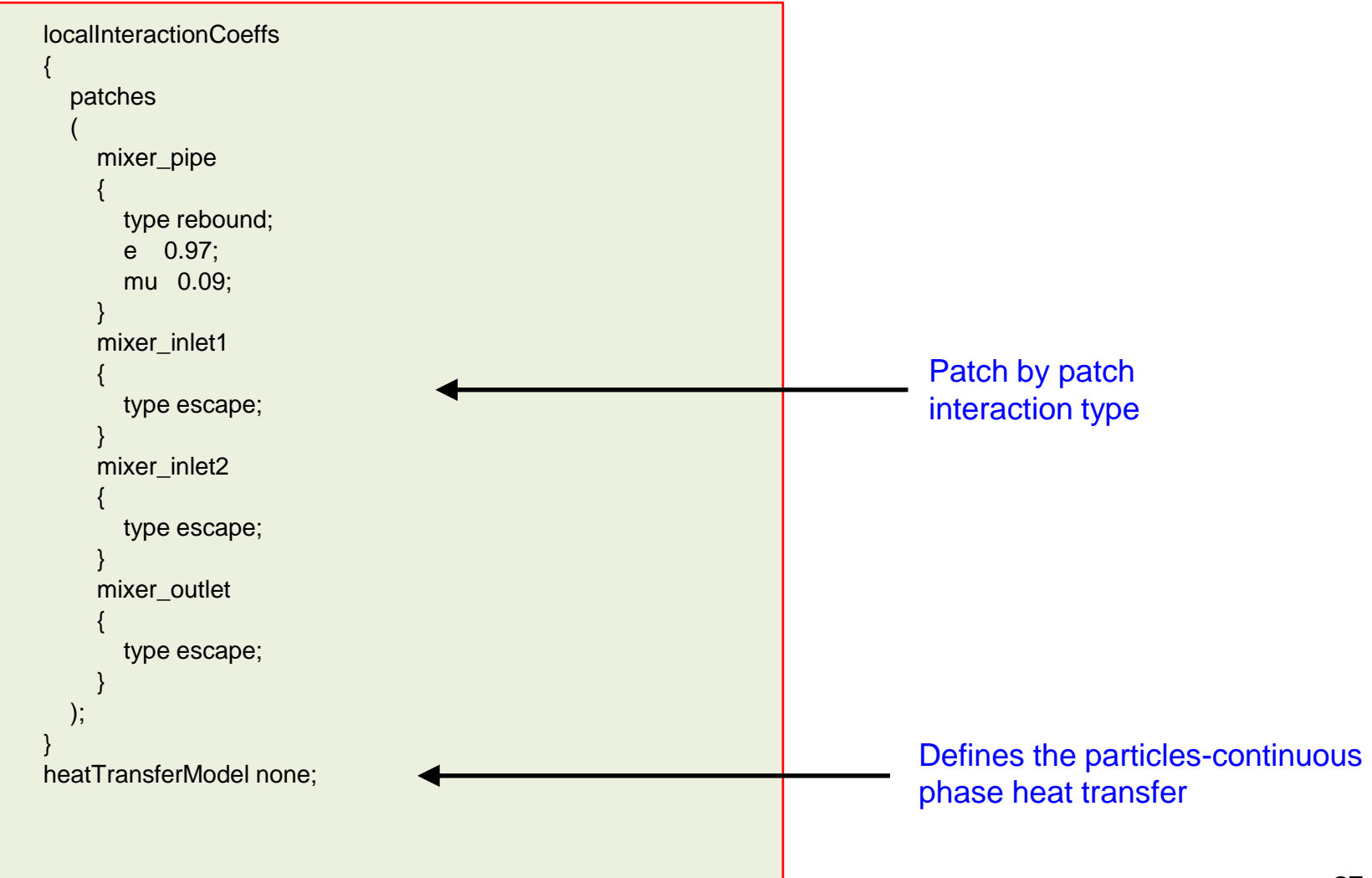

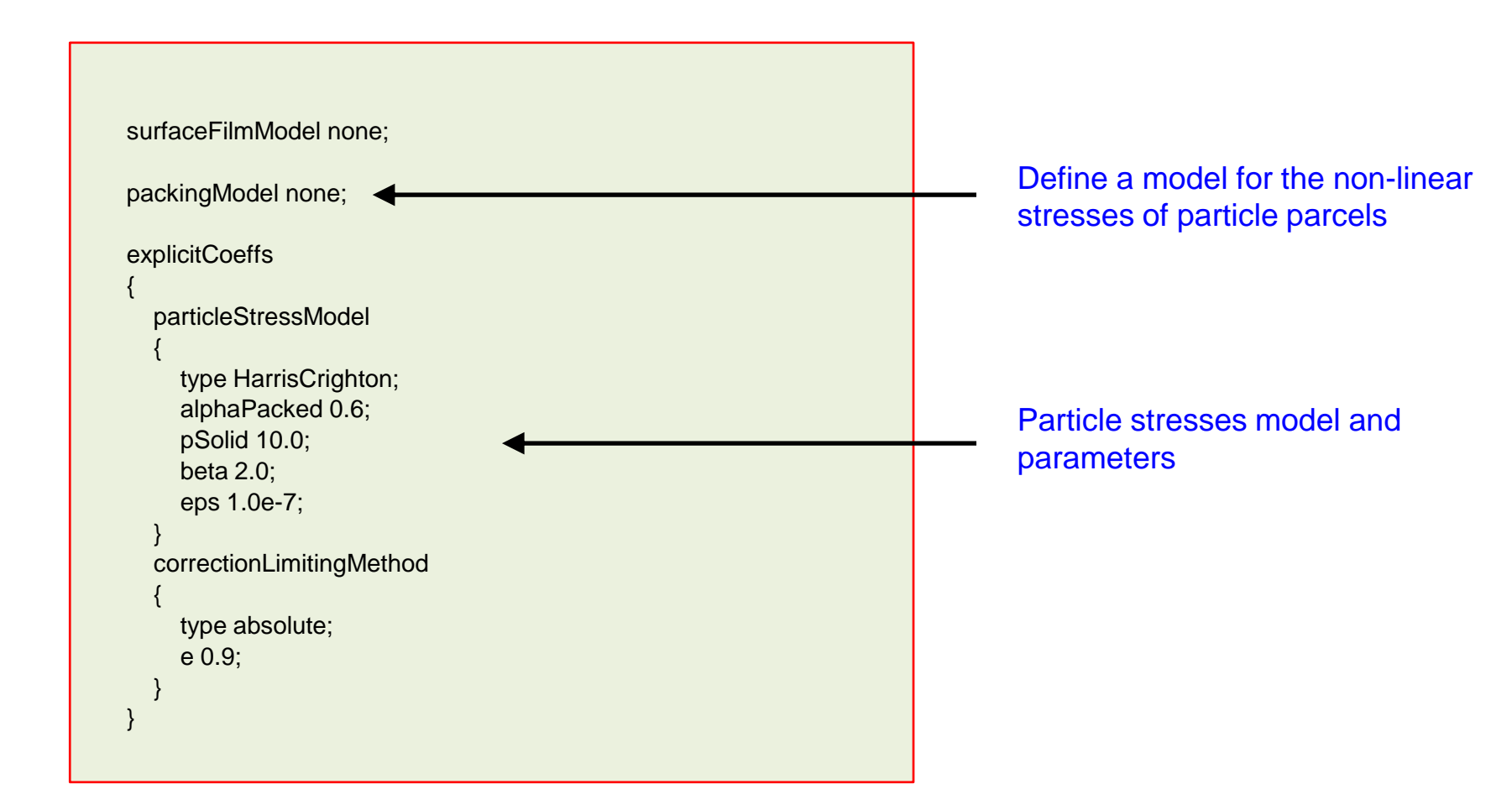

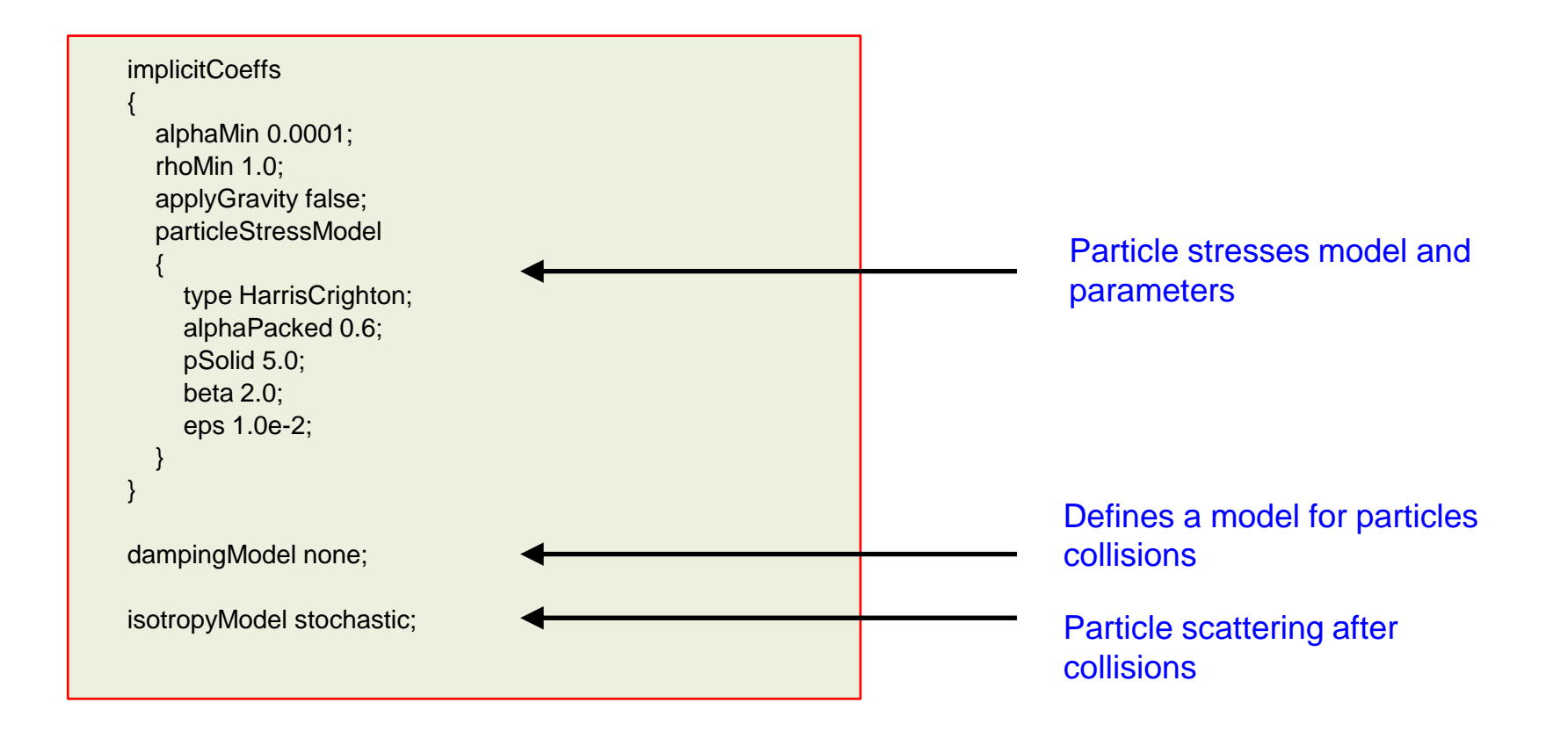

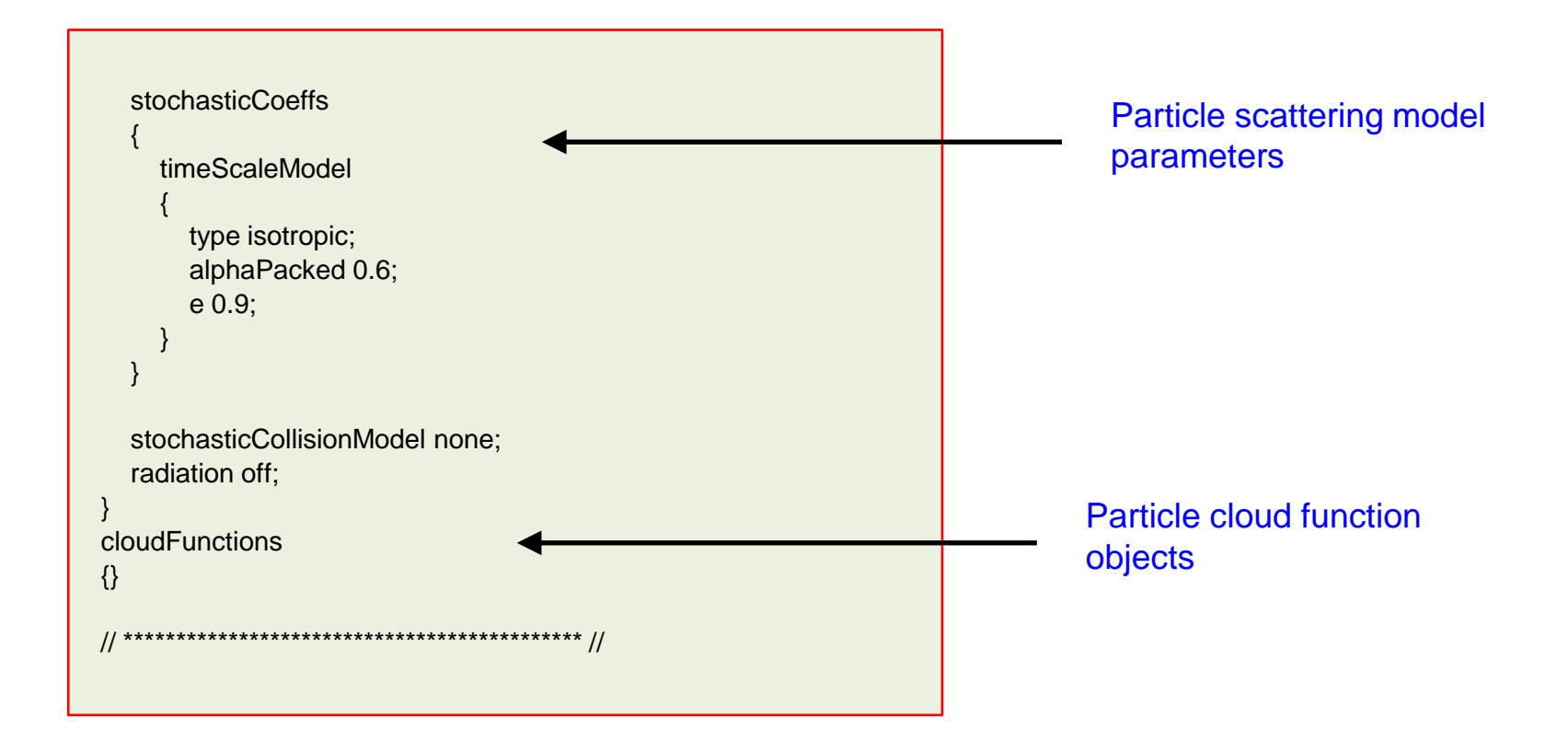

### **Guided tutorial 8 – Particle injection in a mixing tank**

• You should get something like this:

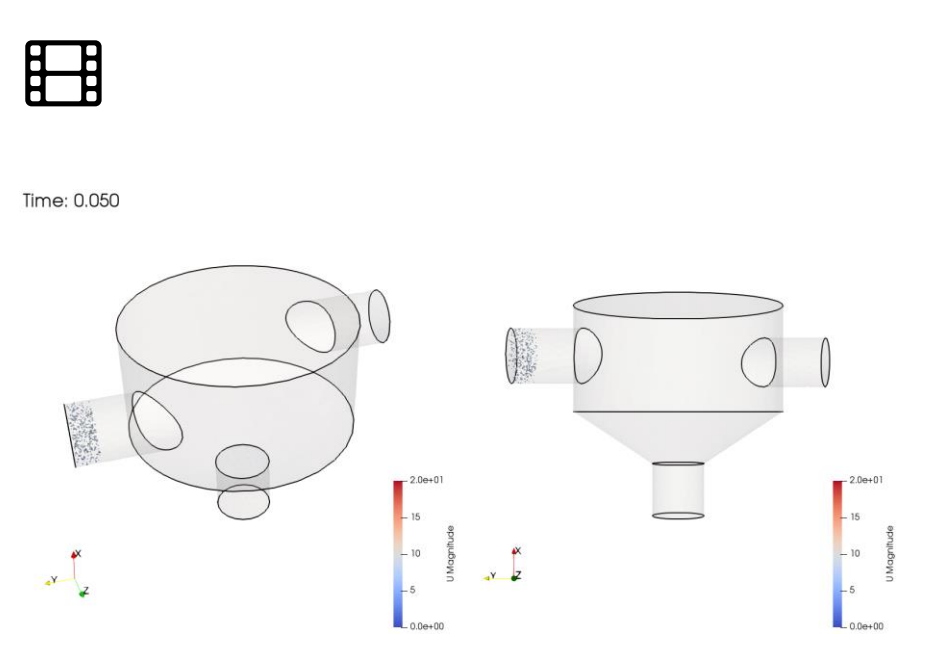

Laminar solution – No packing model http://www.wolfdynamics.com/training/mphase/image54.gif

Note: particles scaled by a factor of 200 times.

Time: 0.050

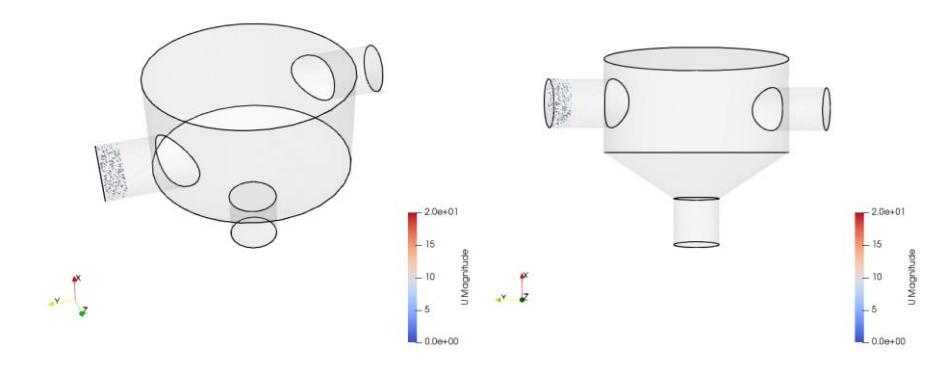

#### Turbulent solution – No packing model

http://www.wolfdynamics.com/training/mphase/image55.gif

### **Guided tutorial 8 – Particle injection in a mixing tank**

• You should get something like this:

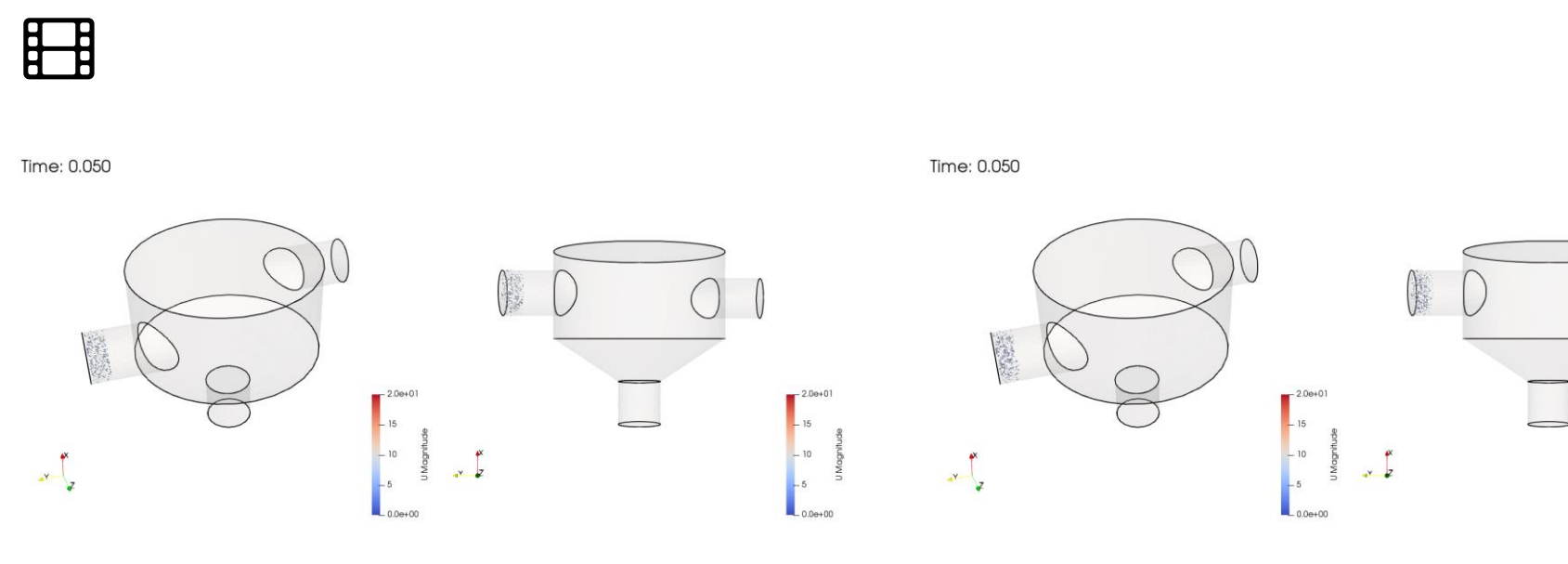

#### Turbulent solution – No packing model http://www.wolfdynamics.com/training/mphase/image55.gif

Note: particles scaled by a factor of 200 times.

Turbulent solution – Implicit packing model

http://www.wolfdynamics.com/training/mphase/image56.gif

### **Guided tutorial 8 – Particle injection in a mixing tank**

• You should get something like this:

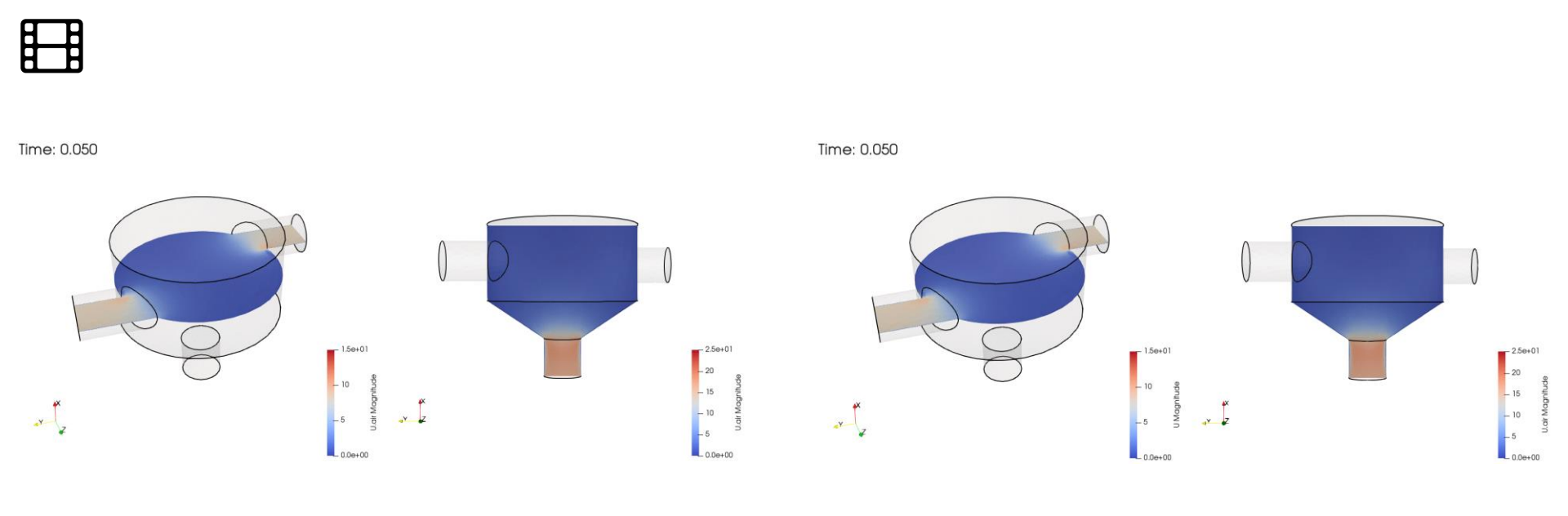

#### Turbulent solution – No packing model http://www.wolfdynamics.com/training/mphase/image57.gif

Turbulent solution – Implicit packing model

http://www.wolfdynamics.com/training/mphase/image58.gif

#### **Guided tutorial 8 – Particle injection in a mixing tank**

With respect to a standard Eulerian simulation, the content of the log file has been modified with the addition of the following lines:

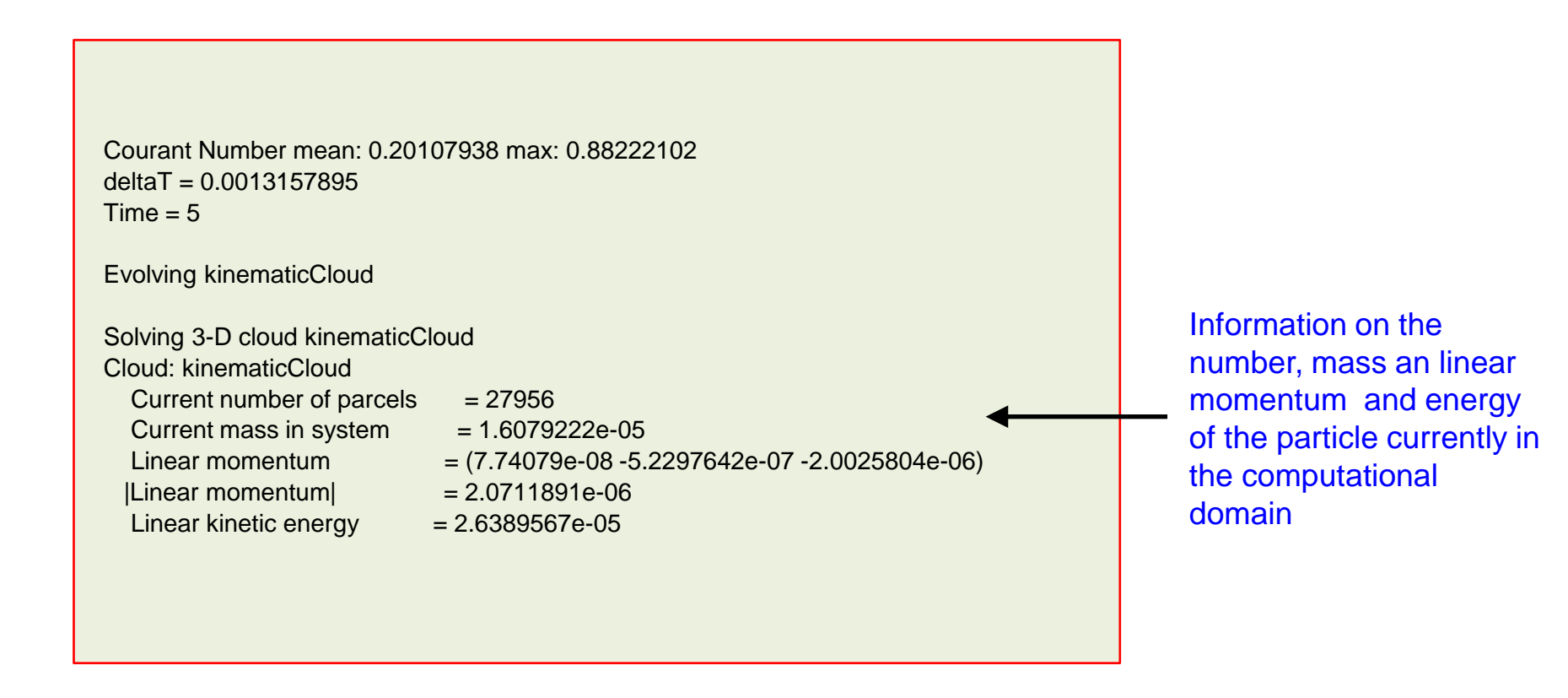

### Guided tutorial 8 – Particle injection in a mixing tank

With respect to a standard Eulerian simulation, the content of the log file has been modified with the addition of the following lines:

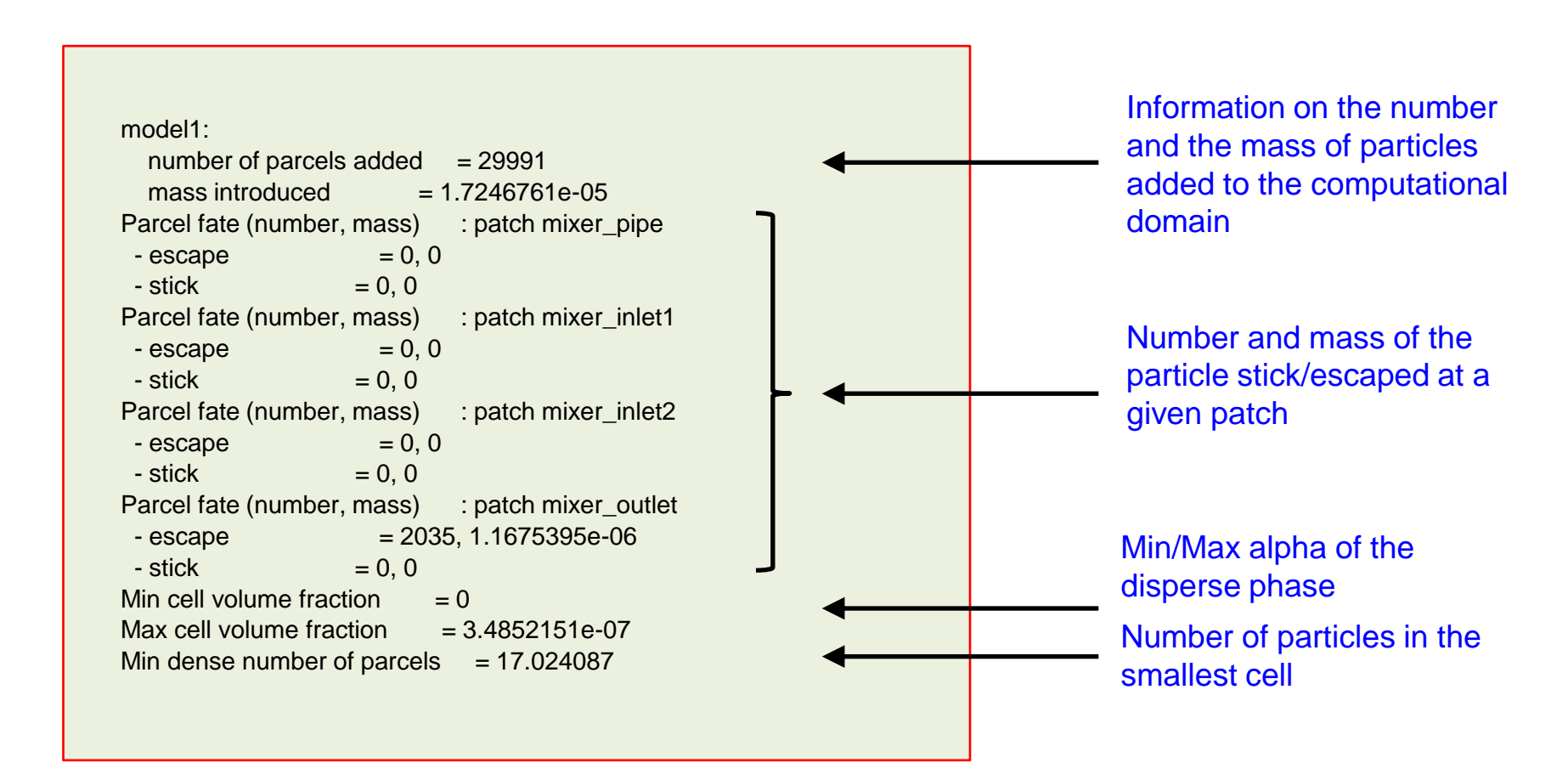